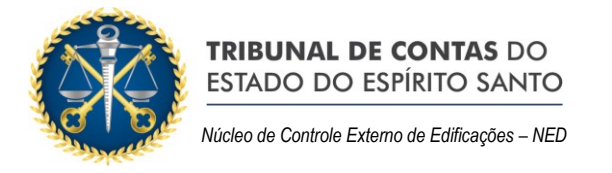

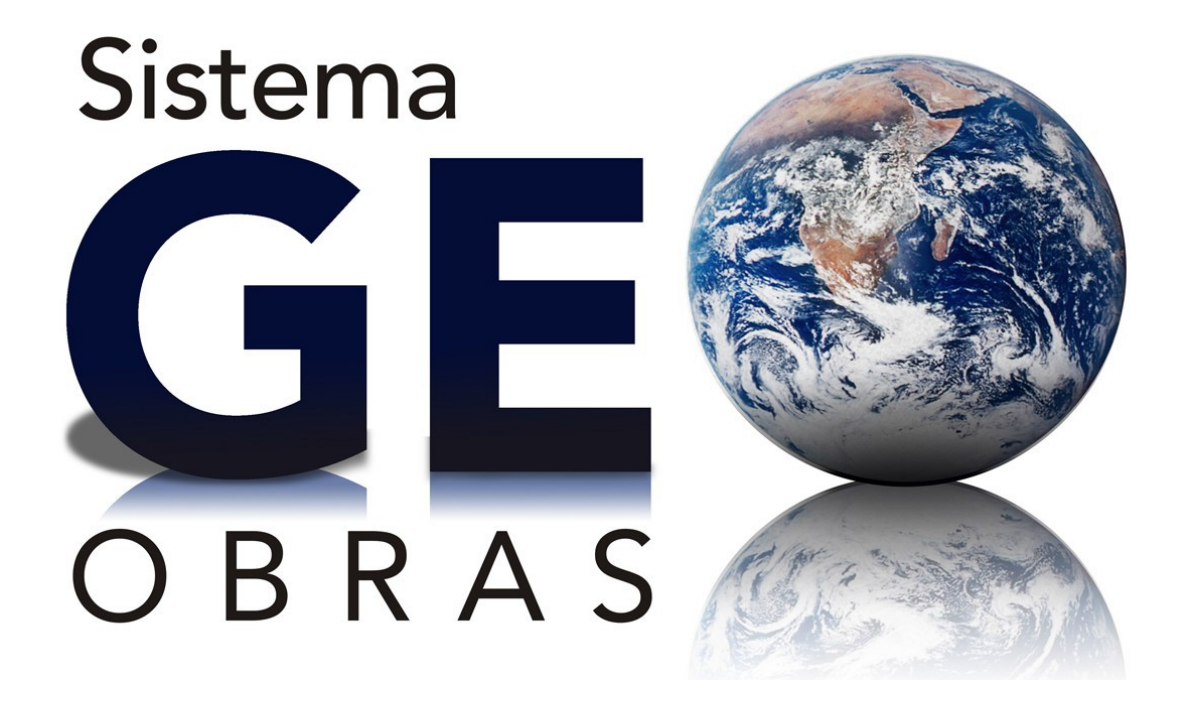

# Sistema de Acompanhamento de Obras Públicas

# Módulo Jurisdicionado<sup>1</sup>

Manual de Treinamento Versão 1.3

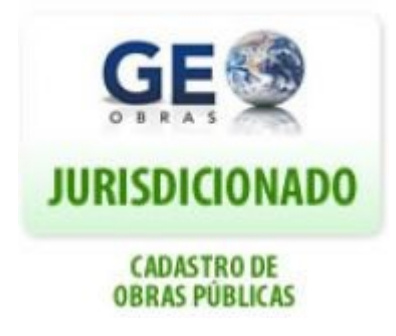

<sup>&</sup>lt;sup>1</sup> Geo-Obras Jurisdicionado é o módulo no qual as Unidades Gestoras Jurisdicionadas do TCEES deverão fazer o cadastro das informações e inserção dos documentos relativos a obras e serviços de engenharia, executadas direta e indiretamente.

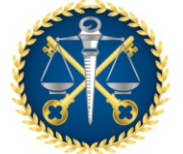

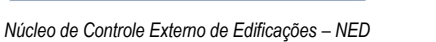

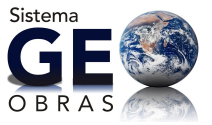

## Responsável pela Elaboração deste Manual

Núcleo de Controle Externo de Edificações - NED

#### Equipe

Jocilene Corrêa Vasco José Mariano Brito

#### Colaboradores

Jane Araujo Batista Belfort André Mainardes Berezowski Sergio Heliton de Moraes Melo

> Revisado por Jocilene Corrêa Vasco

**Apoio Técnico** Tribunal de Contas do Estado do Espírito Santo

#### Fontes

Tribunal de Contas do Estado de Goiás Tribunal de Contas do Estado de Mato Grosso

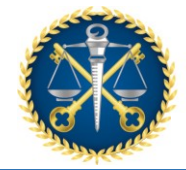

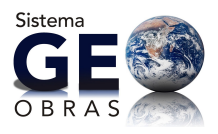

Núcleo de Controle Externo de Edificações – NED

## SUMÁRIO

| 1. | SISTEMA GEO-OBRAS                                       | . 4 |
|----|---------------------------------------------------------|-----|
| 2. | OBJETIVO E ESCOPO DESTE MANUAL                          | . 5 |
| 3. | INTRODUÇÃO                                              | . 6 |
| 4. | OBRAS (OU SERVIÇOS) POR EXECUÇÃO INDIRETA               | 10  |
| 4  | .1 Avisos                                               | 10  |
| 4  | .2 Licitações                                           | 10  |
|    | 4.2.1 Inserindo um novo registro de Licitação           | 11  |
|    | 4.2.2 Alterando um registro de Licitação                | 18  |
|    | 4.2.3 Emissão de relatórios                             | 19  |
| 4  | .3 CONTRATOS                                            | 20  |
|    | 4.3.1 Inserindo um novo registro de Contrato            | 21  |
|    | 4.3.2 Controles                                         | 22  |
|    | 4.3.3 Situação                                          | 25  |
|    | 4.3.4 Aditivos de Contrato                              | 26  |
|    | 4.3.5 Observações Gerais                                | 29  |
| 4  | .4 Obras (ou Servicos)                                  | 29  |
|    | 4.4.1 Inserindo um novo registro de Obras (ou Servicos) | 30  |
|    | 4.4.2 Controles                                         | 31  |
|    | 4.4.3 Projetista                                        | 35  |
|    | 4.4.4 Situação                                          | 36  |
|    | 4.4.5 Medição                                           | 37  |
|    | 4.4.6 Material                                          | 38  |
|    | 4.4.7 Máguina / Equipamentos                            | 40  |
|    | 4.4.8 Fotos                                             | 42  |
|    | 4.4.9 Observações Gerais                                | 43  |
| 4  | .5 Projetos                                             | 43  |
|    | 4.5.1 Inserindo um novo registro de Projetos            | 44  |
|    | 4.5.2 Controles                                         | 45  |
|    | 4.5.3 Projetista                                        | 46  |
|    | 4.5.4 Situação                                          | 47  |
|    | 4.5.5 Medição                                           | 49  |
|    | 4.5.6 Observações Gerais                                | 50  |
| 5. | Obras por Execução Direta                               | 50  |
| 5  | .1 Avisos                                               | 51  |
| 5  | .2 Obras                                                | 51  |
|    | 5.2.1 Inserindo um novo registro de Obras               | 52  |
|    | 5.2.2 Controles                                         | 53  |
|    | 5.2.3 Projetista                                        | 56  |
|    | 5.2.4 Situação                                          | 57  |
|    | 5.2.5 Prazo                                             | 58  |
|    | 5.2.6 Mão de Obra                                       | 59  |
|    | 5.2.7 Material Obra                                     | 61  |
|    | 5.2.8 Máquina / Equipamentos                            | 63  |
|    |                                                         |     |

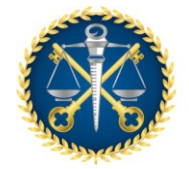

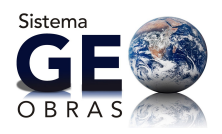

Núcleo de Controle Externo de Edificações - NED

|     | 5.2.9 Fotos                               |
|-----|-------------------------------------------|
| 6.  | Obras Vínculo                             |
| 7.  | Cadastro                                  |
| 8.  | Solicitações 69                           |
| 9.  | Módulo de Treinamento                     |
| 10. | Anexos                                    |
| ANE | EXO 1 - Resolução TC nº 245/2012          |
| ANE | EXO 2 – Anexo da Resolução TC nº 245/2012 |
| ANE | EXO 3 – OT - IBR nº 002/2009 do IBRAOP    |
| ANE | EXO 4 – Dúvidas Frequentes                |

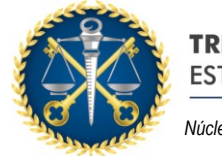

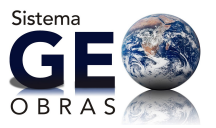

#### 1. SISTEMA GEO-OBRAS

O Sistema Geo-Obras é um software desenvolvido pelo Tribunal de Contas do Estado de Mato Grosso e cedido por meio de convênio ao Tribunal de Conta do Estado do Espírito Santo para gerenciar as informações das obras e serviços de engenharia executados em todos os órgãos das esferas estadual e municipais do Espírito Santo. É uma ferramenta de acompanhamento e consulta dos investimentos realizados pela Administração Pública nas mais diversas regiões do Estado.

O Geo-Obras foi efetivamente instituído por meio da Resolução TC nº 245/2012. De acordo com o Art. 2º dessa Resolução, o sistema deverá ser empregado por todos os Jurisdicionados desta Corte de Contas para o envio de dados e informações acerca de obras e serviços de engenharia, com valores<sup>2</sup> iguais ou superiores ao estabelecido para a realização de licitação na modalidade convite, executados direta ou indiretamente, inclusive por dispensa ou inexigibilidade, independentemente de serem custeadas com recursos públicos federais, estaduais e municipais.

O preenchimento de dados e envio das informações dentro dos prazos estabelecidos no anexo da Resolução TCEES nº 245/2012 são de inteira responsabilidade dos Jurisdicionados desta Corte de Contas, devendo ser realizado pelos usuários designados para tanto (operadores).

O Sistema Geo-Obras foi implementado de maneira que o preenchimento e envio de dados em formato editável constitua um conjunto de processos lógicos e encadeados, alinhados com as exigências legais e normativas quanto à execução de obras ou serviços de engenharia pelos entes públicos. Nesse sentido, o Sistema Geo-Obras pode ser empregado, inclusive, como ferramenta de apoio aos jurisdicionados já que auxilia no controle de etapas e documentos afetos.

Todavia, o preenchimento eletrônico do Sistema Geo-Obras não desobriga o jurisdicionado de fornecer informações em formato digital ou não, quando solicitadas formalmente ou consignadas em lei ou ato normativo.

<sup>&</sup>lt;sup>2</sup> Atualmente esse valor é de **R\$ 33.000,00** (Decreto 9.412/18).

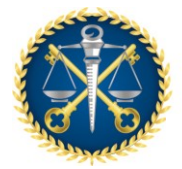

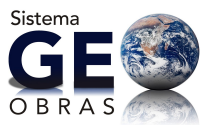

A Resolução TCEES nº 245/2012 (Anexo 01), constitui documentação complementar a este Manual, bem como seu anexo (Anexo 02) e a OT-IBR 002/2019 do IBRAOP (Anexo 03) com as definições de obras e serviços de engenharia.

## 2. OBJETIVO E ESCOPO DESTE MANUAL

O **Manual de Treinamento** tem por objetivo propiciar ao usuário final do **Módulo Jurisdicionado** do Sistema do Geo-Obras o entendimento geral do sistema e suas principais funcionalidades, sendo apresentados os principais procedimentos a serem realizados de forma que o responsável em cada unidade jurisdicionada possa utilizálo de maneira adequada.

O Manual de Treinamento encontra-se disponível na página inicial do Sistema Geo-Obras, assim como as instruções para o cadastro de Unidade Gestora e troca de Coordenadores. Está disponível ainda, material com as dúvidas frequentes, incluído também neste manual (Anexo 03).

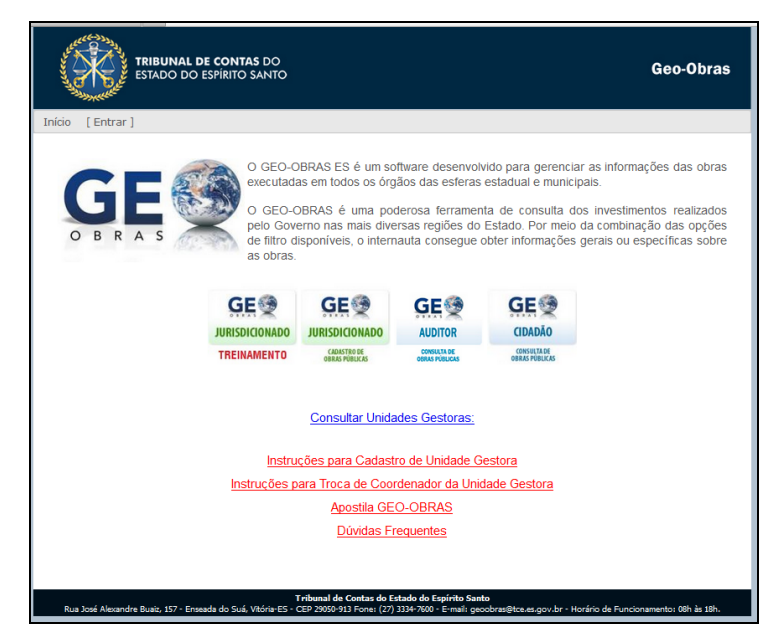

Figura 1 - Página Inicial do Geo-Obras

Nos casos específicos em que este Manual não se mostre aplicável ou em que a abordagem oferecida não seja suficiente para sanar eventuais dúvidas, referentes ao lançamento dos dados e arquivos no sistema, o usuário deve consultar a equipe

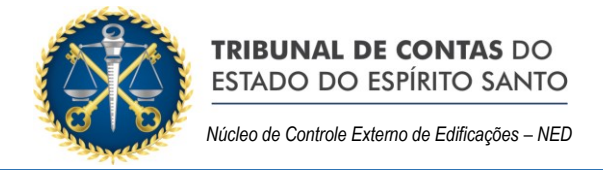

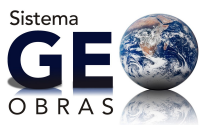

técnica do GEO-OBRAS do Núcleo de Controle Externo de Edificações – NED, por telefone ou e-mail:

- Telefone Geral: (27) 3334-7600
- e-mail: geoobras@tcees.tc.br

## 3. INTRODUÇÃO

O Módulo Jurisdicionado do Sistema Geo-Obras é o componente pelo qual os usuários designados por cada unidade jurisdicionada do TCEES enviam informações e documentos correlacionados a obras e serviços de engenharia, envolvendo todas as etapas das mesmas.

Para a utilização do Sistema Geo-Obras são necessários os seguintes requisitos:

- Ter um navegador de Internet;
- Ter instalado no computador o programa/navegador *"Pale Moon",* disponibilizado pelo TCEES ao acessar os Módulos do Sistema Geo-Obras;
- Ter um programa para abrir arquivos PDF (em caso de leitura dos documentos anexados às licitações, contratos, etc.);
- Desbloquear *Pop Ups* originados do domínio em que o Geo-Obras estiver, por exemplo: <u>http://geoobras.tcees.tc.br</u>

O acesso ao Módulo Jurisdicionado do Sistema pelo usuário (operador) cadastrado deve ser realizado através do endereço <u>http://geoobras.tcees.tc.br/jurisdicionado/</u> no qual será solicitado:

- o código da UG;
- o usuário (CPF do operador);
- e a senha para acessar o Sistema.

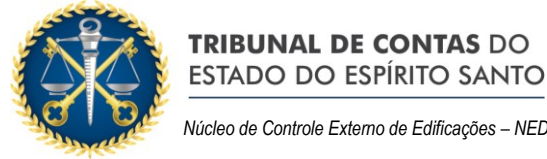

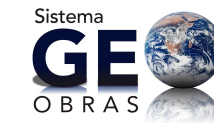

| Autenticação - Jurisdic | ionado                                              |
|-------------------------|-----------------------------------------------------|
| =                       |                                                     |
| TCE                     | S TRIBUNAL DE CONTAS<br>DO ESTADO DO ESPÍRITO SANTO |
|                         |                                                     |
| Geo-Obras - Ca          | dastro de Obras Públicas                            |
| Código UG (TCE):        |                                                     |
| Usuário:                |                                                     |
| Senha:                  |                                                     |
|                         | Memorizar dados do usuário                          |
|                         |                                                     |
| Entrar                  |                                                     |

Figura 2 - Autenticação

Realizado o login no sistema, o usuário irá visualizar a Tela Principal do Módulo Jurisdicionado, que contém 6 (seis) Menus Principais:

- Início: constam informações básicas do sistema para os usuários e contato;
- Obras por Execução Indireta: Menu pelo qual deverão ser inseridas as informações e documentos, desde a licitação até a execução e conclusão de obras e serviços de engenharia contratados pela administração; ou seja, executados de forma indireta;
- Obras por Execução Direta: Menu pelo qual deverão ser inseridas as informações e documentos da execução de obras e serviços de engenharia executados diretamente pela unidade jurisdicionada;
- Obras Vínculo: Menu pelo qual é possível a vinculação de partes de uma mesma obra executadas direta e/ou indiretamente;
- Cadastros: neste Menu é possível verificar as pessoas físicas e jurídicas cadastradas no sistema, bem como profissionais cadastrados;
- Solicitações: por este Menu são visualizadas as solicitações apresentadas pelo jurisdicionado para alteração ou exclusão de dados inseridos no sistema.

Estes são os componentes principais do Geo-Obras – Módulo Jurisdicionado. Em cada um deles existem seções específicas conforme a finalidade de cada um. Os componentes básicos dos ambientes são:

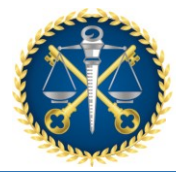

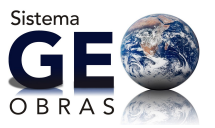

- A seção de avisos: apresenta informações sobre as funcionalidades e exigências de informações referentes ao ambiente bem como notificações sobre prazos vencidos;
- Ferramentas de manipulação dos registros: contador, comandos para inserir, alterar ou excluir registros;
- A ferramenta "Área de visualização": são exibidas as informações referentes ao registro selecionado;
- A ferramenta "Relatórios": permite extrair relatórios dos registros informados de acordo com os filtros selecionados;
- A ferramenta "Documentos [...]": exibe a documentação exigida em cada etapa (ambiente);

O sistema Geo-Obras controla a consistência do banco de dados em todas as suas etapas de preenchimento, não permitindo que informações ou cadastros sejam efetuados fora da sequência lógica prevista na atual legislação, respeitando, contudo, as exceções previstas, conforme será abordado a seguir neste Manual.

O sistema permite o preenchimento dos dados por etapa, armazenando informações e documentos conforme vão sendo preenchidos e salvos pelo usuário, sendo possível retomar o procedimento clicando duas vezes no registro listado ou usando a ferramenta "Alterar".

Também são apresentadas nas diversas telas do sistema, informações e observações referentes ao preenchimento dos registros, destacadas dentro de um quadro cinza (como exemplificado nas figuras 3 e 4, mostradas adiante).

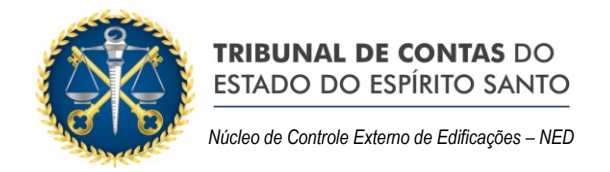

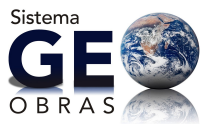

| Início   | Obras por Execução Indire                                                                                                 | ta Obras por Execução Direta    | Obras Vínculo       | Cadastros So | Solicitações      |  |  |  |
|----------|----------------------------------------------------------------------------------------------------|---------------------------------|---------------------|--------------|-------------------|--|--|--|
| Aviso    | s Licitações                                                                                                    | Contratos Obras                 | nojetos             |              | Execução Indireta |  |  |  |
| ▹ Obra   | > Obras nor Executão Indireta: a que o únião que entidade contrata com terceiros (art. 6º inciso VIII da lei Nº 8.666/93) |                                 |                     |              |                   |  |  |  |
| > Em     | caso de Inexigibilidade                                                                                                   | ou Dispensa de Licitação ir di  | iretamente para 'Co | intratos'.   |                   |  |  |  |
| ⇒ Aqu    | alquer momento a equ                                                                                                    | pe de auditoria poderá solicita | ar documentos não   | considerados | s obrigatórios.   |  |  |  |
| Ob       | was OBRAS C                                                                                                    | OM PRAZOS VENCIDO               | S E NÃO CON         | CLUÍDAS      |                   |  |  |  |
| Obras Pa | aralisadas                                                                                                    |                                 |                     |              |                   |  |  |  |
| Cont     | ratos                                                                                                    |                                 |                     |              |                   |  |  |  |
|          |                                                                                                    |                                 |                     |              |                   |  |  |  |
|          |                                                                                                    |                                 |                     |              |                   |  |  |  |
|          |                                                                                                    |                                 |                     |              |                   |  |  |  |
|          |                                                                                                    |                                 |                     |              |                   |  |  |  |
|          |                                                                                                    |                                 |                     |              |                   |  |  |  |
|          |                                                                                                    |                                 |                     |              |                   |  |  |  |
|          |                                                                                                    |                                 |                     |              |                   |  |  |  |
|          |                                                                                                    |                                 |                     |              |                   |  |  |  |
|          |                                                                                                    |                                 |                     |              |                   |  |  |  |
|          |                                                                                                    |                                 |                     |              |                   |  |  |  |
|          |                                                                                                    |                                 |                     |              |                   |  |  |  |
|          |                                                                                                    |                                 |                     |              |                   |  |  |  |
|          |                                                                                                    |                                 |                     |              |                   |  |  |  |
|          | Total de                                                                                                    | registros: 0                    |                     |              |                   |  |  |  |

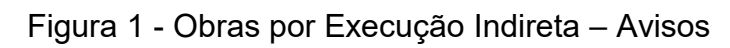

| Licitação - I                                                                                                    | Licitação - Publicação X                                                                                                    |        |                   |           |          |         |  |  |  |
|----------------------------------------------------------------------------------------------------|----------------------------------------------------------------------------------------------------|--------|-------------------|-----------|----------|---------|--|--|--|
| Modalidade                                                                                                    | Modalidade: Concorrência Pública № : 03 Ano: 2016                                                                                                    |        |                   |           |          |         |  |  |  |
| 1 – Informe a<br>2 – Se o veío<br>3 – Se o veío<br>4 – Se o obje<br>5 – Após info<br>6 – Para alter                                                          | <ol> <li>I – Informe apenas as publicações que, de fato, ocorreram.</li> <li>Z – Se o veículo escolhido for "Jornal", informe o nome do mesmo no campo "Descrição".</li> <li>3 – Se o veículo escolhido for "Mural", informe se é o mural da Unidade Gestora ou de outro órgão no campo "Descrição".</li> <li>4 – Se o objeto da publicação for "Aviso", informe no campo "Descrição", qual é o aviso que foi publicado.</li> <li>5 – Após informar todos os campos adque em "Salvar", e. em seguida, dique em "Fechar".</li> <li>6 – Para alterar um registro, dique sobre o mesmo, efetue as alterações desejadas, e., em seguida, dique em "Salvar".</li> </ol> |        |                   |           |          |         |  |  |  |
| Código                                                                                                    | Veículo                                                                                                    | Objeto | Última Publicação | Descrição | Inclusão | Excluir |  |  |  |
|                                                                                                    |                                                                                                    |        |                   |           |          |         |  |  |  |
|                                                                                                    |                                                                                                    |        |                   |           |          |         |  |  |  |
| Veículo: Selecione o veículo de publicação.   ▼<br>Objeto da Publicação: Selecione o objeto da publicação.   ▼<br>Data da Última Publicação: □<br>Descrição: |                                                                                                    |        |                   |           |          |         |  |  |  |
| 🖌 Salvar                                                                                                    | 🖌 Salvar 🛃 Limpar Campos 👔 Fechar                                                                                                    |        |                   |           |          |         |  |  |  |

Figura 2 - Obras por Execução Indireta – Licitação – Publicação

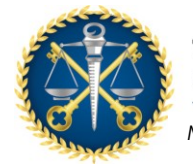

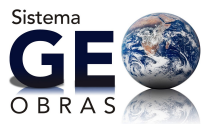

## 4. OBRAS (OU SERVIÇOS) POR EXECUÇÃO INDIRETA

Ao acessar o *Menu* "Obras por Execução Indireta", verifica-se logo abaixo outros ambientes acessados pelas seguintes abas:

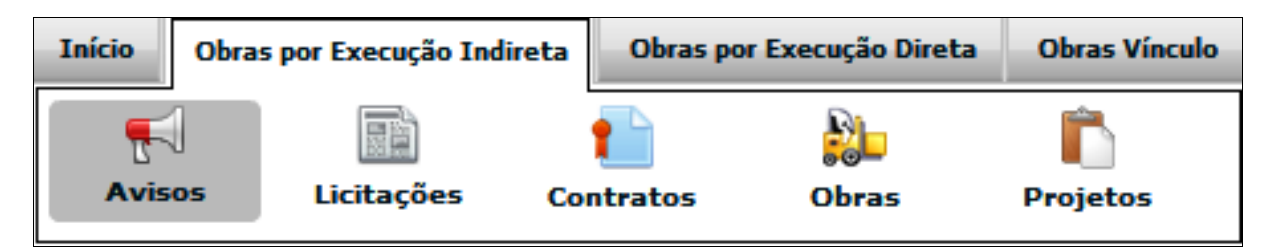

Figura 5 – Obras (ou serviços) por Execução Indireta – Abas de Acesso

#### 4.1Avisos

Exibe duas áreas, sendo que a primeira apresenta informações sobre as funcionalidades e exigências de informações dentro do processo de Execução Indireta. A segunda área, logo abaixo, apresenta botões de acesso às notificações ou avisos referentes a obras com prazos vencidos e não concluídas, obras paralisadas e contratos com prazos vencidos (Figura 3).

## 4.2Licitações

Nesta aba, são exibidas as licitações já cadastradas e suas informações básicas (data de inclusão, prazo para alteração nos registros, modalidade, número, ano, tipo e outras). Nesta área, é possível inserir, alterar ou mesmo excluir registros de licitações, estando as duas últimas restritas ao andamento e vinculação ou não da licitação relacionada a alguma obra (Figura 6).

| Início | Obras por                  | Execução Indireta | Obras por Execução Diret   | a Obras Víncul   | o Cadastros      | Solicitações     |                      |                |                                            |                    |
|--------|----------------------------|-------------------|----------------------------|------------------|------------------|------------------|----------------------|----------------|--------------------------------------------|--------------------|
| Aviso  | os L                       | icitações C       | ti intratos Obras          | <b>P</b> rojetos |                  |                  |                      |                | Execução                                   | Indireta           |
| O Nov  | ro 🥜 A                     | lterar 🤤 Exc      | luir 🛛 🗋 Área de Visualiza | ição 🜓 Docu      | mentos de Licit  | ação 😫 Relató    | rios                 |                |                                            | 413 registros  🗎 📰 |
| Código | Dias<br>Alterar<br>Excluir | Data<br>Inclusão  | Modalidade Licitação       | Número           | Ano Ti           | ipo de Licitação | Tipo do Objeto       | Qtde.<br>Lotes | Valor Total Proposta(s) Vencedora(s) (R\$) |                    |
| 1813   | 180                        | 10/08/2016        | Concorrência Pública       | 03               | 2016 M           | lenor Preço      | Obra                 | 0              |                                            | 0,00               |
| 1811   | 131                        | 22/06/2016        | Tomada de Preço            | 555              | 2016 M           | lenor Preço      | Obra                 | 0              |                                            | 95.000,00          |
| 1810   | 118                        | 09/06/2016        | Pregão                     | 01               | 2015 M           | lenor Preço      | Serviço de Engenhai  | 0              |                                            | 28.800,00          |
| 1809   | 118                        | 09/06/2016        | Pregão                     | 01               | 2015 M           | lenor Preço      | Serviço de Engenhai  | 0              |                                            | 2.880,00           |
| 1808   | 112                        | 03/06/2016        | Tomada de Preço            | 37               | 2012 M           | lenor Preço      | Obra                 | 0              |                                            | 215.456,23         |
| 1807   | 111                        | 02/06/2016        | Tomada de Preço            | 02062016         | 2012 M           | lenor Preço      | Obra                 | 0              |                                            | 137.946,51         |
| 1806   | 83                         | 05/05/2016        | Tomada de Preço            | 005              | 2015 M           | lenor Preço      | Obra                 | 0              |                                            | 0,00               |
| 1804   | 55                         | 07/04/2016        | Pregão                     | 036              | 2016 M           | lenor Preço      | Serviço de Engenhai  | 5              |                                            | 0,00               |
| 1801   | 52                         | 04/04/2016        | Concorrência Pública       | 550              | 2015 M           | lenor Preço      | Obra                 | 0              |                                            | 0,00               |
| 1800   | 13                         | 25/02/2016        | Concorrência Pública       | 2825             | 2016 M           | lenor Preço      | Obra                 | 0              |                                            | 0,00               |
| 1799   | 0                          | 11/01/2016        | Tomada de Preço            | 123              | 2015 M           | lenor Preço      | Obra                 | 0              |                                            | 850.000,00         |
| 1798   | 0                          | 11/01/2016        | Tomada de Preço            | 123              | 2016 M           | lenor Preço      | Obra                 | 0              |                                            | 0,00               |
| For    | a do Prazo j               | p/ Alt./Exc.      | Dentro do Prazo p/ Alt./E  | xc. 📒 Aqua       | rdando Autorizaç | ão p/ Alt./Exc.  | Liberado para Altera | ção 📒          | Liberado para Exclusão                     |                    |

Figura 6 - Obras por Execução Indireta – Licitações

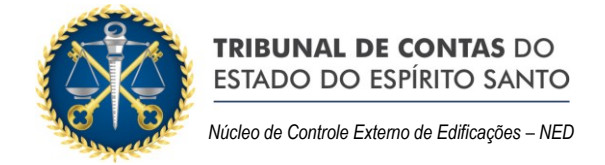

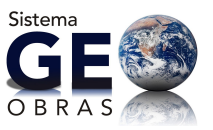

#### 4.2.1 Inserindo um novo registro de Licitação

Ao clicar na opção "Novo", será exibida uma nova janela na qual os seguintes dados poderão ser informados:

- Modalidade: Convite, Tomada de Preço, Concorrência Pública, Pregão, Concurso; Proc. Lei 13.303/2016 e RDC;
- Número;
- Ano;
- Tipo de Licitação: Menor Preço, Melhor Técnica, Técnica e Preço, Maior desconto Lei 13.303/2016, Melhor conteúdo Lei 13.303/2016, Maior retorno Lei 23.303/2016 e Maior destinação Lei 13.303/2016;
- Tipo do Objeto: Obra, Projeto ou Serviço de Engenharia;
- Recebimento do Convite: só será habilitado para inserir a data de recebimento do convite pelo último convidado, caso tenha sido selecionada esta modalidade;
- Lotes: deve ser informado se a licitação prevê a divisão do objeto em lotes ou não e quantos.

| Licitação - Novo Registro X                                                                                                    |  |  |  |  |  |  |
|----------------------------------------------------------------------------------------------------|--|--|--|--|--|--|
| <ul> <li>1 – Informe os campos Modalidade, Nº, Ano, Tipo de Licitação e Tipo do Objeto.</li> <li>2 – Para a modalidade "Convite", informe a data de recebimento do convite pelo último convidado.</li> <li>3 – Informe se esta licitação é dividida em lotes. Em caso afirmativo, informe a quantidade de lotes.</li> <li>4 – Após informar todos os campos, clique em "Verificar Dados".</li> <li>5 – Após salvar esta licitação, o botão "Continuar" será habilitado. Clique sobre o mesmo para continuar.</li> </ul> |  |  |  |  |  |  |
| Modalidade: Modalidade 🔻                                                                                                    |  |  |  |  |  |  |
| Nº :                                                                                                    |  |  |  |  |  |  |
| Ano:                                                                                                    |  |  |  |  |  |  |
| Tipo de Licitação: Tipo 🔻                                                                                                    |  |  |  |  |  |  |
| Tipo do Objeto: Tipo 🔻                                                                                                    |  |  |  |  |  |  |
| Recebimento do Convite: (ver mensagem '2' deste formulário)                                                                                                    |  |  |  |  |  |  |
| Lotes: 💿 Não 🔵 Sim 🔤 🔫                                                                                                    |  |  |  |  |  |  |
| 📝 Verificar Dados 🚺 🕨 Continuar 🔰 😫 Fechar                                                                                                    |  |  |  |  |  |  |

Figura 7 – Licitação de Obras por Execução Indireta – Novo Registro

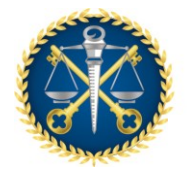

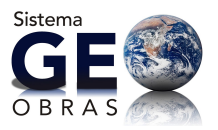

Após inserir as informações básicas, o usuário deve clicar em "Verificar Dados" e então "Continuar". Caso haja algum dado não preenchido, informado incorretamente ou em duplicidade, o sistema emitirá um alerta para que sejam efetuadas as correções necessárias. Para avançar para o controle seguinte, deve-se clicar em "Continuar", quando então será exibida a seguinte janela:

| Licitação de Meletines X                           |  |  |  |  |  |  |
|----------------------------------------------------|--|--|--|--|--|--|
| Modalidade: Concorrência Pública Nº: 002 Ano: 2015 |  |  |  |  |  |  |
| Le Controles                                       |  |  |  |  |  |  |
| 1. Publicação                                      |  |  |  |  |  |  |
| 3. Origem de Recursos                              |  |  |  |  |  |  |
| 3. Detalhes da Licitação                           |  |  |  |  |  |  |
| 🚯 🛛 4. Situação da Licitação                       |  |  |  |  |  |  |
| 5. Inserção de Documentos (Fase Interna)           |  |  |  |  |  |  |
| 8.     6. Licitantes                               |  |  |  |  |  |  |
| 7. Inserção de Documentos (Fase Externa)           |  |  |  |  |  |  |
|                                                    |  |  |  |  |  |  |
| Verificar Pendências 😫 Fechar                      |  |  |  |  |  |  |

Figura 8 – Licitação – Controles

Ao criar um novo registro, será observado que somente o *Guia* "1 – Publicação" estará disponível para acesso. Assim como em diversas outras etapas e cadastros do sistema, os demais controles ficarão disponíveis conforme o correto preenchimento dos dados. A seguir serão descritos os aspectos gerais no preenchimento de cada *Guia*:

#### 4.2.1.1 Publicação

Primeiramente, são exibidas as publicações já cadastradas referentes à licitação, caso existam. Nesta tela, devem ser informados os seguintes itens:

- o veículo de comunicação;
- o objeto (aviso, adjudicação, homologação, cancelamento, etc.);
- data da última publicação (dia em que foi publicada pela última vez o ato que está sendo registrado, já que a data pode variar com o veículo);

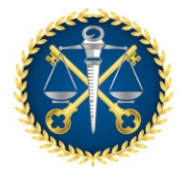

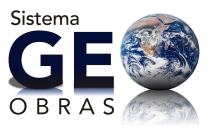

 descrição (devendo ser preenchido caso o veículo escolhido seja jornal ou mural).

Inseridas as informações acerca da publicação, é necessário clicar em "Salvar" para concluir o registro.

Quando da criação de um novo registro, para avançar para o controle seguinte, deve ser inserido pelo menos um registro de publicação, sendo que a alteração ou exclusão somente poderá ocorrer se não tiverem sido vinculadas informações e/ou realizadas etapas futuras dependentes desta anotação.

Por exemplo, se já houver um contrato vinculado a uma licitação, os registros de publicação antecedentes (cadastrados na licitação) não poderão ser alterados para manter a consistência do banco de dados.

Finalmente, este controle será de uso recorrente, pois para <u>qualquer publicação</u> realizada referente ao certame, o usuário deverá cadastrá-la nesta etapa.

## 4.2.1.2 Origem dos Recursos Orçamentários

Novamente, são exibidos quaisquer registros já inseridos no sistema, <u>podendo ser</u> <u>editados de acordo com a etapa em que a obra se encontrar</u>. Para o prosseguimento do cadastro da licitação, deve ser inserida pelo menos uma fonte de recursos orçamentários.

Ao inserir uma fonte de recurso, devem ser informados a origem e valor estimado. Caso esta origem seja federal ou municipal, mediante convênios, terão que ser indicados o número e ano do respectivo convênio (ou instrumento equivalente) e o órgão concedente.

Por fim, clique em "Salvar" para concluir o registro.

#### 4.2.1.3 Detalhes da Licitação

Na tela inicial desta seção, serão exibidos os detalhes das licitações já cadastradas no sistema. Quando a licitação for dividida em lotes, o usuário deverá registrar as informações detalhadas de cada lote separadamente. Caso contrário, é necessário apenas informar os detalhes do objeto como um todo.

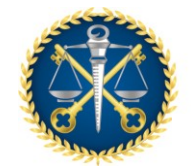

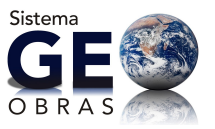

Em qualquer uma das situações (havendo lotes ou não), os detalhes requeridos são:

- Número do Lote: se for o caso;
- Descrição do Objeto: conforme consta no edital, podendo ser acrescidas informações complementares que se fizerem pertinentes;
- Valor Orçado: igual ao valor global (ou do lote) constante na planilha orçamentária elaborada pela administração;
- Prazo de Execução Estimado: prazo previsto para execução segundo o cronograma físico-financeiro elaborado pela administração;

Efetuados os devidos registros dos detalhes, o usuário terá acesso ao próximo controle.

#### 4.2.1.4 Situação da Licitação

Este controle também deve ser preenchido para cada lote (se houverem) e informar, de maneira tempestiva, as mudanças na situação da licitação e a data de sua ocorrência:

- Situação: abertura, homologada, fracassada, anulada, etc.
- Data: informar a data de ocorrência do fato (ou ato).

Nesta etapa, deve ser dada atenção para a ordem cronológica dos eventos. Não podem ser inseridas ocorrências com data anterior a das situações já registradas como, por exemplo, prorrogação contratual com data anterior à abertura das propostas (verificação de consistência de dados).

Além disso, não devem ser inseridas datas previstas de ocorrência e sim as datas em que foram efetivadas as situações, devendo ser definida a respectiva situação como aberta, anulada, cancelada, revogada, etc.

Este controle também será de uso recorrente conforme o andamento do certame, já que <u>de acordo com o andamento do processo licitatório, as mudanças de situação</u> <u>devem ser informadas, bem como as publicações pertinentes</u> (item 4.2.1.1).

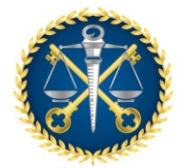

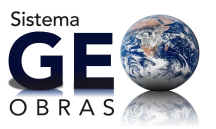

## 4.2.1.5 Inclusão de Documentos (Fase Interna)

Esta etapa é uma das mais importantes do Sistema Geo-Obras, na qual o usuário deve anexar todos os documentos pertinentes à fase interna do certame.

Há uma relação de documentos a serem inseridos para acesso às demais etapas, constando pelo menos os seguintes itens:

- a) Edital de Licitação;
- b) Planilha Orçamentária;
- c) Cronograma Físico-Financeiro;
- d) Publicação do Extrato do Edital.

Conforme a relação de documentos exibida no sistema, outros podem ser apresentados ou dispensados, de acordo com o objeto e características específicas de cada licitação, bem como os devidos esclarecimentos.

O envio/*upload* de documentos é realizado através do botão "Inserir Arquivo", definir o tipo de arquivo (edital, publicação do extrato, planilha orçamentária, cronograma), incluir a descrição do mesmo (efetuar as observações pertinentes) e selecionar o arquivo através da opção "Procurar Arquivo" (figura 9).

Por fim, ressaltamos que o jurisdicionado deve <u>atentar aos prazos definidos no</u> <u>Anexo da Resolução TC nº 245/2012 e tipo de extensão do arquivo a ser inserido</u> no Sistema (nesse caso PDF).

| Inserção de Arqu                                                                                                    | ivo Xa                              |  |  |  |  |
|----------------------------------------------------------------------------------------------------|-------------------------------------|--|--|--|--|
| <ol> <li>1 - Selecione o tipo de arquivo que será carregado no sistema.</li> <li>2 - Quando necessário, informe mais detalhes sobre o documento no campo "Descrição".</li> <li>3 - Se o "Tipo do Arquivo" selecionado for "Outro documento de", informe qual é o documento no campo "Descrição".</li> <li>4 - Clique no botão "Procurar Arquivo" para encontrar o arquivo desejado.</li> </ol> |                                     |  |  |  |  |
| Tipo do Arquivo:                                                                                                    | Edital *                            |  |  |  |  |
| Descrição:                                                                                                    |                                     |  |  |  |  |
|                                                                                                    |                                     |  |  |  |  |
|                                                                                                    |                                     |  |  |  |  |
|                                                                                                    |                                     |  |  |  |  |
| * Documento de en                                                                                                    | vio obrigatório                     |  |  |  |  |
| ** Documento de en                                                                                                    | vio obrigatório, quando for o caso. |  |  |  |  |
| Q Procurar Arquivo Sechar                                                                                                    |                                     |  |  |  |  |
| Figura 9 – Licitação – Inclusão de Documentos                                                                                                    |                                     |  |  |  |  |

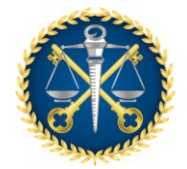

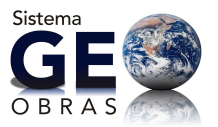

## 4.2.1.6 Licitantes

O Sistema habilita a inserção dos dados do licitante somente quando a licitação possuir pelo menos um lote com a situação homologada (item 4.2.1.4) e quando for inserido no mínimo um arquivo de licitação (fase interna).

Nesta etapa são selecionados os <u>participantes habilitados</u> do certame, devidamente agrupados por lotes, quando for o caso. Para participantes não cadastrados, o cadastro será realizado dentro da própria janela, clicando em "Novo", ou no ambiente específico "Cadastros" da tela inicial.

O cadastro de licitantes envolve a informação dos seguintes dados básicos:

- Tipo de pessoa: Física ou Jurídica;
- Nome ou Razão Social (e nome Fantasia);
- CPF ou CNPJ;
- RG ou Inscrição Estadual;

| Pessoa Física / Jurídica - Novo Registro                                                   | × |  |  |  |  |
|--------------------------------------------------------------------------------------------|---|--|--|--|--|
| 1 - Informe os campos do formulário, clique em 'Salvar', e, em seguida clique em 'Fechar'. |   |  |  |  |  |
| Tipo Pessoa: 🔵 Física 💿 Jurídica                                                           |   |  |  |  |  |
| Razão Social:                                                                              |   |  |  |  |  |
| Nome Fantasia:                                                                             |   |  |  |  |  |
| CNPJ:                                                                                      |   |  |  |  |  |
| Inscrição Estadual:                                                                        |   |  |  |  |  |
| 😪 Salvar 🛛 🤞 Limpar Campos 🛛 🗱 Fechar                                                      |   |  |  |  |  |

Figura 10 – Licitação – Seleção de Licitantes – Novo Registro

Tendo sido selecionado o licitante (recém-cadastrado ou já constante da base de dados) no respectivo lote (se for o caso), devem ser inseridas as seguintes informações (figura 11):

- Valor da proposta;
- Prazo de execução do objeto;
- Licitante Vencedor: Sim / Não;
- Ordem de Classificação;

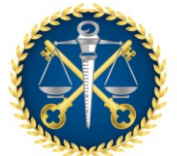

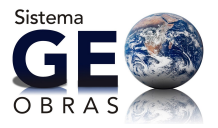

Núcleo de Controle Externo de Edificações - NED

| Licitação                                                                                                    | Licitação - Vínculo Lotes / Licitantes X                                                                                                    |              |                                            |                |                   |            |         |  |  |
|----------------------------------------------------------------------------------------------------|----------------------------------------------------------------------------------------------------|--------------|--------------------------------------------|----------------|-------------------|------------|---------|--|--|
| Modalida                                                                                                    | Modalidade: Concorrência Pública Nº : 002 Ano: 2015                                                                                                    |              |                                            |                |                   |            |         |  |  |
| 1 – Clique<br>2 – Clique<br>3 – Para 6<br>4 – Após<br>5 – Para 6                                                                                                    | <ol> <li>Clique no botão "Selecionar Lote" para selecionar o lote desejado, quando a Licitação for dividida em lotes.</li> <li>Clique no botão "Selecionar Licitante" para escolher o licitante desejado.</li> <li>Para cada lote, informe todos os licitantes que tiveram suas propostas abertas pela Comissão de Licitação.</li> <li>Após informar todos os campos, clique em "Salvar", e, em seguida, clique em "Fechar".</li> <li>Para alterar um registro, clique sobre o mesmo, efetue as alterações desejadas, e, em seguida, clique em "Salvar".</li> </ol> |              |                                            |                |                   |            |         |  |  |
| Sel                                                                                                    | ecionar Lote                                                                                                    |              |                                            |                |                   |            |         |  |  |
| Lote                                                                                                    | e: <b>O</b>                                                                                                    |              |                                            |                |                   |            |         |  |  |
| Descrição                                                                                                    | : Construção de                                                                                                    | e uma Escola |                                            |                |                   |            |         |  |  |
| Código                                                                                                    | Classificação                                                                                                    | Vencedor     | Licitante                                  | Proposta (R\$) | Prazo Exec.(dias) | Inclusão   | Excluir |  |  |
| 245                                                                                                    | 1°                                                                                                    | Sim          | CONTRUTORA SAFIRA LTDA                     | 3.398.964,00   | 300               | 10/08/2016 | *       |  |  |
| 206                                                                                                    | 2°                                                                                                    | Não          | CONSTRUTORA MARTINS SANTIAGO               | 3.493.500,00   | 300               | 10/08/2016 | *       |  |  |
| 244                                                                                                    | 3°                                                                                                    | Não          | CONSTRUTORA CARNEIRO E CARMO LTDA ME       | 3.526.798,00   | 300               | 10/08/2016 | *       |  |  |
| 223                                                                                                    | 4°                                                                                                    | Não          | BR CONSTRUTORA E ADMINISTRADORA LTDA - EPP | 3.558.632,00   | 300               | 10/08/2016 | *       |  |  |
| Selecionar Licitante       210 - ROCHAS CONSTRUÇÕES LTDA         Valor da proposta (R\$):       3.575.426,00         Prazo de execução do objeto (dias):       300         Licitante vencedor:       Sim • Não         Ordem de Classificação:       5• ▼ |                                                                                                    |              |                                            |                |                   |            |         |  |  |
| 🖌 🖌 Sah                                                                                                    | var 🛛 🤞 Limp                                                                                                    | oar Campos   | 😸 Fechar                                   |                |                   |            |         |  |  |

Figura 11 – Licitação – Vinculação de Lotes

## 4.2.1.7 Inclusão de Documentos (Fase Externa)

Feito o cadastro de <u>todos</u> os licitantes habilitados e definido o vencedor, o usuário deve apresentar os documentos relativos à fase externa do certame, inclusive àqueles referentes à proposta vencedora.

As mesmas considerações apontadas no item **4.2.1.5** cabem aqui, devendo o usuário verificar o prazo, formatos e obrigatoriedade para inserção dos documentos necessários, conforme cada caso específico, de acordo com a legislação vigente e solicitações eventualmente feitas por esta Corte de Contas.

Também é possível verificar nesta janela a lista de documentação pertinente a esta etapa do cadastro.

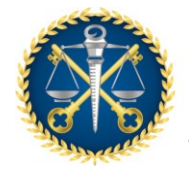

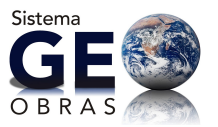

## 4.2.1.8 Observações Gerais

Em relação à documentação exigida no sistema, em especial às previstas no Anexo da Resolução TC nº 245/2012, o usuário que se deparar com incompatibilidades ou casos específicos deve buscar orientação junto à unidade técnica do TCEES (NED).

Em alguns casos, os documentos exigidos são denominados de forma diferente pelo órgão (como no caso de algumas entidades da administração indireta), devendo o usuário indicar tais "substituições" quando do preenchimento através do campo "Descrição".

Outro aspecto relevante para os usuários é a atualização das informações do sistema, devendo sempre ser realizadas dentro dos prazos previstos e de acordo com o andamento do processo licitatório. Deve ser dada atenção especial para a atualização da situação da licitação e das publicações.

Ainda, no caso de anulação, cancelamento, revogação ou suspensão do certame, a documentação pertinente deve ser apresentada de acordo com a fase em que a licitação se encontrar (fase interna ou externa).

Em todas as janelas da seção Licitação, temos a opção "Verificar Pendências", que pode ser útil na identificação de erros ou inconsistências no preenchimento das informações e também na verificação de documentos pendentes. <u>Para garantir que todos os documentos obrigatórios tenham sido inseridos no Sistema, deverá ser emitido o "Relatório de Documentos não Inseridos"</u> (item 4.2.3 a seguir).

## 4.2.2 Alterando um registro de Licitação

Como exposto anteriormente, o ambiente Licitação apresenta ainda as ferramentas de edição de registro "Alterar e Excluir" e as seguintes ferramentas:

- <u>Área de Visualização</u>: permite verificar dados dos registros inseridos bem como contratos vinculados, inclusive ir para a Área de Visualização do Contrato.
- <u>Documentos de Licitação</u>: apresenta a relação completa de documentos exigidos.

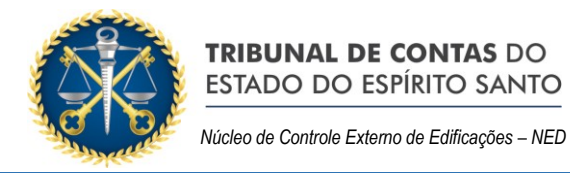

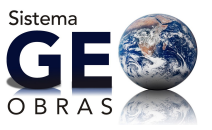

| Licitação - Área de Visualização X                                                           |                                   |  |  |  |  |  |
|----------------------------------------------------------------------------------------------|-----------------------------------|--|--|--|--|--|
| Modalidade: Concorrência Pública Nº : 002 Ano: 2015                                          |                                   |  |  |  |  |  |
| 📋 Resumo 🧕 Publicação 👪 Origem de Recursos 📄 Detalhes 🕜 Situação 🏦 Licitantes 🏾 🤰 Documentos | 5 Contratos                       |  |  |  |  |  |
| Detalhes                                                                                     |                                   |  |  |  |  |  |
| Código: 1814                                                                                 |                                   |  |  |  |  |  |
| Tipo de Licitação: Menor Preço                                                               |                                   |  |  |  |  |  |
| Tipo do Objeto: <b>Obra</b>                                                                  |                                   |  |  |  |  |  |
| Último Recebimento do Convite:                                                               |                                   |  |  |  |  |  |
| Quantidade de lotes: 0                                                                       |                                   |  |  |  |  |  |
| Total Origem de Recursos (R\$): 3.582.000,00                                                 |                                   |  |  |  |  |  |
| Total Valor Orçado Administração (R\$): 3.582.000,00                                         |                                   |  |  |  |  |  |
| Total Propostas Vencedoras (R\$): 3.398.964,00                                               |                                   |  |  |  |  |  |
|                                                                                              |                                   |  |  |  |  |  |
|                                                                                              |                                   |  |  |  |  |  |
|                                                                                              |                                   |  |  |  |  |  |
|                                                                                              |                                   |  |  |  |  |  |
|                                                                                              |                                   |  |  |  |  |  |
|                                                                                              |                                   |  |  |  |  |  |
|                                                                                              |                                   |  |  |  |  |  |
|                                                                                              |                                   |  |  |  |  |  |
|                                                                                              |                                   |  |  |  |  |  |
|                                                                                              |                                   |  |  |  |  |  |
|                                                                                              |                                   |  |  |  |  |  |
|                                                                                              | 🖌 Verificar Pendências 🛛 🗱 Fechar |  |  |  |  |  |

Figura 12 – Área de Visualização – Licitação

## 4.2.3 Emissão de relatórios

O *software* Geo-Obras permite a emissão de relatórios com base nos registros informados a partir de consultas realizadas pelo usuário, conforme os filtros de informações previamente selecionados.

Os relatórios podem ser do tipo: relação simplificada, relação detalhada, documentos inseridos e documentos não inseridos, havendo filtros específicos para cada caso.

É uma ferramenta de consulta dos dados inseridos no sistema, referentes às licitações registradas pela unidade jurisdicionada.

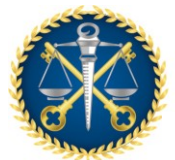

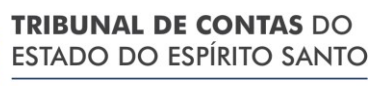

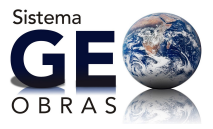

Núcleo de Controle Externo de Edificações – NED

| Licitação - Relató                        | rios                                                                                                    | × |
|-------------------------------------------|----------------------------------------------------------------------------------------------------|---|
| 1 - Selecione o tipo<br>2 - Caso não seja | o do relatório que deseja emitir.<br>selecionado nenhum filtro, o relatório irá trazer todos os dados.                                                                                                    |   |
| Tipo do Relatório:                        | Relação Detalhada 🛛 🔻 🖨 Gerar Relatório 🧹 Limpar Filtros                                                                                                    |   |
| Filtros                                   |                                                                                                    |   |
| Licitação                                 | Modalidade: <b>Todas</b>   ▼ Nº: Ano:<br>Tipo de Licitação: <b>Todos</b>   ▼<br>Tipo do Objeto: <b>Todas</b>   ▼<br>Data da Inclusão da Licitação: De <b>m</b> até <b>m</b> 4                                                                    |   |
| Publicação                                | Veículo: <b>Todos ▼</b><br>Período de Publicação: De <b>⊞</b> até <b>⊞ ∰</b>                                                                                                    | ≣ |
| Origem de<br>Recursos                     | Federal       Estadual       Municipal         Origem:       Próprio       Royalties       Vinculado Saúde         Vinculado Educação       Consórcio       Fundo Cidades         Valor (R\$):       De       0,00       até       0,00       sé |   |
| Detalhes da<br>Licitação                  | Valor orçado pela Adm. (R\$): De 0,00 até 0,00 🤞<br>Prazo de exec. estimado pela Adm. (dias): De até 🥳                                                                                                    |   |
| Situação                                  | Situação: Todas 🛛 🔻                                                                                                    | • |

Figura 13 – Emissão de Relatórios – Licitação

#### 4.3CONTRATOS

Ao acessar este ambiente, são exibidos os contratos cadastrados bem como as informações básicas (data de inclusão, prazo para alteração nos registros, quantidade de obras, número, ano, situação e outros).

Nesta área é possível inserir, alterar ou mesmo excluir registros de contratos, estando as duas últimas possibilidades restritas ao andamento e vinculação do registro ou não a alguma obra.

Os contratos podem ser vinculados a uma licitação já cadastrada ou cadastrados diretamente no caso de dispensa ou inexigibilidade de licitação.

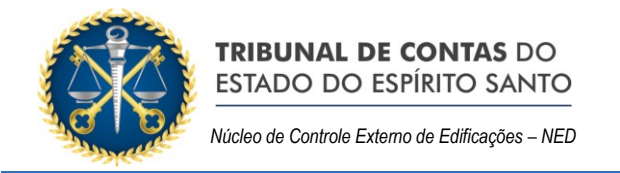

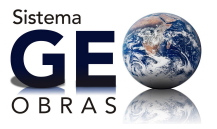

| Início   | Obras por E                                                                                                    | xecução Indireta | Obras por Exe | ecução Diret    | a Obras Vínculo     | Cadastros So                      | olicitações                        |                    |             |                                     |                        |                                  |
|----------|----------------------------------------------------------------------------------------------------|------------------|---------------|-----------------|---------------------|-----------------------------------|------------------------------------|--------------------|-------------|-------------------------------------|------------------------|----------------------------------|
| Avi      | Nisos     Nisos     Nisos     Nisos     Nisos     Nisos     Execução Indireta       Buscar port     International de la contratoria de la contratoria de la contra |                  |               |                 |                     |                                   |                                    |                    |             |                                     |                        |                                  |
| O No     | vo 🥜 Alt                                                                                                    | terar 🤤 Exc      | luir 📄 Área d | le Visualiza    | ação 🖹 Document     | os de Contrato                    | o 🖨 Relató                         | rios               |             |                                     | 432                    | registros 🐚 🛄                    |
| Código   | Dias<br>Alterar<br>Excluir                                                                                                    | Data<br>Inclusão | Nº Contrato   | Ano<br>Contrato | Tipo do Objeto      | Qtde<br>Obras/Proj.<br>Informados | Qtde<br>Obras/Proj.<br>Cadastrados | Data<br>Assinatura | Situação    | Contratada(o)                       | Valor Inicial<br>(R\$) | Prazo Vigência<br>Inicial (dias) |
| 150      | 5 128                                                                                                    | 24/06/2016       | 124           | 2015            | Obra                | 1                                 | 0                                  | 02/06/2016         | Em Vigência | CONSTRUTORA MARTINS SANTIAGO        | 100.000,00             | 360                              |
| 150      | 4 113                                                                                                    | 09/06/2016       | 2016          | 2015            | Serviço de Engenhai | 1                                 |                                    | 17/12/2015         | Concluído   | A. Z EMPREENDIMENTOS URBANOS LTDA   | 2.880,00               | 365                              |
| 150      | 3 113                                                                                                    | 09/06/2016       | 2015          | 2015            | Serviço de Engenhai | 1                                 |                                    | 17/12/2015         | Em Vigência | A. Z EMPREENDIMENTOS URBANOS LTDA   | 28.800,00              | 365                              |
| 150      | 2 112                                                                                                    | 08/06/2016       | 001           | 2016            | Serviço de Engenhai | 1                                 |                                    | 03/05/2016         | Em Vigência | BR CONSTRUTORA E ADMINISTRADORA LTI | 85.313,30              | 300                              |
| 150      | 1 111                                                                                                    | 07/06/2016       | 327           | 2012            | Obra                | 1                                 | 0                                  | 01/06/2012         | Em Vigência | Não possui contratada               | 0,00                   | 120                              |
| 150      | D 106                                                                                                    | 02/06/2016       | 262           | 2012            | Obra                | 1                                 | 1                                  | 05/06/2011         | Em Vigência | WRA CONTRUTORA E INCORPORADORA LTI  | 137.946,51             | 90                               |
| 149      | 5 30                                                                                                    | 18/03/2016       | 11            | 2016            | Obra                | 1                                 | 0                                  | 01/03/2016         | Em Vigência | AGAPE CONSTRUTORA EPP               | 50.000,00              | 200                              |
| 149      | 5 30                                                                                                    | 18/03/2016       | 5             | 2015            | Obra                | 1                                 | 1                                  | 01/02/2016         | Em Vigência | A. Z EMPREENDIMENTOS URBANOS LTDA   | 100.000,00             | 365 👻                            |
| ۲.<br>Fo | e i iii iii iii iii iii iii iii iii iii                                                                                                    |                  |               |                 |                     |                                   |                                    |                    |             |                                     |                        |                                  |

Figura 14 – Obras por Execução Indireta – Contratos

#### 4.3.1 Inserindo um novo registro de Contrato

Ao clicar em "Novo", aparecerá uma janela na qual devem ser informados o número e ano do contrato, e logo em seguida deve ser feita a verificação dos dados para a continuidade do registro. Após, aparecerá uma nova janela com as seguintes opções:

| Contrato                                                                       | ×                             |
|--------------------------------------------------------------------------------|-------------------------------|
| №: 06   Ano: 2015   Valor Inicial (R\$): 0,00   Prazo Vigência Inicial (dias): | 🔦 <u>Visualizar Licitação</u> |
| 👗 Controles 🔐 Situação 🕂 Aditivos de Contrato                                  |                               |
| I. Detalhes do Contrato                                                        |                               |
| 👪   2. Origem de Recursos                                                      |                               |
| S. Publicação                                                                  |                               |
| 2. 4. Selecionar Contratada                                                    |                               |
| 5. Vincular Lote(s)                                                            |                               |
| 🟃 🛛 6. Empenhos do Contrato                                                    |                               |
| 7. Inserção de Documentos                                                      |                               |
| Verificar Pen                                                                  | dências 🛛 🐞 Fechar            |

Figura 15 – Contrato – Controles

Observe que neste caso, além da *Aba* "Controles", são apresentadas as *Abas* "Situação" e "Aditivos de Contrato". O preenchimento dos dados nesta etapa é mais laborioso, porém segue os mesmos princípios que no caso das licitações.

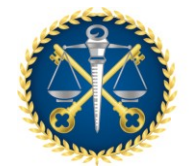

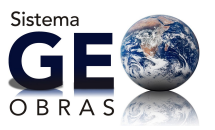

## 4.3.2 Controles

## 4.3.2.1 Detalhes do Contrato

Neste controle devem ser apresentadas as informações básicas do Contrato, devendo ser escolhido o seu tipo: vinculado a uma licitação (aquela que deu origem ao contrato), dispensa ou inexigibilidade.

Ao clicar em "Selecionar Licitação", aparecerá uma janela para seleção da licitação correspondente, podendo ser efetuadas buscas pelo número ou ano da licitação. O usuário verificará que nesta janela somente será possível selecionar uma licitação que não possua pendências e que não esteja com todos os lotes vinculados a outros contratos.

Na sequência, o usuário deve informar:

- Objeto do Contrato:
  - Fornecimento de Mão de Obra / Materiais / Máquinas e Equipamentos / Outros;
  - Fornecimento de Mão de Obra.
- Regime de Execução: empreitada por preço global ou unitário; empreitada integral; tarefa; cont. integrada Lei 13.303/2016; cont. semi-integrada Lei 16.303/2016 e contratação integrada – RDC;
- Data de assinatura;
- Prazo de Vigência do Contrato;
- Quantidade de Obras/Projetos/Serviços.

Ainda, ao ser selecionado uma origem como Dispensa ou Inexigibilidade, deverão ser inseridos pelo menos as seguintes informações:

- Tipo do Objeto: Obra, Projeto ou Serviço de Engenharia;
- Valor Inicial do Contrato.

Atenção deve ser dada nestes casos, sendo necessário inserir documentação própria na janela apropriada. Quando determinado contrato já estiver vinculado a uma licitação, não será necessário informar o valor do mesmo novamente.

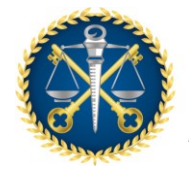

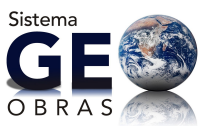

## 4.3.2.2 Origem de Recursos

Este controle somente é habilitado quando na fase anterior, "Detalhes do Contrato", optarmos por Dispensa ou Inexigibilidade de Licitação, pois, quando vinculamos o contrato a uma licitação, o controle "Origem de Recursos" é automaticamente preenchido pelos dados informados na fase externa de licitação.

Ao inserir uma fonte de recurso, devem ser informados pelo menos a origem e valor estimado. Dependendo da origem do recurso, deverão ser informados também o número e ano do convênio (ou instrumento equivalente), além do órgão concedente.

Inserido a origem dos recursos, clique em "Salvar" para concluir o registro.

#### 4.3.2.3 Publicação

Primeiramente são exibidas as publicações já cadastradas referentes ao contrato, caso existam. Neste campo devem ser informados:

- o veículo;
- o objeto (extrato do contrato, termo de rescisão, autorização para dispensa ou inexigibilidade, e outros);
- data da última publicação (dia em que foi publicada pela última vez o ato que está sendo registrado, já que a data pode variar com o veículo);
- descrição (devendo ser preenchido caso o veículo escolhido seja jornal ou mural).

Após as informações supracitadas, clique em "Salvar" para concluir o registro.

Quando da criação de um novo registro, para avançar para o controle seguinte deve ser inserido pelo menos um registro de publicação. A alteração ou exclusão do registro somente ocorrerá se não tiverem sido vinculadas informações e/ou realizadas etapas futuras dependentes deste. Por exemplo, se para a obra vinculada ao contrato já houver uma medição cadastrada, a publicação do extrato do contrato não poderá ser alterada.

Finalmente, este controle será de uso recorrente, pois para <u>qualquer publicação</u> <u>realizada referente ao instrumento contratual, o usuário deverá cadastrá-la nesta</u> <u>janela, por exemplo, a mudança de uma situação (item 4.3.3).</u>

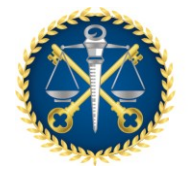

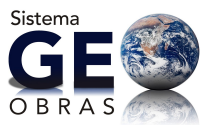

## 4.3.2.4 Selecionar Contratada

Nesta janela, é necessário definir a empresa ou pessoa física contratada para a execução dos serviços objeto do contrato.

No caso de contrato vinculado a uma licitação, estarão disponíveis para a seleção os participantes habilitados cadastrados na fase de licitação. Caso contrário, será aberta uma janela contendo as pessoas jurídicas e físicas constantes no banco de dados do sistema, sendo possível incluir novos registros.

#### 4.3.2.5 Vincular Lote

Se o contrato for vinculado a uma licitação previamente dividida em lotes, este controle será habilitado, cabendo ressaltar que há a possibilidade de vinculação de diversos lotes a um mesmo contrato.

Após selecionar o lote vinculado no contrato, o valor e o prazo devem ser preenchidos de acordo com a proposta vencedora para o respectivo lote.

Caso seja selecionado um lote que não tenha sido adjudicado a empresa selecionada no item 4.3.2.4, o sistema irá emitir um alerta e os valores de proposta e prazo ficam vinculados aos da empresa vencedora.

#### 4.3.2.6 Empenhos do Contrato

Nesta janela, devem ser informados (tempestivamente) os empenhos que forem realizados para custeio das despesas do contrato. Devem ser preenchidas as informações sobre ano, número do empenho e valor.

#### 4.3.2.7 Inserção de Documentos

No último controle de "Contratos" é necessário inserir toda a documentação descrita no Anexo da Resolução TC nº 245/2012 (considerando os formatos e prazos indicados), que também pode ser consultada no botão "Documentos de Contrato".

A inserção de documentos deve ser realizada clicando-se em "Inserir Arquivo", no que abrirá uma janela para selecionar o tipo de arquivo (contrato, nota de empenho,

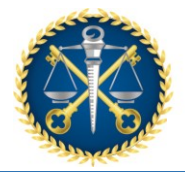

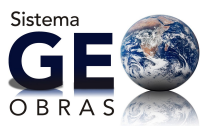

publicação da dispensa, outro documento de contrato, etc.) bem como editar a descrição do mesmo (onde podem ser feitas observações pertinentes) e selecionase o respectivo arquivo através do botão "Procurar Arquivo".

Alertamos que, para os casos de Contratos originados de uma Dispensa ou Inexigibilidade de licitação, as planilhas orçamentárias da Administração e da Contratada, assim como os referidos cronogramas, deverão ser inseridos como "Outro Documento de Contrato" devendo ser preenchido o campo descrição com o nome do documento correspondente. Além disso, será necessária também a inserção dos documentos de autorização e publicação para a contratação.

#### 4.3.3 Situação

Esta *Aba* é dirigida para a inserção de informações referentes à situação do contrato selecionado.

| Contrato                                                                                | Valor Inicial Provo Visitoria     |
|-----------------------------------------------------------------------------------------|-----------------------------------|
| Nº: 002 Ano: 2012 Valor Inicial (R\$): 24.595.000,00 Prazo Vigência Inicial (dias): 340 | 🔍 <u>Visualizar Licitação</u>     |
| 🚨 Controles 🗕 🔒 Situação 🕂 Aditivos de Contrato                                         |                                   |
| 🚯 📔 1. Situação do Contrato                                                             |                                   |
| 2. Inserção de Documentos                                                               |                                   |
|                                                                                         |                                   |
|                                                                                         |                                   |
|                                                                                         |                                   |
|                                                                                         |                                   |
|                                                                                         |                                   |
|                                                                                         | 🛫 Verificar Pendências 📄 😫 Fechar |

Figura 16 – Contrato – Situação

#### 4.3.3.1 Situação do Contrato

Nesta janela são informadas quaisquer alterações na situação (andamento) do contrato. Ressalta-se que a mesma, automaticamente, apresenta a situação "Em vigência", que é a primeira situação após a celebração do instrumento contratual.

Para alterar a situação do contrato, o usuário deve selecionar uma das opções oferecidas (em vigência, rescindido, concluído ou em processo administrativo). Ainda, deve ser informada a data de ocorrência da situação. No preenchimento desta parte deve ser observada a ordem cronológica dos eventos.

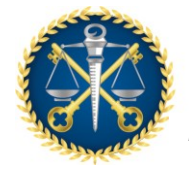

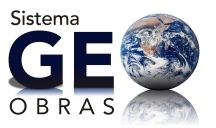

#### 4.3.3.2 Inserção de Documentos

Alterada a situação contratual, o usuário deve inserir por meio desta janela os documentos pertinentes, pelo mesmo procedimento descrito em 4.3.2.7.

Os documentos exigidos pelo sistema (conforme Anexo da Resolução TC nº 245/2012) são aqueles correlacionados a estas modificações.

#### 4.3.4 Aditivos de Contrato

Esta seção se destina as informações referentes a alterações contratuais formalizadas por meio de termos aditivos.

| Contrato                                                                                | nicial Prazo Vinência         |
|-----------------------------------------------------------------------------------------|-------------------------------|
| Nº: 002 Ano: 2012 Valor Inicial (R\$): 24.595.000,00 Prazo Vigência Inicial (dias): 340 | 🔍 <u>Visualizar Licitação</u> |
| 🚨 Controles ( Situação 斗 Aditivos de Contrato                                           |                               |
| I. Detalhes do Aditivo                                                                  |                               |
| 2. Publicação                                                                           |                               |
| 3. Valor e Prazo de Execução                                                            |                               |
| 4. Inserção de Documentos                                                               |                               |
|                                                                                         |                               |
|                                                                                         |                               |
|                                                                                         |                               |
|                                                                                         |                               |
| Verificar P                                                                             | endências 🛛 💥 Fechar          |

Figura 17 – Contrato – Aditivos de Contrato

#### 4.3.4.1 Detalhes do Aditivo

Devem ser informados:

- Número Termo Aditivo;
- Ano Termo Aditivo;
- Data Assinatura;
- Tipo de Aditivo:
  - Alteração do prazo de vigência do contrato;
  - Alteração do prazo de execução da obra;
  - Alteração do valor contratual;
  - Alteração do prazo de vigência e prazo de execução;
  - Alteração do prazo de vigência e valor contratual;
  - o Alteração do prazo de execução e valor contratual;

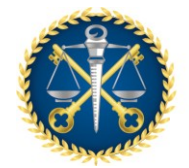

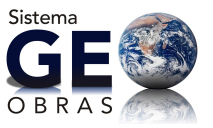

- o Alteração do prazo de vigência, prazo de execução e valor contratual;
- o Inclusão/alteração de cláusulas contratuais;
- Prazo Vigência Aditado: se for caso;

#### 4.3.4.2 Publicação

Primeiramente, deve ser selecionado o Termo Aditivo de referência, sendo então exibidas as publicações já cadastradas referentes ao aditivo, caso existam. Nesta etapa deve ser informado:

- o veículo da publicação;
- o objeto (extrato do termo aditivo ou outro);
- data da última publicação (dia em que foi publicada pela última vez o ato que está sendo registrado, já que a data pode variar com o veículo);
- descrição (devendo ser preenchido caso o veículo escolhido seja jornal ou mural).

Inserida a publicação, clique em "Salvar" para concluir o registro.

## 4.3.4.3 Valor e Prazo de Execução

Para acessar essa janela, já deve existir no Sistema, pelo menos uma obra, projeto ou serviço cadastrado e iniciado dentro do contrato em questão.

O usuário (operador) deve selecionar primeiramente o aditivo, escolher na tabela a obra, projeto ou serviço que está sendo aditado, preencher os campos com as informações de prazo (acréscimos e supressões, conforme o caso) e, então, salvar o registro.

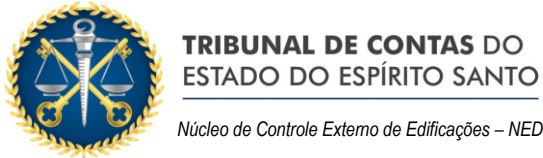

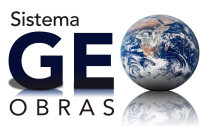

Núcleo de Controle Externo de Edificações - NED

| Contrato - Adi                                                                      | itivo Valor e Pra                                                                               | zo de Execução                                                         |                                                        |                                                              |                                |                              |                                   | ×                       |  |
|-------------------------------------------------------------------------------------|-------------------------------------------------------------------------------------------------|------------------------------------------------------------------------|--------------------------------------------------------|--------------------------------------------------------------|--------------------------------|------------------------------|-----------------------------------|-------------------------|--|
| Nº: 001 Ano:                                                                        | Nº: 001 Ano: 2016 Valor Inicial (R\$): 85.313,30 Prazo Vigência Inicial (dias): 300             |                                                                        |                                                        |                                                              |                                |                              |                                   |                         |  |
| 1 - Clique no boti<br>2 - Informe o valo<br>3 - Para inserir in<br>quando existirem | ão "Selecionar adit<br>or total aditado do o<br>formações por obra<br>n. Clique em "Salva       | ivo de contrato" e<br>contrato, quando<br>a / projeto / serviçi<br>r". | efetue a seleção o<br>existir.<br>o, clique sobre o re | do termo aditivo cadastrado<br>gistro para selecioná-lo e ir | ).<br>Iforme prazo de execução | aditado e valores dos serv   | iços acrescidos, decrescio        | los e extracontratuais, |  |
| Obra                                                                                | Prazo<br>Exec.<br>Anterior                                                                      | Prazo<br>Exec.<br>Aditado                                              | Prazo<br>Exec.<br>Atual                                | Serviços Cont.<br>Acrescidos                                 | Serviços Cont.<br>Decrescidos  | Serviços<br>ExtraContratuais | Valor Anterior                    | Valor Atual             |  |
| 001/2016-1                                                                          | 270                                                                                             | 0                                                                      | 270                                                    | 20.000,00                                                    | 2.000,00                       | 1.500,00                     | 85.313,30                         | 104.813,30              |  |
| Total de Servi                                                                      | ços Contratuais                                                                                 |                                                                        |                                                        |                                                              | Acrescidos:                    | 20.000,00 Decrescide         | <b>55:</b> 2.000,00 <b>Extrac</b> | contratuais: 1.500,00   |  |
| + Seleciona                                                                         | ar aditivo de con                                                                               | itrato                                                                 |                                                        |                                                              |                                | Nº Termo                     | Aditivo: 001 And                  | o Termo Aditivo: 2016   |  |
| Valor total adit                                                                    | ado ao contrato                                                                                 | o (R\$):                                                               | 19.500,00                                              | 0                                                            |                                |                              |                                   |                         |  |
|                                                                                     | praz                                                                                            | o de execução a                                                        | ditado (dias):                                         | 0                                                            | serviços contratu              | ais decrescidos:             | 2.000,00                          |                         |  |
|                                                                                     | se                                                                                              | erviços contratua                                                      | is acrescidos:                                         | 20.000,00                                                    | serviços e                     | xtracontratuais:             | 1.500,00                          |                         |  |
|                                                                                     | valor total aditado ao contrato: 19.500,00 valor total aditado obras: 19.500,00 diferença: 0,00 |                                                                        |                                                        |                                                              |                                |                              |                                   |                         |  |
| 🖌 Salvar                                                                            | 🤞 Limpar Ca                                                                                     | impos 🔰 😫                                                              | Fechar                                                 |                                                              |                                |                              |                                   |                         |  |

Figura 18 – Contrato – Aditivos

#### 4.3.4.4 – Inserção de Documentos

O usuário (operador) deve inserir os documentos relativos ao mesmo, de acordo com o disposto no Anexo da Resolução TC nº 245/2012.

Nesta etapa é obrigatória a inserção do Termo Aditivo e da publicação de seu extrato. Conforme o caso e o tipo de alteração, o usuário deverá inserir também as planilhas orçamentárias das alterações realizadas, as justificativas técnicas e outras informações específicas.

Deve-se observar que é exigida a inserção de diferentes documentos para cada Tipo de Aditivo (alteração):

| Documentos Obrigatórios                                       | Tipo de Aditivo                                                                                               |  |  |
|---------------------------------------------------------------|----------------------------------------------------------------------------------------------------|--|--|
| Termo Aditivo de Contrato                                     | Todos os tipos de aditivos                                                                                    |  |  |
| Publicação do Extrato do Termo Aditivo                        | Todos os tipos de aditivos                                                                                    |  |  |
| Cronograma Físico-financeiro<br>atualizado pelo Termo Aditivo | Todas as alterações realizadas nos<br>prazos de vigência, nos prazos de<br>execução e nos valores do contrato |  |  |
| Planilha de Serviços Acrescidos,                              | Todas as alterações realizadas nos                                                                            |  |  |
| Decrescidos e Extracontratuais                                | valores do contrato                                                                                           |  |  |

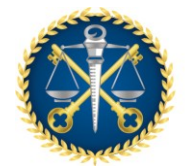

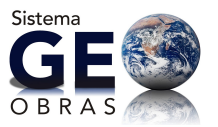

## 4.3.5 Observações Gerais

O ambiente "Contratos" também apresenta as ferramentas de edição de registro "Alterar", "Excluir" e as seguintes ferramentas:

- <u>Área de Visualização</u>: permite verificar dados dos registros inseridos bem como obras ou projetos vinculados, inclusive ir para a Área de Visualização destes ou da licitação originária;
- <u>Documentos de Contrato</u>: apresenta a relação completa de documentos exigidos;
- <u>Relatórios</u>: emite relatórios com base nos registros informados, a partir de consultas realizadas pelo usuário, conforme os filtros de informações selecionados.

Novamente ressalta-se a importância da alimentação tempestiva do sistema, de forma que sejam inseridas, dentro dos prazos estabelecidos, todas as informações e documentações exigidas, de acordo com o Anexo da Resolução TC nº 245/2012.

## 4.40bras (ou Serviços)

Após o cadastro de um contrato, a unidade jurisdicionada deve apresentar todas as informações pertinentes ao objeto e sua execução indicadas no sistema, legislação e normativas vigentes, por meio do comando "Obras", podendo também ser solicitados outros documentos quando as unidades técnicas desta Corte de Contas considerarem necessários.

Ao clicar neste ambiente, serão exibidas as obras já cadastradas, bem como suas informações básicas (contrato, situação da obra, bem público, tipo e outras).

Nesta área é possível inserir, alterar ou mesmo excluir registros de obras, estando as duas últimas possibilidades restritas ao andamento das mesmas.

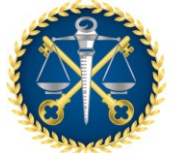

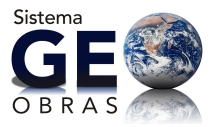

Núcleo de Controle Externo de Edificações – NED

| TC      | E                                                                                                 | TRIBUNAL<br>do estado do | DE CONTAS<br>ESPÍRITO SANTO<br>Norm | <b>o-Obras - (</b><br>IDADE GEST(<br>e Completo do Ad | C <b>adastro</b><br>DRA DE TE<br>Iministrador C | o <b>de Obras Púl</b><br>STE<br>adastrado no Sistema( | olicas (Módulo Ju            | risdicionado) <sup>Versa</sup><br>🗟 <sup>Segurança</sup> 📗 |
|---------|---------------------------------------------------------------------------------------------------|--------------------------|-------------------------------------|-------------------------------------------------------|-------------------------------------------------|-------------------------------------------------------|------------------------------|------------------------------------------------------------|
| Início  | Início Obras por Execução Indireta Obras por Execução Direta Obras Vínculo Cadastros Solicitações |                          |                                     |                                                       |                                                 |                                                       |                              |                                                            |
| Aviso   | es Li                                                                                             | citações C               | ontratos Obra                       | s Projetos                                            |                                                 |                                                       | Execu                        | ção Indire                                                 |
| Buscarı | por:                                                                                              |                          |                                     |                                                       |                                                 |                                                       |                              |                                                            |
|         | o 🥜 Al                                                                                            | terar 🤤 Exc              | luir 🛛 🗋 Área de Vis                | ualização 👘 D                                         | ocumentos de                                    | e Obra 🛛 😓 Relatório:                                 |                              | 2 registros  🗎                                             |
| Código  | Dias<br>Alterar<br>Excluir                                                                        | Data<br>Inclusão         | Contrato<br>Nº/Ano-Obra             | Situação da<br>Obra                                   | Data<br>Situação                                | Bem Público                                           | Tipo Serviço                 | Objeto                                                     |
| 4       | 159                                                                                               | 16/05/2012               | 02/2012-1                           | Iniciada                                              | 14/05/2012                                      | Escola de 1 grau                                      | Construção No                | CONSTRUÇÃO DE PISO                                         |
| 1       | 154                                                                                               | 11/05/2012               | 01/2012-1                           | Iniciada                                              | 14/05/2012                                      | Escola da Prefeitura d                                | e Vila Velha – Construção No | CONSTRUÇÃO DE ESCOLA DE 1                                  |
|         |                                                                                                   |                          |                                     |                                                       |                                                 |                                                       |                              |                                                            |
|         |                                                                                                   |                          |                                     |                                                       |                                                 |                                                       |                              |                                                            |
|         |                                                                                                   |                          |                                     |                                                       |                                                 |                                                       |                              |                                                            |
| •       |                                                                                                   |                          |                                     |                                                       |                                                 |                                                       |                              |                                                            |
| Fora    | do Prazo p                                                                                        | / Alt./Exc.              | Dentro do Prazo p/                  | Alt/Exc. 📒 A                                          | quardando Aut                                   | orização p/ Alt./Exc.                                 | Liberado para Alteração      | Liberado para Exclusão                                     |

Figura 19 – Obras por Execução Indireta – Obras

## 4.4.1 Inserindo um novo registro de Obras (ou Serviços)

Ao clicar no comando "Novo", será solicitado que o usuário informe o contrato de referência dentre os já cadastrados no banco de dados pelo jurisdicionado cujo objeto contempla a execução de obras. Sendo selecionado o contrato, o sistema solicitará:

- <u>Sequencial da Obra</u>: o número de referência para a obra, no caso de ter sido informado no contrato que o mesmo se refere a duas ou mais obras distintas;
- Valor Inicial da Obra;
- Prazo Execução Inicial;

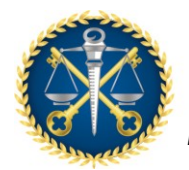

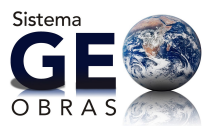

Núcleo de Controle Externo de Edificações – NED

| Obra - Novo Registro                                                                                                    | ×                                   |  |  |  |  |  |  |
|----------------------------------------------------------------------------------------------------|-------------------------------------|--|--|--|--|--|--|
| <ol> <li>Para cadastrar uma obra é necessário que ela esteja vinculada a un contrato.</li> <li>Para selecionar um contrato, clique no botão "Selecionar Contrato" e selecione o contrato desejado.</li> <li>Informe os campos obrigatórios e clique no botão "Verificar Dados".</li> <li>Após salvar a obra, o botão "Continuar" será habilitado. Clique sobre o mesmo para continuar.</li> </ol> |                                     |  |  |  |  |  |  |
| 1 Selecionar Contrato                                                                                                    | Nº Contrato: 002 Ano Contrato: 2012 |  |  |  |  |  |  |
| Contratada(o): CONCEPÇÃO ENGENHARIA LTDA D                                                                                                    | ata de assinatura: 10/04/2012       |  |  |  |  |  |  |
| Prazo de Vigência(dias): 340 Valor Inicia                                                                                                    | I do Contrato(R\$): 24.595.000,00   |  |  |  |  |  |  |
| Qtd. de obras informadas: 2 Qtd. de obras cadastradas: 0                                                                                                    | Qtd. de obras a cadastrar: 2        |  |  |  |  |  |  |
| Sequencial da obra: 1                                                                                                    |                                     |  |  |  |  |  |  |
| Valor Inicial da obra(R\$):                                                                                                    |                                     |  |  |  |  |  |  |
| Prazo Execução Inicial(dias):                                                                                                    |                                     |  |  |  |  |  |  |
| 🖻 Verifica                                                                                                    | r Dados 🔰 Continuar 😸 Fechar        |  |  |  |  |  |  |

Figura 20 – Obra Indireta – Novo Registro

O usuário (operador) também pode verificar a quantidade de obras relacionadas ao contrato que já foram ou devem ser cadastradas no campo acima dos dados a serem preenchidos. Os dados devem ser então verificados para prosseguimento. Será apresentada uma janela com sete *Abas* de informações a serem apresentadas, conforme descrito sucintamente a seguir.

#### 4.4.2 Controles

Na *Aba* "Controles" deverão ser inseridas todas as informações iniciais a respeito da obra (ou serviço de engenharia).

| Dbra                                                                                         | 8                            |
|----------------------------------------------------------------------------------------------|------------------------------|
| © Contrato: 002 Ano Contrato: 2012 Sequencial Obra: 1                                        | 🔍 <u>Visualizar Contra</u> t |
| 🙎 Controles 🛛 🙎 Projetista 🛛 🕼 Situação 🛛 💥 Medição 🛛 🐻 Material 🛛 🎦 Máquinas/Equipamentos 🗍 | 🔯 Fotos                      |
| 📝 📔 1. Descrição do Objeto                                                                   |                              |
| 🗄 🛛 2. Detalhes da Obra                                                                      |                              |
| 2 3. Dados de localização da obra                                                            |                              |
| 🝓 🛛 4. Engenheiro de Fiscalização                                                            |                              |
| 5. Inserção de Documentos do Engenheiro de Fiscalização                                      |                              |
| 6. Engenheiro de Execução                                                                    |                              |
| 7. Inserção de Documentos do Engenheiro de Execução                                          |                              |
| 8. Inserção de Documentos da Obra/Serviço                                                    |                              |
|                                                                                              |                              |
| Verificar P                                                                                  | Pendências 🛛 🎇 Fecha         |

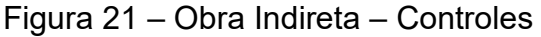

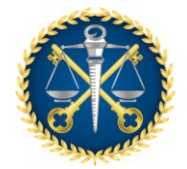

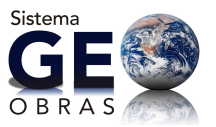

## 4.4.2.1 Descrição do Objeto

O jurisdicionado preencherá o campo com informações suficientemente detalhadas sobre as obras, de acordo com o instrumento contratual e a divisão do objeto em obras distintas, quando for o caso.

Quando a obra for de um tipo que permita sua medição simplificada por meio de uma unidade de medida, deve ser definida a unidade deste indicador e informada a quantidade contemplada, por exemplo, a extensão em quilômetros de uma rodovia a área da edificação.

#### 4.4.2.2 Detalhes da Obra

Nesta etapa são inseridas as informações de endereço da obra, ou endereço de referência (no caso de obras dispersas que não tenham um endereço propriamente dito, como adutoras, linhas de transmissão e outras), e os seguintes dados gerais:

- <u>Tipo de serviço</u>: devendo ser selecionado dentro da lista apresentada (ou "outros");
- <u>Tipo de obra</u>: devendo ser selecionado dentro da lista apresentada (ou "outros");
- Setor Beneficiado;
- Nome do Bem Público: que é efetivamente o nome da obra em questão;

#### 4.4.2.3 Dados de Localização da Obra

Esta etapa é muito importante, visto que os respectivos dados devem ser preenchidos com o máximo de critério e informações possíveis.

Nesta seção, o usuário, com base nos projetos, deverá inserir com a maior precisão possível a localização de pontos georreferenciados (definidos por coordenadas geográficas) da obra com a respectiva descrição. Ainda, o sistema restringe os valores para os campos referentes ao georreferenciamento, limitados à região do Estado do Espírito Santo.

No caso de edificações, o usuário deve inserir pontos de referência da obra em quantidade compatível com o tamanho e peculiaridades da obra, como por exemplo:

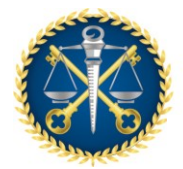

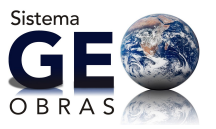

para um complexo habitacional, podem ser inseridos pontos que permitam localizar cada bloco ou quadra.

Já no caso de obras maiores, lineares (linhas de transmissão, redes de abastecimento, rodovias, etc.) ou que ocupem áreas consideráveis (barragens, campos de irrigação, etc.), o usuário deve inserir pontos que permitam definir o contorno ou o caminhamento da obra, incluindo ainda pontos de interesse (início de trechos, estacas, locação de unidades ou equipamentos especiais, áreas diferenciadas, pontos críticos, etc.).

#### 4.4.2.4 Engenheiro de Fiscalização

Neste momento, deve ser informado o nome e demais dados do profissional responsável pela fiscalização das obras de acordo com o andamento cronológico das mesmas.

Ao clicar no comando, o usuário deverá inicialmente selecionar o profissional dentre os cadastrados na base de dados informados pelo Jurisdicionado ou inserindo diretamente um novo profissional. Para o cadastro de um novo profissional deverá ser informado: Nome; CREA; CPF; Modalidade profissional e o Título Profissional.

Após selecionar o profissional, o usuário deve comunicar a data do início da atividade de fiscalização pelo profissional indicado, bem como o vínculo deste com a unidade jurisdicionada. No caso de encerramento da atividade de fiscalização por um dado profissional, deve-se selecionar o mesmo dentro da lista de registros e usar o comando "Encerrar Atividade Profissional", para então especificar a data de encerramento.

#### 4.4.2.5 Inserção de Documentos do Engenheiro de Fiscalização

Após a definição do profissional responsável pela fiscalização das obras, a unidade jurisdicionada deve apresentar a documentação pertinente indicada no Anexo da Resolução TC nº 245/2012.

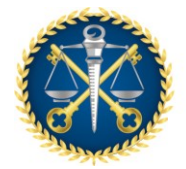

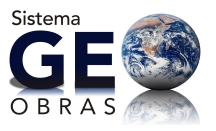

Ao selecionar o profissional na lista indicada (quando houver mais de um profissional) é obrigatório inserir a cópia da Portaria de Nomeação do mesmo e a ART (Anotação de Responsabilidade Técnica) referente a este serviço.

## 4.4.2.6 Engenheiro de Execução

Deverá ser informado o nome e demais dados do profissional responsável pela execução das obras. Ao clicar no comando, o usuário selecionará, inicialmente, o profissional dentre os cadastrados na base de dados informados pelo Jurisdicionado ou inserindo diretamente um novo profissional.

Para o cadastro de um novo profissional dever-se-á informar: Nome, CREA, CPF, Modalidade profissional e o Título profissional.

Após selecionar o profissional, o usuário informará a data do início da atividade de fiscalização pelo profissional indicado.

No caso de encerramento da atividade de fiscalização por um dado profissional, deve-se selecionar o mesmo dentro da lista de registros e usar o comando "Encerrar Atividade Profissional", para então especificar a data de conclusão.

## 4.4.2.7 Inserção de Documentos do Engenheiro de Execução

Após a definição do profissional responsável pela execução das obras, a unidade jurisdicionada deve apresentar a documentação pertinente indicada no Anexo da Resolução TC nº 245/2012. Ao selecionar o profissional em questão na lista indicada (quando mais de um profissional for indicado) é obrigatório inserir a cópia da ART (Anotação de Responsabilidade Técnica) referente a este serviço.

#### 4.4.2.8 Inserção de Documentos da Obra/Serviço

Nesta última etapa da *Aba* de Controles, deverão inserir-se documentos que se mostrarem relevantes no decorrer da obra ou que forem solicitados por este TCEES, conforme descrito no Anexo da Resolução TC nº 245/2012.

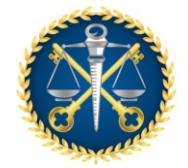

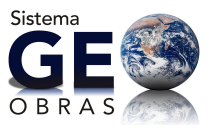

## 4.4.3 Projetista

Embora essa *Aba* não seja de preenchimento obrigatório, para um melhor controle da Administração, é conveniente que as informações e documentos relacionados sejam inseridos.

Em conformidade com o Anexo da Resolução TC nº 245/2012, é nessa *Aba* que deverão ser inseridos no sistema os projetos solicitados pelas Unidades Técnicas desta Corte Contas, dentro do prazo indicado.

A inserção destes documentos será dada pela janela a seguir:

| Obra                                                                             | ×                            |
|----------------------------------------------------------------------------------|------------------------------|
| Nº Contrato: 002 Ano Contrato: 2012 Sequencial Obra: 1                           | 🔍 <u>Visualizar Contrato</u> |
| 🚨 Controles 🙎 Projetista 🔃 Situação 💢 Medição 📅 Material 🎽 Máquinas/Equipamentos | 🙋 Fotos                      |
| 4 1. Projetista                                                                  |                              |
| 2. Inserção de Documentos                                                        |                              |
|                                                                                  |                              |
|                                                                                  |                              |
|                                                                                  |                              |
|                                                                                  |                              |
|                                                                                  |                              |
|                                                                                  |                              |
|                                                                                  |                              |
| Verific                                                                          | ar Pendências 🛛 😫 Fechar     |

Figura 22 – Obra Indireta – Projetista

## 4.4.3.1 Projetista

Primeiramente, deve ser informado o(s) projetista(s) responsável(is) pelo projeto solicitado, clicando-se sobre o botão "Selecionar Profissional", podendo ser cadastrado novos profissionais. Deverá ainda ser informado o projeto em questão, a data inicial e final do projeto.

## 4.4.3.2 Inserção de Documentos

Com este comando o usuário irá abrir uma janela para selecionar o projeto registrado (na etapa **4.4.3.1**) e então inserir os documentos pertinentes: o projeto e a ART do mesmo.
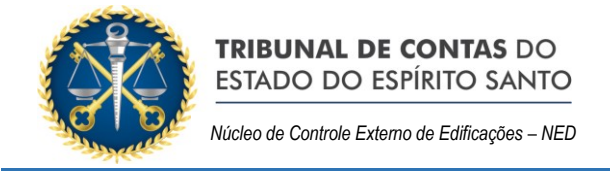

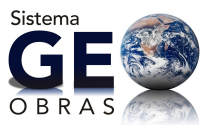

# 4.4.4 Situação

Nesta *Aba*, deverá ser tempestivamente informada a situação da obra/serviço em questão com a respectiva inserção dos documentos afetos.

| Obra                                                                                     | ×               |
|------------------------------------------------------------------------------------------|-----------------|
| № Contrato: 002 Ano Contrato: 2012 Sequencial Obra: 1         Q Visual                   | alizar Contrato |
| 🚨 Controles 🤰 Projetista ᠾ Situação 💢 Medição 🛜 Material 🎽 Máquinas/Equipamentos 📓 Fotos |                 |
| 🚯 🗌 1. Situacão da Obra                                                                  |                 |
| 2. Inserção de Documentos                                                                |                 |
|                                                                                          |                 |
|                                                                                          |                 |
|                                                                                          |                 |
|                                                                                          |                 |
|                                                                                          |                 |
|                                                                                          |                 |
|                                                                                          |                 |
| Verificar Pendências                                                                     | 😫 Fechar        |

Figura 23 – Obra Indireta – Situação

## 4.4.4.1 Situação da Obra (ou Serviços)

Este comando é dirigido para a inserção de informações referentes à situação da obra contratada selecionada. No preenchimento desta parte deve ser observada a ordem cronológica dos eventos (atos e fatos). Nesta etapa, deve ser indicada:

- Situação da Obra: não iniciada, iniciada, paralisada, concluída, etc;
- Data Situação: a data referente ao início da situação informada;
- Veículo: o meio da publicação referente a ocorrência da situação;
- Data Publicação;
- <u>Descrição;</u>

#### 4.4.4.2 Inserção de Documentos

Com este comando o usuário irá abrir uma janela para selecionar a situação de interesse (registrada na etapa **4.4.4.1**) para então inserir os documentos necessários de acordo com os prazos indicados no Anexo da Resolução TC nº 245/2012.

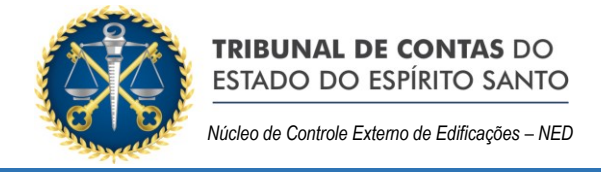

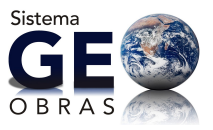

# 4.4.5 Medição

O objetivo desta *Aba* é a apresentação das informações referentes a todas as medições que forem realizadas em relação à obra/serviço.

| Obra                                                                                     | ×                   |
|------------------------------------------------------------------------------------------|---------------------|
| Nº Contrato: 002 Ano Contrato: 2012 Sequencial Obra: 1                                   | Visualizar Contrato |
| 👗 Controles 🙎 Projetista 🕼 Situação 💢 Medição 🛜 Material 🎽 Máquinas/Equipamentos 📓 Fotos |                     |
| X 1. Medição da Obra                                                                     |                     |
| 2. Documentos da Medição                                                                 |                     |
| 3. Fotos dos Serviços da Medição                                                         |                     |
|                                                                                          |                     |
|                                                                                          |                     |
|                                                                                          |                     |
|                                                                                          |                     |
|                                                                                          |                     |
|                                                                                          |                     |
| Verificar Pendência                                                                      | s 😫 Fechar          |

Figura 24 – Obra Indireta – Medição

# 4.4.5.1 Medição da Obra (ou Serviços)

Primeiramente, devem ser inseridos os dados básicos da medição realizada através da janela aberta clicando-se na *Guia* "1. Medição da Obra". Os dados necessários são:

- Tipo de Medição:
  - Medição a preços iniciais;
  - Medição de reajuste;
  - Medição complementar;
  - Medição de Termo Aditivo;
  - Medição Final;
  - Medição: indicar o número de ordem da medição;
- Observação;
- Período da Medição;
- Data da Medição;
- Valor da Medição;

O usuário deve observar que o cadastro das medições deve seguir a ordem sequencial em que forem elaboradas. Ainda, quando for o caso de medições

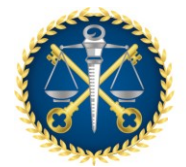

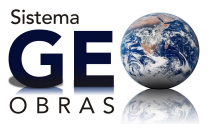

complementares ou de reajuste, deve haver já cadastrada no sistema a medição a preços iniciais ou de termo aditivo para que sejam relacionadas.

#### 4.4.5.2 Documentos da Medição e Fotos dos Serviços de Medição

Após serem informados os dados básicos da medição, deve-se clicar na *Guia* "2. Documentos da Medição" e na janela que se abre selecionar a medição registrada, para então inserir a <u>planilha no formato **Excel**</u>.

Observação especial deve ser feita quanto à inserção de fotos das medições:

1º) O usuário deve inserir <u>fotos de medição (no formato JPG</u>) por meio da *Guia* "3.
 Fotos dos Serviços da Medição", selecionando também a medição de referência;

2º) Outra maneira de inserir as fotos solicitadas é acessando o *Aba* "Fotos" e clicando na *Guia* "1. Fotos dos Serviços da Medição" e na janela que se abra selecionar a medição correspondente.

#### 4.4.6 Material

No caso de obras em que o material foi adquirido separadamente ao contrato de execução dos serviços, o Jurisdicionado deve prestar informações quanto à aquisição destes.

#### 4.4.6.1 Material Obra

| Obra                                                                                                 | ×                          |
|----------------------------------------------------------------------------------------------------|----------------------------|
| Nº Contrato: 002 Ano Contrato: 2012 Sequencial Obra: 1                                               | <u>Visualizar Contrato</u> |
| 🚨 Controles 🛛 🙎 Projetista 🛛 🕼 Situação 🛛 💥 Medição 🛛 🛜 Material 🏾 🔧 Máquinas/Equipamentos 🛛 📷 Fotos |                            |
| 3 1. Material Obra                                                                                   |                            |
| 2. Inserção de Documentos                                                                            |                            |
|                                                                                                    |                            |
|                                                                                                    |                            |
|                                                                                                    |                            |
|                                                                                                    |                            |
|                                                                                                    |                            |
|                                                                                                    |                            |
|                                                                                                    |                            |
| 🧹 Verificar Pendência                                                                                | s 🖌 😫 Fechar               |

#### Figura 25 – Obra Indireta – Material

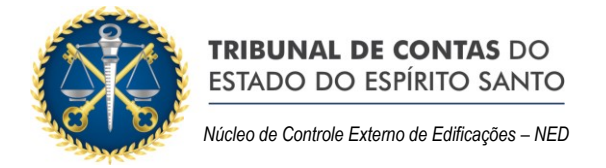

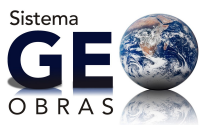

Devem ser inseridas as informações atinentes à aquisição do material a ser aplicado, bem como do fornecimento e aplicação.

| Obra - Ma     | Obra - Material X                                                                                                    |             |             |                     |                  |           |                                        |                                |          |         |
|---------------|----------------------------------------------------------------------------------------------------|-------------|-------------|---------------------|------------------|-----------|----------------------------------------|--------------------------------|----------|---------|
| Nº Contrat    | Nº Contrato: 002 Ano Contrato: 2012 Sequencial Obra: 1                                                                                                    |             |             |                     |                  |           |                                        |                                |          |         |
| Inserir infor | lezeriziefermedie zeho metoieizenente en eve en eve e Administradio eduvizio eferenzou metoinizione eventido de elve evente de elve evente de elve evente de |             |             |                     |                  |           |                                        |                                |          |         |
|               | nações sobre materiais some                                                                                                    |             | cin que u / | annisadyoo ooqonic  |                  | materials |                                        | , contrator apenas a mas de os |          |         |
| Código        | Modalidade Licitação                                                                                                    | N°          | Ano         | Data<br>Homologação | Nome<br>Forneced | lor       | Período de utilização<br>dos materiais | Valor Total Material(R\$)      | Inclusão | Excluir |
|               |                                                                                                    |             |             |                     |                  |           |                                        |                                |          |         |
|               |                                                                                                    |             |             |                     |                  |           |                                        |                                |          |         |
|               |                                                                                                    |             |             |                     |                  |           |                                        |                                |          |         |
|               |                                                                                                    |             |             |                     |                  |           |                                        |                                |          |         |
|               |                                                                                                    |             |             |                     |                  |           |                                        |                                |          |         |
|               |                                                                                                    |             |             |                     |                  |           |                                        |                                |          |         |
| Valor Tota    | (P+t), 0.00                                                                                                    |             |             |                     |                  |           |                                        |                                |          |         |
| valor rota    | Valor i otal (K\$): 0,00                                                                                                    |             |             |                     |                  |           |                                        |                                |          |         |
|               | Mor                                                                                                    | dalidade L  | icitação:   | Selecione           | <b>↓</b>         | N° :      |                                        | Ano:                           |          |         |
|               | D                                                                                                    | ata Homol   | ogação:     |                     |                  |           |                                        |                                |          |         |
|               |                                                                                                    | Nome For    | necedor:    |                     |                  |           |                                        |                                |          |         |
|               |                                                                                                    | Nº Not      | a Fiscal:   |                     |                  |           |                                        |                                |          |         |
|               | Valor total da                                                                                                    | a Nota Fiso | al (R\$):   |                     |                  |           |                                        |                                |          |         |
|               | Data en                                                                                                    | nissão Not  | a Fiscal:   |                     |                  |           |                                        |                                |          |         |
|               | Período de utiliza                                                                                                    | ;ão dos m   | ateriais:   |                     | té               | 8         |                                        |                                |          |         |
| Valor tota    | Valor total dos materiais utilizados no período (R\$):                                                                                                    |             |             |                     |                  |           |                                        |                                |          |         |
| 🖌 Salva       | 🛫 Salvar 📝 Alterar 🛃 🛃 Limpar Campos 🖉 Ver Material 🛛 😤 Fechar                                                                                               |             |             |                     |                  |           |                                        |                                |          |         |

Figura 26 – Inclusão de informações de aquisição de materiais

É requerida a indicação de:

- Modalidade da Licitação:
  - Convite;
  - o Tomada de Preço;
  - Concorrência Pública;
  - Dispensa;
  - Inexigibilidade;
  - o Pregão;
  - o Concurso;
  - o Proc. Lei 13.303/2016;
  - $\circ$  RDC.
- Número;
- Ano;
- Data Homologação: inserir a data de homologação da licitação;
- Nome do Fornecedor;
- Número da Nota Fiscal;
- Valor total da Nota Fiscal: deve ser informado o valor total da aquisição;
- Data Emissão;

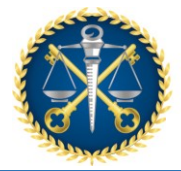

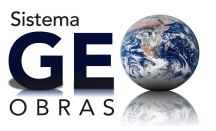

- Período de utilização dos materiais: informar o período em que os materiais desta aquisição foram empregados na obra;
- Valor total dos materiais utilizados no período: informar apenas o valor dos materiais aplicados no período indicado.

## 4.4.6.2 Inserção de Documentos

Após o preenchimento das informações relacionadas acima (**item 4.4.6.1**) o usuário deve inserir no sistema os documentos referentes à aquisição dos materiais, de acordo com as especificações do Anexo da Resolução TC nº 245/2012.

É obrigatório apresentar os documentos referentes à licitação (ou procedimento empregado) dos materiais adquiridos e a planilha dos materiais empregados na obra ou serviço.

#### 4.4.7 Máquina / Equipamentos

O Jurisdicionado deve prestar informações quanto ao maquinário empregado na execução das obras ou serviços, se estes forem adquiridos ou alugados, por meio de outro instrumento que não o contrato da obra em questão.

| Obra                                                                                     | ×                            |
|------------------------------------------------------------------------------------------|------------------------------|
| Nº Contrato: 002 Ano Contrato: 2012 Sequencial Obra: 1                                   | 🔍 <u>Visualizar Contrato</u> |
| 🚨 Controles 🛛 🤱 Projetista 🛛 🔩 Situação 🛛 💥 Medição 🛛 📅 Material 📑 Máquinas/Equipamentos | 🔯 Fotos                      |
| 2. Máquinas/Equipamentos                                                                 |                              |
| 3. Inserção de Documentos                                                                |                              |
|                                                                                          |                              |
|                                                                                          |                              |
|                                                                                          |                              |
|                                                                                          |                              |
|                                                                                          |                              |
|                                                                                          |                              |
|                                                                                          |                              |
| Verifica                                                                                 | ar Pendências 🛛 😫 Fechar     |

Figura 27 – Obra Indireta – Máquinas e Equipamentos

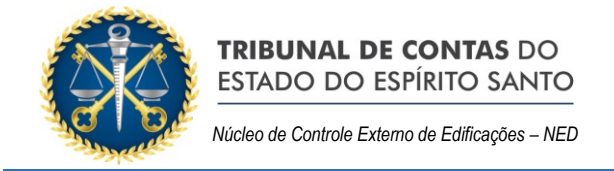

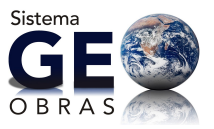

# 4.4.7.1 Máquina / Equipamentos

Devem ser inseridas as informações atinentes à aquisição ou aluguel/contratação das máquinas e equipamentos empregados na obra.

| Obra - Má                                   | Obra - Máquinas/Equipamentos                                                                                                    |     |                      |         |                    |         |            |          |         |
|---------------------------------------------|----------------------------------------------------------------------------------------------------|-----|----------------------|---------|--------------------|---------|------------|----------|---------|
| Nº Contra                                   | Nº Contrato: 002 Ano Contrato: 2012 Sequencial Obra: 1                                                                                                    |     |                      |         |                    |         |            |          |         |
| 1 - Inserir in<br>2 - No cam<br>3 - Após in | <ol> <li>Inserir informações sobre a utilização/contratação de máquinas e equipamentos pela Administração para execução da obra/serviço.</li> <li>No campo "N" Documento" informe aquele que detalha a contratação das máquinas/equipamentos. Exemplo: número do contrato de locação de máquinas/equipamentos.</li> <li>Após informar todos os campos, dique em "Salvar", e, em seguida, dique em "Fechar".</li> </ol> |     |                      |         |                    |         |            |          |         |
| Código                                      | N°<br>Documento                                                                                                    | Ano | Data do<br>Documento | Objeto  | Nome<br>Fornecedor | Período | Valor(R\$) | Inclusão | Excluir |
|                                             |                                                                                                    |     |                      |         |                    |         |            |          |         |
|                                             |                                                                                                    |     |                      |         |                    |         |            |          |         |
|                                             |                                                                                                    |     |                      |         |                    |         |            |          |         |
|                                             |                                                                                                    |     |                      |         |                    |         |            |          |         |
|                                             |                                                                                                    |     |                      |         |                    |         |            |          |         |
| Valor Tot                                   | al (R\$): 0,00                                                                                                    |     |                      |         |                    |         |            |          |         |
|                                             | Modalidade Licitação: Selecione v Nº : Ano:                                                                                                    |     |                      |         |                    |         |            |          |         |
|                                             |                                                                                                    |     | Data Homolo          | gação:  |                    |         |            |          |         |
|                                             |                                                                                                    |     | Nº Docur             | mento:  | Ano Document       | 0:      |            |          |         |
|                                             |                                                                                                    |     | Data do Docur        | mento:  | <b>II</b>          |         |            |          |         |
|                                             |                                                                                                    |     | C                    | Objeto: |                    |         |            |          |         |
|                                             | Nome de Ferneredeu                                                                                                    |     |                      |         |                    |         |            |          |         |
| Perío                                       | Período de utilização das máquinas/equipamentos:                                                                                                    |     |                      |         |                    |         |            |          |         |
| Valor tota                                  | Valor total de máq. / equip. utilizados no período (R\$):                                                                                                    |     |                      |         |                    |         |            |          |         |
|                                             |                                                                                                    |     |                      |         |                    |         |            |          |         |
| 🖌 🖌 Salva                                   | 🛫 Salvar 🛛 🥖 Alterar 🔄 🤞 Limpar Campos 🔍 Ver descrição do objeto 🛛 🞇 Fechar                                                                                                    |     |                      |         |                    |         |            |          |         |

Figura 28 – Obra Indireta – Inclusão de informações de aquisição/aluguel de

máquinas e equipamentos

É requerida a indicação de:

- Modalidade da Licitação:
  - Convite;
  - o Tomada de Preço;
  - Concorrência Pública;
  - o Dispensa;
  - Inexigibilidade;
  - Pregão;
  - Concurso;
  - o Proc. Lei 13.303/2016;
  - o RDC.
- Número;
- Ano;
- Data Homologação: inserir a data de homologação da licitação;

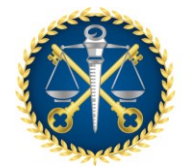

- Núcleo de Controle Externo de Edificações NED
- Número do Documento;
- Ano Documento;
- Data do Documento;
- Objeto;
- Nome do Fornecedor;
- Período de utilização das máquinas/equipamentos;
- Valor total de máquina/equipamento utilizados no período;

#### 4.4.7.2 Inserção de Documentos

Após o preenchimento das informações relacionadas acima (**item 4.4.7.1**) o usuário deve inserir no sistema os documentos referentes à utilização das máquinas/equipamentos, de acordo com as especificações do Anexo da Resolução TC nº 245/2012.

É obrigatório apresentar os documentos referentes à licitação (ou dispensa ou inexigibilidade) do maquinário e a planilha de máquinas/equipamentos.

#### 4.4.8 Fotos

Nesta última *Aba* o usuário deve inserir as fotos referentes às obras/serviços, conforme as exigências normativas ou solicitação desta Corte de Contas.

| Obra                                                                                         | ×                   |
|----------------------------------------------------------------------------------------------|---------------------|
| Nº Contrato: 002 Ano Contrato: 2012 Sequencial Obra: 1                                       | /isualizar Contrato |
| 🚨 Controles 🙎 Projetista ( 🤱 Situação 💢 Medição 🛛 🛜 Material 🎽 Máquinas/Equipamentos 👔 Fotos |                     |
| 1. Fotos dos Serviços da Medição                                                             |                     |
| 2. Fotos da Obra                                                                             |                     |
|                                                                                              |                     |
|                                                                                              |                     |
|                                                                                              |                     |
|                                                                                              |                     |
|                                                                                              |                     |
|                                                                                              |                     |
|                                                                                              |                     |
|                                                                                              |                     |
| 🖌 Verificar Pendência                                                                        | s 🔰 🙀 Fechar        |

Figura 29 – Obra Indireta – Fotos

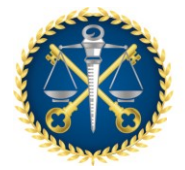

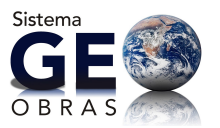

## 4.4.8.1 Fotos dos Serviços de Medição e Fotos da Obra

A inserção de fotos dos serviços de medição já foi abordada no item **4.4.5.2**. Por outro lado, pelo *Guia* "2. Fotos da Obra" da *Aba* "Fotos", é possível inserir fotos sem a vinculação destas a alguma medição, como no caso de fotos, a fim de comprovar fatos ou situações constatadas.

Em todos os casos, as fotos devem ser inseridas no formato "jpg".

#### 4.4.9 Observações Gerais

O *Ambiente* "Obras" também apresenta as *ferramentas* (*Ícones*) de edição de registro "Alterar", "Excluir" e as seguintes ferramentas:

- <u>Área de Visualização</u>: permite verificar dados dos registros inseridos bem como o contrato de origem, inclusive ir para a sua Área de Visualização;
- Documentos de Obra: apresenta a relação completa de documentos exigidos;
- <u>Relatórios</u>: emite relatórios com base nos registros informados, a partir de consultas realizadas pelo usuário, conforme os filtros de informações selecionados.

Devem ser observados os prazos estabelecidos para a documentação indicada bem como o formato de arquivos a serem encaminhados, em especial os correlacionados à medição das obras.

#### 4.5Projetos

Após o cadastro de um contrato (decorrente de licitação, dispensa ou inexigibilidade) que tenha como objeto a elaboração de projeto(s), a unidade jurisdicionada deve apresentar todas as informações pertinentes ao objeto e sua execução indicadas no sistema, legislação e normativas vigentes, por meio do *Ambiente* "Projetos", podendo também ser solicitados outros documentos que a Unidade Técnica desta Corte de Contas considerarem necessários.

Ao clicar neste ambiente, são exibidos os projetos cadastrados bem como as informações básicas (contrato, situação do projeto, valor inicial, contratada e outras). Nesta seção, é possível inserir, alterar ou mesmo excluir registros de contratos, estando as duas últimas possibilidades restritas ao andamento dos mesmos.

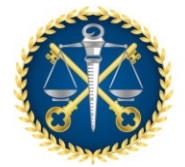

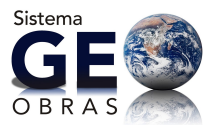

## 4.5.1 Inserindo um novo registro de Projetos

A clicar no *lcone* "Novo", será solicitado para que o usuário informe o contrato de referência dentre aqueles informados anteriormente pelo jurisdicionado cujo objeto contemple a execução do projeto.

- <u>Sequencial do Projeto</u>: o número de referência para o projeto, no caso de ter sido informado no contrato que o mesmo se refere a dois ou mais projetos distintos;
- Valor Inicial do Projeto;
- Prazo Execução Inicial;

| Projeto - Novo Registro                                                                                                    |                                                                                                    | ×                                                                 |
|----------------------------------------------------------------------------------------------------|----------------------------------------------------------------------------------------------------|-------------------------------------------------------------------|
| <ol> <li>Para cadastrar um projeto é necessário que</li> <li>Para selecionar um contrato, clique no bot</li> <li>Informe os campos obrigatórios e clique no</li> <li>Após salvar o projeto, o botão "Continuar" ;</li> </ol> | ele esteja vinculado a um contrato.<br>so "Selecionar Contrato" e selecione o contra<br>botão "Verificar Dados".<br>será habilitado. Clique sobre o mesmo para c | ato desejado.<br>xontinuar.                                       |
| 1 Selecionar Contrato                                                                                                    |                                                                                                    | Nº Contrato: 005 Ano Contrato: 2012                               |
| Contratada(o): ADF<br>Prazo de Vigência(dias): 360                                                                                                    | Da<br>Valor Inicia                                                                                                    | ata de assinatura: 01/03/2012<br>I do Contrato(R\$): 1.000.000,00 |
| Qtd. de projetos informados: 2                                                                                                    | Qtd. de projetos cadastrados: 1                                                                                                    | Qtd. de projetos a cadastrar: 1                                   |
| Sequencial do projeto:<br>Valor Inicial do projeto(R\$):<br>Prazo Execução Inicial(dias):                                                                                                    | 2<br>500.000,00                                                                                                    |                                                                   |
|                                                                                                    | 📝 Verificar                                                                                                    | Dados Continuar 😫 Fechar                                          |

Figura 30 - Projeto - Novo Registro

O usuário também pode verificar a quantidade de projetos relacionados ao contrato que já foram ou devem ser cadastrados no campo acima dos dados a serem preenchidos. Os dados devem ser então verificados para prosseguimento.

Será apresentada uma janela com quatro *Abas* de informações a serem apresentadas, conforme descrito sucintamente a seguir.

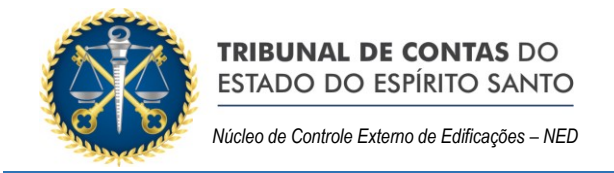

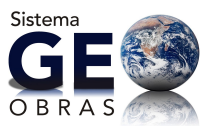

# 4.5.2 Controles

| Projeto                                                   | ×                   |  |  |  |  |
|-----------------------------------------------------------|---------------------|--|--|--|--|
| Nº Contrato: 005 Ano Contrato: 2012 Sequencial Projeto: 2 | Visualizar Contrato |  |  |  |  |
| 🙎 Controles 🛛 🔮 Projetista 🖓 Situação 🛛 💥 Medição         |                     |  |  |  |  |
| 📝 🛛 1. Descrição do Objeto                                |                     |  |  |  |  |
| 👋 🛛 2. Engenheiro de Fiscalização                         |                     |  |  |  |  |
| 3. Inserção de Documentos do Engenheiro de Fiscalização   |                     |  |  |  |  |
| 3 4. Inserção de Documentos                               |                     |  |  |  |  |
| Verificar Pendênci                                        | as 🎽 😫 Fechar       |  |  |  |  |

Figura 31 - Projeto - Controles

Na *Aba* "Controles", deverão ser inseridas todas as informações iniciais a respeito da obra.

## 4.5.2.1 Descrição do Objeto

Deverá ser preenchido o campo com informações suficientemente detalhadas sobre os projetos, de acordo com o instrumento contratual e a divisão do objeto em projetos distintos, quando for o caso.

## 4.5.2.2 Engenheiro de Fiscalização

Neste momento, deve ser informado o nome e demais dados do profissional responsável pela fiscalização dos projetos de acordo com o cronograma dos mesmos.

Ao clicar no comando, o usuário deverá inicialmente selecionar o profissional dentre os cadastrados na base de dados pelo Jurisdicionado ou inserindo diretamente um novo profissional. Para o cadastro de um novo profissional deverá ser informado: Nome, CREA, CPF, Modalidade profissional e o Título profissional.

Após selecionar o profissional, o usuário deve informar a data do início da atividade de fiscalização pelo profissional indicado bem como o vínculo deste com a unidade jurisdicionada.

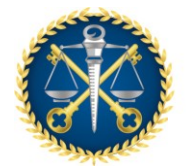

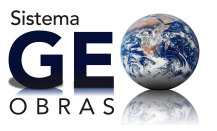

No caso de encerramento da atividade de fiscalização por um dado profissional, deve-se selecionar o mesmo dentro da lista de registros e usar o comando "Encerrar Atividade Profissional", para então especificar a data de encerramento.

## 4.5.2.3 Inserção de Documentos do Engenheiro de Fiscalização

Após a definição do profissional responsável pela fiscalização dos projetos, a unidade jurisdicionada deve apresentar a documentação pertinente indicada no Anexo da Resolução TC nº 245/2012.

Ao selecionar o profissional em questão na lista indicada (quando mais de um profissional tenha sido indicado) é obrigatório inserir a cópia da Portaria de Nomeação do mesmo e da ART (anotação de responsabilidade técnica) referente a este serviço.

#### 4.5.2.4 Inserção de Documentos

Nesta última etapa deverão ser inseridos documentos que se mostrarem relevantes no decorrer da elaboração dos projetos ou que forem solicitados pelo TCEES, conforme descrito no Anexo da Resolução TC nº 245/2012.

#### 4.5.3 Projetista

Em conformidade com o Anexo da Resolução TC nº 245/2012, dentro do prazo indicado, deverão ser inseridos no sistema os projetos desenvolvidos no âmbito do contrato, dados pela seguinte Aba:

| TRIBUNAL DE CONTAS DO<br>ESTADO DO ESPÍRITO SANTO           Núcleo de Controle Externo de Edificações – NED                        | Sistema<br>GEE<br>OBRAS           |
|----------------------------------------------------------------------------------------------------|-----------------------------------|
| Projeto         Nº Contrato: 005 Ano Contrato: 2012 Sequencial Projeto: 2         Lontroles       Projetista         I. Projetista | X<br>Q <u>Visualizar Contrato</u> |
| 2. Inserção de Documentos                                                                                                    | ✓ Verificar Pendências            |

Figura 32 – Projeto – Projetista

## 4.5.3.1 Projetista

Primeiramente, deve ser informado o(s) projetista(s) responsável(is) pelo projeto contratado, clicando-se sobre o botão "Selecionar Profissional", podendo ser cadastrado novos profissionais. Deverá ainda ser informado o projeto em questão, a data inicial e final do projeto. Para o cadastro de um novo profissional deverá ser informado: Nome, CREA, CPF, Modalidade profissional e o Título profissional.

#### 4.5.3.2 Inserção de Documentos

Clicando nesta *Guia* o usuário irá abrir uma janela para selecionar o projeto registrado (na etapa 4.4.3.1) e então inserir os documentos pertinentes: o projeto e a ART do mesmo.

#### 4.5.4 Situação

Nesta *Aba*, deverá ser tempestivamente informada a situação do projeto em questão, com a respectiva inserção dos documentos correlacionados.

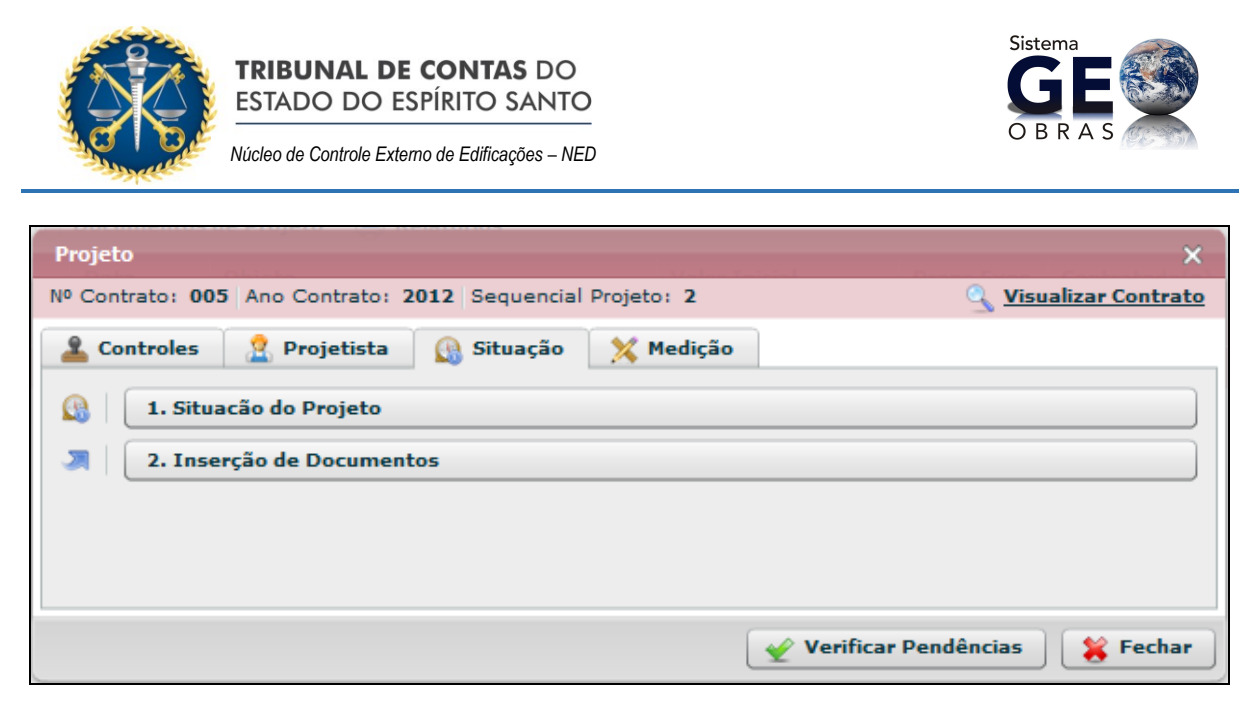

Figura 33 - Projeto - Situação

#### 4.5.4.1 Situação do Projeto

Esta *Guia* é dirigida para a inserção de informações referentes à situação do projeto contratado selecionado.

No preenchimento desta parte deve ser observada a ordem cronológica dos eventos (atos e fatos), devendo ser indicada:

- Situação do Projeto: não iniciada, iniciada, paralisada, concluída, etc.;
- Data Situação: a data referente ao início da situação informada;
- Veículo: o meio da publicação referente a ocorrência da situação;
- Data Publicação;
- Descrição;

#### 4.5.4.2 Inserção de Documentos

Com esta *Guia* o usuário irá abrir uma janela para selecionar a situação de interesse (registrada na etapa 4.5.4.1) para então inserir os documentos necessários de acordo com os prazos indicados no Anexo da Resolução TC nº 245/2012.

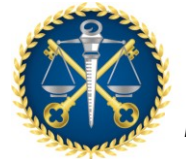

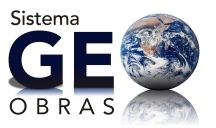

## 4.5.5 Medição

O objetivo desta *Aba* é a apresentação das informações referentes a todas as medições que forem realizadas em relação ao desenvolvimento e recebimento dos projetos contratados.

| Projeto                                                   | ×                            |
|-----------------------------------------------------------|------------------------------|
| Nº Contrato: 005 Ano Contrato: 2012 Sequencial Projeto: 2 | 🔍 <u>Visualizar Contrato</u> |
| 🛓 Controles 🔮 Projetista 🕼 Situação 🔀 Medição             |                              |
| 1. Medição do Projeto                                     |                              |
| 2. Documentos da Medição                                  |                              |
|                                                           |                              |
|                                                           |                              |
|                                                           |                              |
| Verificar                                                 | Pendências 🛛 🎇 Fechar        |

Figura 34 – Projeto – Medição

## 4.5.5.1 Medição do Projeto

Primeiramente, devem ser inseridos os dados básicos da medição realizada através da janela aberta clicando-se nesta *Guia*.

Os dados necessários são:

- Tipo de Medição:
  - Medição inicial;
  - Medição com reajuste;
  - Medição complementar;
  - Medição de Termo Aditivo;
  - Medição Final.
- Medição: indicar o número de ordem da medição;
- Observação;
- Período da Medição;
- Data da Medição;
- Valor da Medição;

O usuário deve observar que o cadastro das medições deve seguir a ordem sequencial em que forem elaboradas.

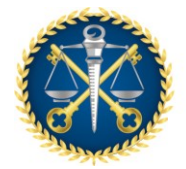

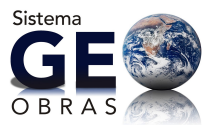

## 4.5.5.2 Documentos da Medição

Após serem informados os dados básicos da medição, deve-se clicar neste botão e selecionar a medição registrada, para então inserir os documentos referentes dentro dos prazos estipulados no Anexo da Resolução TC nº 245/2012.

Os documentos se resumem à medição e aos documentos (estudos, relatórios, pareceres, laudos, demais documentos subsidiários e partes do projeto) elaborados.

#### 4.5.6 Observações Gerais

Como nos demais ambientes, em Projetos também constam as ferramentas de edição de registro "Alterar", "Excluir" e as seguintes ferramentas:

- <u>Área de Visualização</u>: permite verificar dados dos registros inseridos bem como o contrato de origem, inclusive ir para a sua Área de Visualização;
- <u>Documentos de Projeto</u>: apresenta a relação completa de documentos exigidos;
- <u>Relatórios</u>: emite relatórios com base nos registros informados, a partir de consultas realizadas pelo usuário, conforme os filtros de informações selecionados.

Devem ser observados os prazos estabelecidos para a documentação indicada bem como o formato de arquivos a serem encaminhados, em especial os afetos ao desenvolvimento dos trabalhos de elaboração dos projetos.

#### 5. Obras por Execução Direta

Ao acessar o *Menu* "Obras por Execução Direta", o usuário observará que o mesmo é muito semelhante ao ambiente "Obras por Execução Indireta".

Verifica-se logo abaixo a existência de dois ambientes acessados pelos botões "Avisos" e "Obras".

Por se tratar de uma obra executada diretamente pela unidade jurisdicionada, as fases de licitação e contrato diferem das obras por execução indireta.

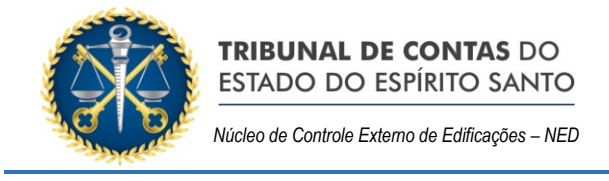

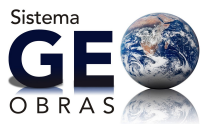

# 5.1 Avisos

Apresenta informações sobre as funcionalidades e exigências de informações dentro do processo de Execução Direta.

| ТС                 | EES TRIBUNAL D                                                                                                    | E CONTAS<br>PIRITO SANTO<br>Nome Comp | F <b>ras - Cada</b><br>GESTORA I<br>leto do Administ | <b>astro de</b><br>DE TESTE<br>rador Cadasti | <b>Obras P</b> i | <b>úblicas (Módulo Jurisdicionado)</b> Versão<br>na(admin) 😪 <b>Segurança</b> 📗 |
|--------------------|----------------------------------------------------------------------------------------------------|---------------------------------------|------------------------------------------------------|----------------------------------------------|------------------|---------------------------------------------------------------------------------|
| Início             | Obras por Execução Indireta                                                                                                    | Obras por Execução Direta             | Obras Vínculo                                        | Cadastros                                    | Solicitações     |                                                                                 |
| Avise              | os Obras                                                                                                    |                                       |                                                      |                                              |                  | Execução Dire                                                                   |
| – Obras<br>– A qua | <ul> <li>Obras por Execução Direta : a que é feita pelos órgãos e entidades da Administração, pelos próprios meios (art. 6º, inciso VII da Lei Nº 8.666/93).</li> <li>A qualquer momento a equipe de auditoria poderá solicitar documentos não considerados obrigatórios.</li> </ul> |                                       |                                                      |                                              |                  |                                                                                 |

Figura 35 – Obras por Execução Direta – Avisos

## 5.20bras

Este componente apresenta os registros e ferramentas voltadas ao cadastro de informações referentes às obras ou serviços executados diretamente pela Administração. Seguindo o padrão do sistema, apresentam-se as ferramentas de edição de registro "Alterar" e "Excluir", além das seguintes ferramentas:

- <u>Área de Visualização</u>: permite verificar dados dos registros inseridos bem como o contrato de origem, inclusive acessar sua Área de Visualização;
- Documentos de Obra: apresenta a relação completa de documentos exigidos;
- <u>Relatórios</u>: emite relatórios com base nos registros informados, a partir de consultas realizadas pelo usuário, conforme os filtros de informações selecionados.
- Devem ser observados os prazos estabelecidos para a documentação indicada bem como o formato de arquivos a serem encaminhados, em especial os correlacionados às medições.

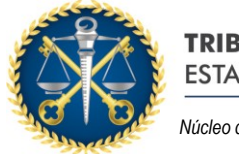

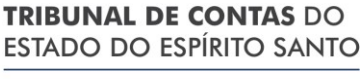

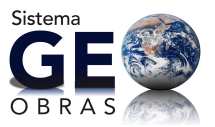

Núcleo de Controle Externo de Edificações - NED

| TC     | Geo-Obras - Cadastro de Obras Públicas (Módulo Jurisdicional UNIDADE GESTORA DE TESTE         NIDADE GESTORA DE TESTE         Nome Completo do Administrador Cadastrado no Sistema(admin) |                  |                       |                 |                    |                |               |                   |                |                 |               |
|--------|----------------------------------------------------------------------------------------------------|------------------|-----------------------|-----------------|--------------------|----------------|---------------|-------------------|----------------|-----------------|---------------|
| Início | Obras por E                                                                                                    | xecução Indireta | Obras por Execu       | ção Direta      | Obras ¥ínculo      | Cadastros      | Solicitaçõe   | 5                 |                |                 |               |
| Aviso  | >5                                                                                                    | 0bras            | _                     |                 |                    |                |               |                   | Exe            | cução           | Dir           |
| Buscar | por:                                                                                                    |                  |                       |                 |                    |                |               |                   |                |                 |               |
|        | o 🥜 Alt                                                                                                    | terar 🤤 Excl     | luir 🔒 Área de 🕯      | Visualizaçã     | io 🖹 Docum         | entos de Obr   | a Direta 🛛 🍹  | Relatórios        |                | :               | 2 registros   |
| Código | Dias<br>Alterar<br>Excluir                                                                                                    | Data<br>Inclusão | Número da<br>Obra/Ano | Situaçã<br>Obra | áo da Data<br>Situ | a Ben<br>ação  | n Público     |                   | Tipo Serviço   | Objeto          |               |
| з      | 159                                                                                                    | 16/05/2012       | 01/2012               | Iniciad         | a 16/(             | 05/2012 Trib   | unal de Cont  | as do estado do « | Reforma        | Inatalação de o | divisórias    |
| 2      | 157                                                                                                    | 14/05/2012       | 1/2012                | Situaçã         | io não de          | Não            | Informado!    |                   | Não Informado  | CONSTRUÇÃO I    | DE MURO E C   |
|        |                                                                                                    |                  |                       |                 |                    |                |               |                   |                |                 |               |
|        |                                                                                                    |                  |                       |                 |                    |                |               |                   |                |                 |               |
|        |                                                                                                    |                  |                       |                 |                    |                |               |                   |                |                 |               |
| •      |                                                                                                    |                  |                       |                 |                    |                |               |                   |                |                 |               |
| Fora   | a do Prazo p/                                                                                                    | / Alt./Exc.      | Dentro do Prazo i     | p/ Alt./Exc.    | Aquard             | ando Autorizao | ão p/ Alt/Exc | . Liberado        | para Alteração | Liberado        | para Exclusão |

Figura 36 – Obras por Execução Direta – Registro de Obras

#### 5.2.1 Inserindo um novo registro de Obras

A clicar no comando "Novo", o sistema exibirá um alerta, pelo qual o usuário irá confirmar se a obra a ser cadastrada não se refere a um contrato ou licitação, casos em que deverá ser cadastrada no ambiente "Obras por Execução Indireta".

Caso realmente se trate de execução direta, o usuário deve clicar em "Não" e assim sendo, o sistema solicitará:

- <u>Número da Obra</u>: o número de referência para a obra, podendo conter letras;
- <u>Ano</u>: ano em que a obra foi iniciada;
- Valor Orçado da Obra;
- Prazo Execução Inicial;

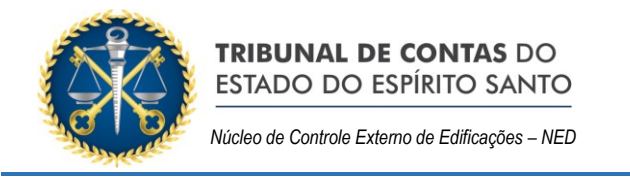

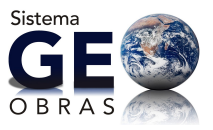

| Obra Execução Direta - Novo R                                                                                                    | egistro                                                                                                    | ×  |
|----------------------------------------------------------------------------------------------------|----------------------------------------------------------------------------------------------------|----|
| 1 – Informe os campos do for<br>2 – Após salvar esta obra, o b<br>3 – No campo "Número da Obr<br>4 – No campo "Ano" informe o<br>5 – No campo "Valor Orçado d<br>6 – No campo "Prazo Execução | mulário e clique em "Verificar Dados".<br>otão "Continuar" será habilitado. Clique sobre o mesmo para continuar.<br>ra" informe um número para identificá-la. Neste campo também podem ser inseridas letras<br>ano em que a obra foi iniciada.<br>a Obra (R\$)" informe o valor orçado pela Administração.<br>o Inicial (dias)" informe o prazo estimado pela Administração para execução da obra. | 5. |
| Número da Obra:<br>Ano:<br>Valor Orçado da Obra(R\$):<br>Prazo Execução Inicial(dias):                                                                                                    |                                                                                                    |    |
|                                                                                                    | 👼 Verificar Dados 🔰 🚺 Continuar 🛛 🗱 Fecha                                                                                                    | ar |

Figura 37 – Obra Direta – Novo Registro

Os dados devem ser então verificados para prosseguimento. Será apresentada uma janela com oito *Abas* de informações, conforme descrito sucintamente a seguir.

#### 5.2.2 Controles

| Obra E  | Dbra Execução Direta X                                                                         |  |  |  |  |  |  |  |  |  |  |  |
|---------|------------------------------------------------------------------------------------------------|--|--|--|--|--|--|--|--|--|--|--|
| Nº da ( | V° da Obra/Ano: 2/2012 Bem Público: Não Informado!                                             |  |  |  |  |  |  |  |  |  |  |  |
| 🔔 Co    | ontroles 🤰 Projetista 🕼 Situação 🕂 Prazo 🛛 💥 Mão de Obra 🛛 🛜 Material 🎦 Máquinas/Equip 👔 Fotos |  |  |  |  |  |  |  |  |  |  |  |
|         | 1. Origem de Recursos                                                                          |  |  |  |  |  |  |  |  |  |  |  |
| 1       | 2. Descrição do Objeto                                                                         |  |  |  |  |  |  |  |  |  |  |  |
|         | 3. Detalhes da Obra                                                                            |  |  |  |  |  |  |  |  |  |  |  |
| 0       | 4. Dados de localização da obra                                                                |  |  |  |  |  |  |  |  |  |  |  |
| 0       | 5. Engenheiro Responsável                                                                      |  |  |  |  |  |  |  |  |  |  |  |
| 2       | 6. Inserção de Documentos do Engenheiro Responsável                                            |  |  |  |  |  |  |  |  |  |  |  |
| 3       | 7. Inserção de Documentos                                                                      |  |  |  |  |  |  |  |  |  |  |  |
|         | 🖌 Verificar Pendências 🛛 😫 Fechar                                                              |  |  |  |  |  |  |  |  |  |  |  |

Figura 38 – Obra Direta – Controles

Na janela da *Aba* "Controles", deverão ser inseridas todas as informações iniciais a respeito da obra.

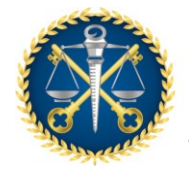

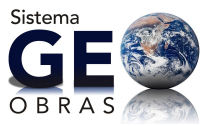

## 5.2.2.1 Origem dos Recursos

Como se trata de uma obra por execução direta, não há fase de licitação, dispensa ou inexigibilidade e o usuário deverá inserir as informações apenas sobre os recursos financeiros previstos para execução direta das mesmas.

Ao inserir uma fonte de recursos, devem ser informados pelo menos a Origem e o Valor Estimado e, ainda, dependendo do caso, deverá ser informado o número e ano do convênio (ou instrumento equivalente), além do órgão concedente.

Inserido a origem dos recursos, clique em "Salvar" para concluir o registro.

#### 5.2.2.2 Descrição do Objeto

Deverá ser preenchido o campo com informações suficientemente detalhadas sobre as obras, de acordo com suas partes constituintes.

Quando a obra for de um tipo que permita sua medição simplificada por meio de apenas uma unidade de medida, deve ser definida a unidade deste indicador e informada a quantidade contemplada, por exemplo, a extensão em quilômetros de uma rodovia ou a área da edificação.

#### 5.2.2.3 Detalhes da Obra

Nesta etapa são inseridas as informações acerca do endereço da obra e referências de localização (no caso de obras dispersas que não tenham um endereço propriamente dito, como adutoras, linhas de transmissão e outras), e os seguintes dados gerais:

- <u>Tipo de serviço</u>: devendo ser selecionado dentro da lista apresentada (ou "outros");
- <u>Tipo de obra</u>: devendo ser selecionado dentro da lista apresentada (ou "outros");
- <u>Setor Beneficiado;</u>
- Nome do Bem Público: que é efetivamente o nome da obra em questão;

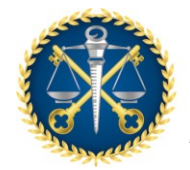

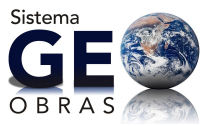

## 5.2.2.4 Dados de Localização da Obra

Esta etapa é muito importante e deve ser preenchida com a devida atenção e a maior quantidade de informações possíveis.

Nesta seção, o usuário, com base nos projetos básicos ou executivos, deverá inserir com a maior precisão possível a localização de pontos georreferenciados (definidos por coordenadas geográficas) da obra com a respectiva descrição e, além disso, o sistema restringe os valores para os campos, os quais foram limitados de acordo os limites geográficos do estado do Espírito Santo.

No caso de edificações, o usuário deve inserir pontos de referência da obra em quantidade compatível com o tamanho e particularidades da obra, por exemplo: para um complexo habitacional, podem ser inseridos pontos que permitam localizar cada bloco ou quadra.

Já no caso de obras maiores lineares (linhas de transmissão, redes de abastecimento, rodovias) ou que ocupem áreas consideráveis (barragens, campos de irrigação), o usuário deve inserir pontos que permitam definir o contorno ou o caminhamento da obra, inserindo ainda pontos de maior interesse (início de trechos, estacas, locação de unidades ou equipamentos especiais, áreas diferenciadas, pontos críticos, etc.).

#### 5.2.2.5 Engenheiro Responsável

Neste momento, deve ser informado o nome e demais dados do profissional responsável técnico pela execução das obras de acordo com o andamento cronológico das mesmas.

Ao clicar no comando, o usuário deverá inicialmente selecionar o profissional dentre os cadastrados previamente informados pelo Jurisdicionado ou inserir diretamente um novo profissional. Para o cadastro de um novo profissional deverá ser informado o Nome completo; CREA; CPF; Modalidade profissional e o Título profissional.

Após selecionar o profissional, o usuário deve informar a data do início da atividade de execução pelo profissional indicado bem como o vínculo deste com a unidade jurisdicionada.

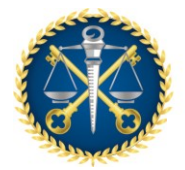

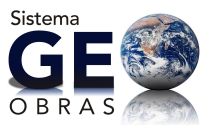

No caso de encerramento da atividade por um dado profissional, deve-se selecionar o mesmo dentro da lista de registros e usar o comando "Encerrar Atividade Profissional" para então especificar a data de encerramento.

## 5.2.2.6 Inserção de Documentos do Engenheiro Responsável

Após a definição do profissional responsável técnico pela execução das obras, a unidade jurisdicionada deve apresentar a documentação pertinente indicada no Anexo da Resolução TC nº 245/2012.

Ao selecionar o profissional em questão na lista indicada (quando mais de um profissional for indicado) é obrigatório inserir a cópia da Portaria de Nomeação do mesmo e da ART (Anotação de Responsabilidade Técnica) referente a este serviço.

#### 5.2.2.7 Inserção de Documentos

Nesta última guia da Aba "Controles", deverão ser inseridos documentos pertinentes à obra; tais como as planilhas orçamentárias, cronograma físico-financeiro, demonstrativo de previsão da obra no PPA/LDO/LOA e outros que se mostrarem relevantes no decorrer da obra ou que forem solicitados pelo TCEES, conforme prazos exigidos pelo Anexo da Resolução TC nº 245/2012.

#### 5.2.3 Projetista

Em conformidade com o Anexo da Resolução TC nº 245/2012, deverão ser inseridos no sistema os projetos solicitados pelas Unidades Técnicas desta Corte Contas, dentro do prazo indicado. A inserção destes projetos será dada por esta janela.

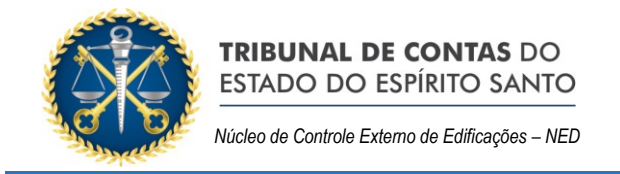

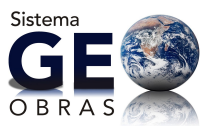

# 5.2.3.1 Projetista

| Obra Execução Di | ireta                                     |            |         |               |            |                      | ×           |  |  |  |  |  |
|------------------|-------------------------------------------|------------|---------|---------------|------------|----------------------|-------------|--|--|--|--|--|
| Nº da Obra/Ano:  | lº da Obra/Ano: 2/2012 Bem Público: teste |            |         |               |            |                      |             |  |  |  |  |  |
| La Controles     | 🙎 Projetista                              | 🕼 Situação | 🕂 Prazo | 💥 Mão de Obra | 🛜 Material | 🔧 Máquinas/Equip     | 🔯 Fotos     |  |  |  |  |  |
| e 1. Proje       | tista                                     |            |         |               |            |                      |             |  |  |  |  |  |
| 2. Inser         | ção de Documen                            | tos        |         |               |            |                      |             |  |  |  |  |  |
|                  |                                           |            |         |               |            |                      |             |  |  |  |  |  |
|                  |                                           |            |         |               |            |                      |             |  |  |  |  |  |
|                  |                                           |            |         |               |            |                      |             |  |  |  |  |  |
|                  |                                           |            |         |               |            |                      |             |  |  |  |  |  |
|                  |                                           |            |         |               |            |                      |             |  |  |  |  |  |
|                  |                                           |            |         |               |            |                      |             |  |  |  |  |  |
|                  |                                           |            |         |               | ×          | Verificar Pendências | \chi Fechar |  |  |  |  |  |

Figura 39 – Obra Direta – Projetistas

## 5.2.3.2 Inserção de Documentos

Com este comando, será exibida uma janela para selecionar o projeto registrado (na etapa 5.2.3.1) para que o usuário possa inserir os documentos pertinentes: os projetos básicos ou executivos, além da ART do mesmo, pelo menos.

## 5.2.4 Situação

Nesta *Aba*, deverá ser tempestivamente informada a situação da obra/serviço em questão, com a respectiva inclusão dos documentos correlatos.

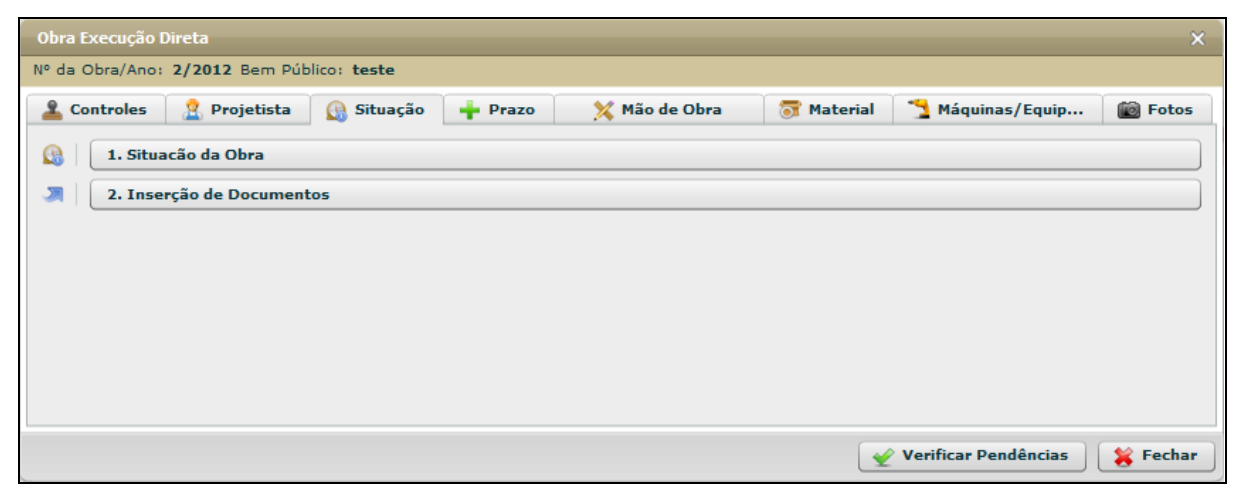

Figura 40 – Obra Direta – Situação

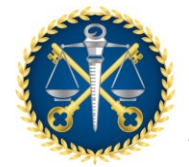

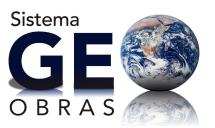

## 5.2.4.1 Inserção de Documentos

Esta *Guia* é dirigida para a inserção de informações referentes à situação da obra selecionada. No preenchimento desta parte deve ser observada a ordem cronológica dos eventos (atos e fatos), sendo indicados:

- Situação da Obra: não iniciada, iniciada, paralisada, concluída, etc.;
- Data Situação: a data referente ao início da situação informada;
- <u>Veículo</u>: o meio da publicação referente a ocorrência da situação;
- Data Publicação;
- <u>Descrição;</u>

#### 5.2.4.2 Inserção de Documentos

Com este comando o usuário irá abrir uma janela para selecionar a situação de interesse (registrada na etapa 5.2.4.1) para então inserir os documentos necessários de acordo com os prazos indicados no Anexo da Resolução TC nº 245/2012.

#### 5.2.5 Prazo

O objetivo desta *Aba* é a apresentação das informações referentes aos Termos Aditivos de prazo que forem eventualmente celebrados caso não se possa cumprir o cronograma inicial.

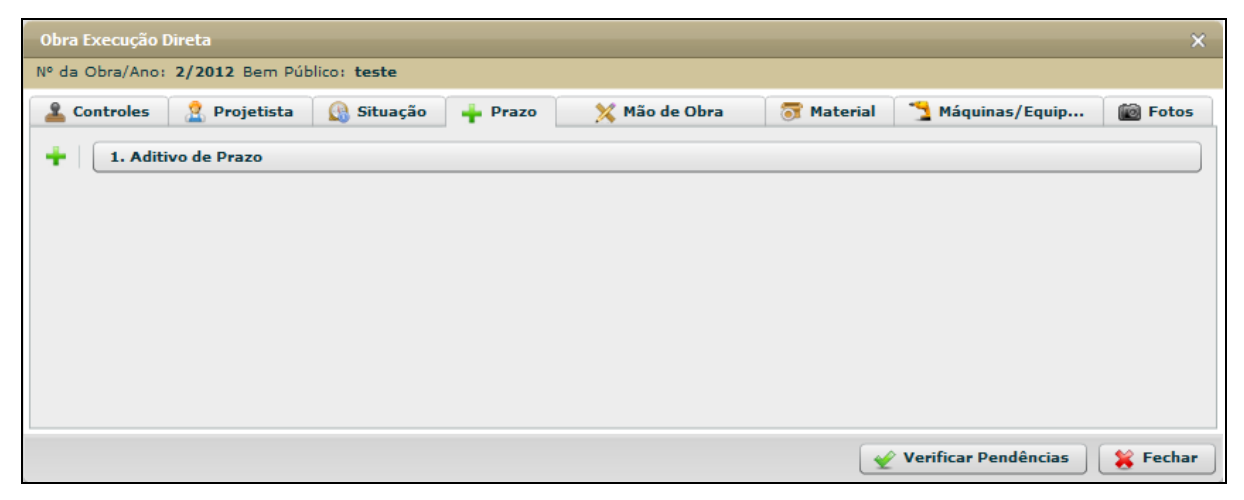

Figura 41 – Obra Direta – Prazo

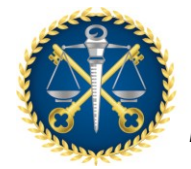

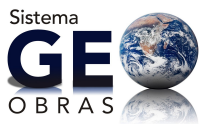

Ao clicar na *Guia* "1. Aditivo de Prazo", o usuário deve informar o prazo aditado e a data de celebração do mesmo.

#### 5.2.6 Mão de Obra

Nesta *Aba* são inseridas as informações pertinentes à mão de obra contratada na execução da obra/serviço em questão. Ou seja, devem ser apresentados os dados relativos à medição dos serviços de mão de obra que não façam parte do próprio quadro de funcionários da unidade jurisdicionada.

| Obra Execução [ | Direta            |              |         |               |                    |                      | ×        |
|-----------------|-------------------|--------------|---------|---------------|--------------------|----------------------|----------|
| Nº da Obra/Ano: | 2/2012 Bem Pú     | blico: teste |         |               |                    |                      |          |
| La Controles    | 🙎 Projetista      | 🕼 Situação   | 🕂 Prazo | 💥 Mão de Obra | \overline Material | 🔁 Máquinas/Equip     | Fotos    |
| 💢 🗌 1. Deta     | lhes de Mão de O  | bra          |         |               |                    |                      |          |
| 🤰 🗌 2. Inse     | rção de Documen   | tos          |         |               |                    |                      |          |
| 3. Foto         | s dos Serviços Ex | ecutados     |         |               |                    |                      |          |
|                 |                   |              |         |               |                    |                      |          |
|                 |                   |              |         |               |                    |                      |          |
|                 |                   |              |         |               |                    |                      |          |
|                 |                   |              |         |               |                    |                      |          |
|                 |                   |              |         |               |                    | Verificar Pendências | 😫 Fechar |
|                 |                   |              |         |               |                    |                      |          |

Figura 42 – Obra Direta – Mão de Obra

#### 5.2.6.1 Detalhes de Mão de Obra

Primeiramente, devem ser inseridos os dados básicos da medição realizada através da janela aberta clicando-se neste botão. Os dados necessários são:

- Medição: indicar o número de ordem da medição;
- Observação;
- Período de utilização da mão de obra;
- Data da medição da mão de obra;
- Valor total de mão de obra utilizada no período;

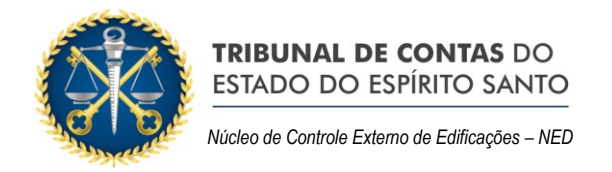

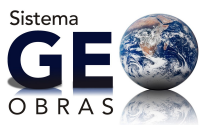

| Obra Exe     | Obra Execução Direta - Mão de Obra X                                                                              |                                 |                            |                       |            |            |         |  |  |  |  |  |
|--------------|----------------------------------------------------------------------------------------------------|---------------------------------|----------------------------|-----------------------|------------|------------|---------|--|--|--|--|--|
| Nº da Obr    | Nº da Obra/Ano: 2/2012 Bem Público: teste                                                                         |                                 |                            |                       |            |            |         |  |  |  |  |  |
| Inserir info | Inserir informações sobre utilização/contratação de mão de obra pela Administração para execução da obra/serviço. |                                 |                            |                       |            |            |         |  |  |  |  |  |
| Código       | Medição Nº                                                                                                    | Observação                      | Período Mão de Obra        | Data Medição Va       | lor (R\$)  | Inclusão   | Excluir |  |  |  |  |  |
| 1            | 1                                                                                                    | Pedreiros e Serventes terceiros | 01/04/2012 a 24/04/2012    | 24/04/2012            | 100.000,00 | 24/04/2012 | *       |  |  |  |  |  |
|              |                                                                                                    |                                 |                            |                       |            |            |         |  |  |  |  |  |
|              |                                                                                                    |                                 |                            |                       |            |            |         |  |  |  |  |  |
|              |                                                                                                    |                                 |                            |                       |            |            |         |  |  |  |  |  |
|              |                                                                                                    |                                 |                            |                       |            |            |         |  |  |  |  |  |
|              |                                                                                                    |                                 |                            |                       |            |            |         |  |  |  |  |  |
|              |                                                                                                    |                                 |                            |                       |            |            |         |  |  |  |  |  |
|              |                                                                                                    |                                 |                            |                       |            |            |         |  |  |  |  |  |
|              |                                                                                                    |                                 |                            |                       |            |            |         |  |  |  |  |  |
| Malas Tak    | -1 (0.4)                                                                                                    | 200.00                          |                            |                       |            |            |         |  |  |  |  |  |
| Valor lot    | al (R\$): 100.0                                                                                                   | 000,00                          |                            |                       |            |            |         |  |  |  |  |  |
|              |                                                                                                    | Medição Nº: 2                   | •                          |                       |            |            |         |  |  |  |  |  |
|              |                                                                                                    | Observação:                     |                            |                       |            |            |         |  |  |  |  |  |
|              |                                                                                                    |                                 |                            |                       |            |            |         |  |  |  |  |  |
|              | Periodo (                                                                                                    | de utilização da mão de obra:   | Ate                        |                       |            |            |         |  |  |  |  |  |
|              | Data                                                                                                    | da medição de mão de obra:      | (Refere-se a data em que   | esta medição foi real | lizada)    |            |         |  |  |  |  |  |
| Valor tota   | al de mão de o                                                                                                    | bra utilizada no período (R\$): |                            |                       |            |            |         |  |  |  |  |  |
| 🖌 Salva      | ar 🛛 🖊 Alte                                                                                                    | erar 🛛 🤞 Limpar Campos          | Ver Mão de Obra 🦹 🙀 Fechar |                       |            |            |         |  |  |  |  |  |

Figura 43 - Obra Direta - Inserção de dados da mão de obra

O usuário deve observar que o cadastro das medições deve seguir a ordem sequencial em que forem elaboradas.

#### 5.2.6.2 Inserção de Documentos

Após serem informados os dados básicos da medição de mão de obra, o usuário deve clicar neste botão e selecionar a medição registrada, para então inserir os documentos referentes dentro dos prazos estipulados no Anexo da Resolução TC nº 245/2012.

Os documentos se resumem à medição, ao contrato referente aos serviços de mão de obra prestados e termo aditivo (se houver), documentos de empenho e faturamento dos serviços.

Observação especial deve ser feita quanto ao relatório fotográfico, relativamente à inserção de fotos:

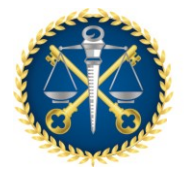

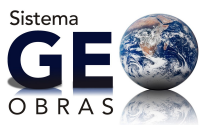

1°) O usuário deve inserir fotos de medição por meio da *Guia* "3. Fotos dos Serviços Executados", que também está na *Aba* "Mão de Obra", selecionando a medição de referência;

2º) Outra maneira de inserir as fotos solicitadas é acessando a *Aba* "Fotos" e clicando no primeiro botão, também chamado de "Fotos dos Serviços da Medição" e selecionando a medição.

## 5.2.6.3 Fotos dos Serviços Executados

Por meio deste comando é realizado o envio de fotos que demonstrem os serviços executados pela mão de obra contratada, conforme a medição de referência.

Atenção especial deve ser feita quanto a este relatório fotográfico. Ocorre que o usuário pode também inserir fotos de medição por meio do botão "Fotos dos Serviços Executados", que está na guia "Fotos", selecionando a medição de referência.

#### 5.2.7 Material Obra

No caso de obras em que o material se fez necessária a aquisição de materiais para a execução dos serviços, o jurisdicionado deve prestar informações quanto à aquisição destes.

| Obra Execução I | Obra Execução Direta X                           |            |         |               |            |                      |          |  |  |  |  |  |
|-----------------|--------------------------------------------------|------------|---------|---------------|------------|----------------------|----------|--|--|--|--|--|
| Nº da Obra/Ano: | Nº da Obra/Ano: <b>2/2012</b> Bem Público: teste |            |         |               |            |                      |          |  |  |  |  |  |
| La Controles    | 🙎 Projetista                                     | 🕼 Situação | 🕂 Prazo | 💥 Mão de Obra | 😽 Material | 🔧 Máquinas/Equip     | 🔯 Fotos  |  |  |  |  |  |
| 词 🗌 1. Mate     | erial Obra                                       |            |         |               |            |                      |          |  |  |  |  |  |
| 2. Inse         | rção de Document                                 | 05         |         |               |            |                      |          |  |  |  |  |  |
|                 |                                                  |            |         |               |            |                      |          |  |  |  |  |  |
|                 |                                                  |            |         |               |            |                      |          |  |  |  |  |  |
|                 |                                                  |            |         |               |            |                      |          |  |  |  |  |  |
|                 |                                                  |            |         |               |            |                      |          |  |  |  |  |  |
|                 |                                                  |            |         |               |            |                      |          |  |  |  |  |  |
|                 |                                                  |            |         |               |            |                      |          |  |  |  |  |  |
|                 |                                                  |            |         |               | ×          | Verificar Pendências | 簧 Fechar |  |  |  |  |  |

Figura 44 – Obra Direta – Material

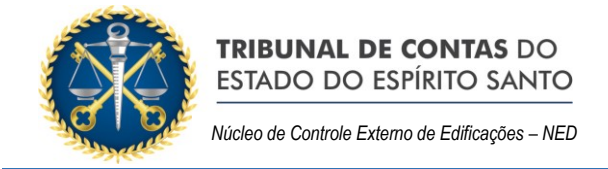

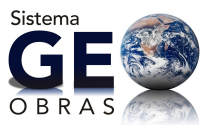

## 5.2.7.1 Material Obra

Devem ser inseridas as informações atinentes à aquisição do material a ser aplicado na obra/serviço, bem como do fornecimento e aplicação.

| Obra Exe      | cução Direta - Material                                                                                                    |                      |                           |                     |                    |                |                                |                              |          | ×       |  |  |
|---------------|----------------------------------------------------------------------------------------------------|----------------------|---------------------------|---------------------|--------------------|----------------|--------------------------------|------------------------------|----------|---------|--|--|
| Nº da Obr     | a/Ano: <b>2/2012</b> Bern Pú                                                                                                    | blico: te            | ste                       |                     |                    |                |                                |                              |          |         |  |  |
| Inserir infor | Inserir informações sobre materiais no caso em que a Administração adquiriu e forneceu materiais para execução da obra/serviço. |                      |                           |                     |                    |                |                                |                              |          |         |  |  |
| Código        | Modalidade Licitação                                                                                                    | N°                   | Ano                       | Data<br>Homologação | Nome<br>Fornecedor | Perío<br>dos r | odo de utilização<br>nateriais | Valor Total<br>Material(R\$) | Inclusão | Excluir |  |  |
|               |                                                                                                    |                      |                           |                     |                    |                |                                |                              |          |         |  |  |
|               |                                                                                                    |                      |                           |                     |                    |                |                                |                              |          |         |  |  |
|               |                                                                                                    |                      |                           |                     |                    |                |                                |                              |          |         |  |  |
|               |                                                                                                    |                      |                           |                     |                    |                |                                |                              |          |         |  |  |
|               |                                                                                                    |                      |                           |                     |                    |                |                                |                              |          |         |  |  |
| Valor Tot     | al (R\$): 0,00                                                                                                    |                      |                           |                     |                    |                |                                |                              |          |         |  |  |
|               | Mc                                                                                                    | odalidade            | Licitação:                | Selecione           | <b> </b> ▼]        | Nº :           |                                | Ano:                         |          |         |  |  |
|               | c                                                                                                    | Data Hom             | ologação:                 |                     | 1                  |                |                                |                              |          |         |  |  |
|               |                                                                                                    | Nome Fo              | ornecedor:                |                     |                    |                |                                |                              |          |         |  |  |
|               |                                                                                                    | N° N                 | ota Fiscal:               |                     |                    |                |                                |                              |          |         |  |  |
|               | Valor total d                                                                                                    | la Nota F            | iscal (R\$):              |                     |                    |                |                                |                              |          |         |  |  |
|               | Data e<br>Período de utiliza                                                                                                    | missão N<br>acão dos | ota Fiscal:<br>Materiais: |                     | l<br>Até           |                |                                |                              |          |         |  |  |
| Valor tota    | al dos materiais utilizado                                                                                                    | os no per            | íodo (R\$):               |                     |                    |                |                                |                              |          |         |  |  |
|               |                                                                                                    |                      |                           |                     |                    |                |                                |                              |          |         |  |  |
| 🖌 🖌 Salva     | ar / Alterar                                                                                                    | 🛃 Limpa              | ar Campos                 | Ver Ma              | terial 🛛 🕌         | Fechar         |                                |                              |          |         |  |  |

Figura 45 – Obra Direta – Inclusão de dados de material

É requerida a indicação de:

- Modalidade Licitação:
  - Convite;
  - o Tomada de Preço;
  - Concorrência Pública;
  - o Dispensa;
  - Inexigibilidade;
  - Pregão;
  - Concurso.
- Número;
- Ano;
- Data Homologação: inserir a data de homologação da licitação;
- Nome do Fornecedor;
- Número da Nota Fiscal;

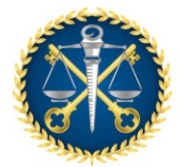

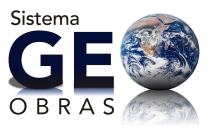

- Valor total da Nota Fiscal: deve ser informado o valor total da aquisição;
- Data Emissão;
- Período de utilização dos materiais: informar o período em que os materiais desta aquisição foram empregados na obra;
- Valor total dos materiais utilizados no período: informar apenas o valor dos materiais aplicados no período indicado;

#### 5.2.7.2 Inserção de Documentos

Após o preenchimento das informações relacionadas acima (item 5.2.7.1) o usuário deve inserir no sistema os documentos referentes à aquisição dos materiais, de acordo com as especificações do Anexo da Resolução TC nº 245/2012.

É obrigatório apresentar os documentos referentes à licitação (ou procedimento empregado) dos materiais adquiridos e a planilha dos materiais empregados na obra ou serviço.

#### 5.2.8 Máquina / Equipamentos

O Jurisdicionado deve prestar informações quanto ao maquinário empregado na execução das obras ou serviços se estes forem adquiridos ou alugados para a execução da obra/serviço em questão.

| Obra Execução I | Obra Execução Direta X                                  |            |         |               |                    |                      |          |  |  |  |  |  |
|-----------------|---------------------------------------------------------|------------|---------|---------------|--------------------|----------------------|----------|--|--|--|--|--|
| Nº da Obra/Ano: | Nº da Obra/Ano: <b>2/2012</b> Bem Público: <b>teste</b> |            |         |               |                    |                      |          |  |  |  |  |  |
| La Controles    | 🙎 Projetista                                            | 🕼 Situação | 🕂 Prazo | 💢 Mão de Obra | \overline Material | 🔧 Máquinas/Equip     | 🔯 Fotos  |  |  |  |  |  |
| 🔧 🚺 1. Máqu     | uinas/Equipament                                        | tos        |         |               |                    |                      |          |  |  |  |  |  |
| .Inse           | rção de Documen                                         | tos        |         |               |                    |                      |          |  |  |  |  |  |
|                 |                                                         |            |         |               |                    |                      |          |  |  |  |  |  |
|                 |                                                         |            |         |               |                    |                      |          |  |  |  |  |  |
|                 |                                                         |            |         |               |                    |                      |          |  |  |  |  |  |
|                 |                                                         |            |         |               |                    |                      |          |  |  |  |  |  |
|                 |                                                         |            |         |               |                    |                      |          |  |  |  |  |  |
|                 |                                                         |            |         |               |                    |                      |          |  |  |  |  |  |
|                 |                                                         |            |         |               |                    | Verificar Pendências | ¥ Fechar |  |  |  |  |  |

Figura 46 – Obra Direta – Máquinas e Equipamentos

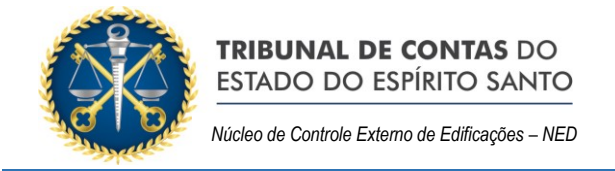

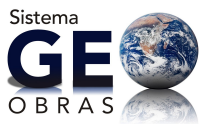

## 5.2.8.1 Máquina / Equipamentos

Devem ser inseridas as informações atinentes à aquisição ou aluguel/contratação das máquinas e equipamentos empregados na obra.

| Obra Exec     | Obra Execução Direta - Máquinas/Equipamentos X                                                                                  |        |                      |                   |                    |         |            |          |         |  |  |  |
|---------------|----------------------------------------------------------------------------------------------------|--------|----------------------|-------------------|--------------------|---------|------------|----------|---------|--|--|--|
| Nº da Obri    | a/Ano: <b>2/2012</b>                                                                                                    | Bem Pú | blico: teste         |                   |                    |         |            |          |         |  |  |  |
| Inserir infor | Inserir informações sobre a utilização/contratação de máquinas e equipamentos pela Administração para execução da obra/serviço. |        |                      |                   |                    |         |            |          |         |  |  |  |
| Código        | N°<br>Documento                                                                                                    | Ano    | Data do<br>Documento | Objeto            | Nome<br>Fornecedor | Período | Valor(R\$) | Inclusão | Excluir |  |  |  |
|               |                                                                                                    |        |                      |                   |                    |         |            |          |         |  |  |  |
|               |                                                                                                    |        |                      |                   |                    |         |            |          |         |  |  |  |
|               |                                                                                                    |        |                      |                   |                    |         |            |          |         |  |  |  |
|               |                                                                                                    |        |                      |                   |                    |         |            |          |         |  |  |  |
|               |                                                                                                    |        |                      |                   |                    |         |            |          |         |  |  |  |
| Valor Tota    | Valor Total (R\$): 0,00                                                                                                    |        |                      |                   |                    |         |            |          |         |  |  |  |
|               |                                                                                                    |        | Modalidade Lic       | itação: Selecione | <b>•</b>           | No :    | Ano:       |          |         |  |  |  |
|               |                                                                                                    |        | Data Homolo          | gação:            |                    |         |            |          |         |  |  |  |
|               |                                                                                                    |        | Nº Docur             | mento:            | Ano Documento      |         |            |          |         |  |  |  |
|               |                                                                                                    |        | Data do Docur        | mento:            | <b>III</b>         |         |            |          |         |  |  |  |
|               |                                                                                                    |        | (                    | Objeto:           |                    |         |            |          |         |  |  |  |
|               |                                                                                                    |        | Nome do Forne        | ecedor:           |                    |         |            |          |         |  |  |  |
| Perío         | do de utilização                                                                                                    | das má | quinas/equipam       | ientos:           | Até 📃              |         |            |          |         |  |  |  |
| Valor tota    | Valor total de máq. / equip. utilizados no período (R\$):                                                                       |        |                      |                   |                    |         |            |          |         |  |  |  |
| 🖌 🖌 Salva     | 🛫 Salvar 📝 Alterar 🤞 Limpar Campos 🔍 Ver descrição do objeto 🛛 🙀 Fechar                                                         |        |                      |                   |                    |         |            |          |         |  |  |  |

Figura 47– Obra Direta – Inclusão de dados de máquinas e equipamentos

É requerida a indicação de:

- Modalidade Licitação:
  - Convite;
  - Tomada de Preço;
  - Concorrência Pública;
  - o Dispensa;
  - Inexigibilidade;
  - o Pregão;
  - Concurso.
- Número;
- Ano;
- Data Homologação: inserir a data de homologação da licitação;
- Número do Documento;
- Ano Documento;
- Data do Documento;
- Objeto;

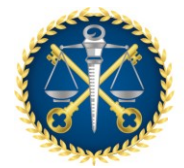

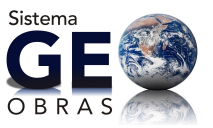

- Nome do Fornecimento;
- Período de utilização das máquinas/equipamentos;
- Valor total de máquina/equipamento utilizados no período;

#### 5.2.8.2 Inserção de Documentos

Após o preenchimento das informações relacionadas acima (item 5.2.8.1) o usuário deve inserir no sistema os documentos referentes à utilização das máquinas/equipamentos, de acordo com as especificações do Anexo da Resolução TC nº 245/2012. É obrigatório apresentar os documentos referentes à licitação (ou procedimento empregado) do maquinário e a planilha de máquinas/equipamentos.

#### 5.2.9 Fotos

Nesta última *Aba*, o usuário deve inserir as fotos referentes às obras/serviços, conforme as exigências normativas ou solicitações desta Corte de Contas.

| Obra Execução   | Direta                                          |            |         |               |                    |                      | ×       |  |  |  |  |  |
|-----------------|-------------------------------------------------|------------|---------|---------------|--------------------|----------------------|---------|--|--|--|--|--|
| Nº da Obra/Ano: | ° da Obra/Ano: <b>2/2012</b> Bem Público: teste |            |         |               |                    |                      |         |  |  |  |  |  |
| La Controles    | 🙎 Projetista                                    | 🕼 Situação | 🕂 Prazo | 💥 Mão de Obra | \overline Material | 🔧 Máquinas/Equip     | 🔯 Fotos |  |  |  |  |  |
| I. Foto         | os dos Serviços Exe                             | ecutados   |         |               |                    |                      |         |  |  |  |  |  |
| 2. Foto         | os da Obra                                      |            |         |               |                    |                      |         |  |  |  |  |  |
|                 |                                                 |            |         |               |                    |                      |         |  |  |  |  |  |
|                 |                                                 |            |         |               |                    |                      |         |  |  |  |  |  |
|                 |                                                 |            |         |               |                    |                      |         |  |  |  |  |  |
|                 |                                                 |            |         |               |                    |                      |         |  |  |  |  |  |
|                 |                                                 |            |         |               |                    |                      |         |  |  |  |  |  |
|                 |                                                 |            |         |               |                    |                      |         |  |  |  |  |  |
|                 |                                                 |            |         |               | ×                  | Verificar Pendências | Fechar  |  |  |  |  |  |

Figura 48– Obra Direta – Fotos

#### 5.2.9.1 Fotos dos Serviços Executados

A inserção de fotos dos serviços referentes à medição de mão de obra já foi abordada no item 5.2.6.3. Por outro lado, pelo segundo botão, "Foto das Obras", é possível inserir fotos sem a vinculação destas a alguma medição, como no caso de fotos a fim de comprovar fatos ou situações constatadas. Em todos os casos, as fotos devem ser inseridas no formato "jpg".

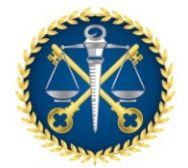

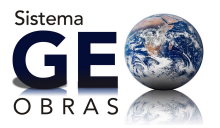

## 6. Obras Vínculo

Este componente se destina à vinculação de obras distintas correlacionadas a uma obra maior e definida como "obra principal", podendo ser executadas direta ou indiretamente pela unidade jurisdicionada. Deste modo, ficam registrados de forma organizada os vínculos existentes entre diversas obras, tenham elas o mesmo objetivo, ou façam parte de uma mesma ação/programa, ou outra relação que se mostre relevante para o controle das obras e/ou organização dos registros e validação de informações.

A janela de cadastramento "Obras Vínculo" possui como as demais a possibilidade de criação de novos registros, alteração ou exclusão dos mesmos, além das informações básicas dos registros já cadastrados. Também constam as seguintes ferramentas:

- <u>Área de Visualização</u>: permite verificar dados dos registros inseridos bem como o contrato de origem, inclusive ir para a sua Área de Visualização;
- <u>Relatórios</u>: emite relatórios com base nos registros informados, a partir de consultas realizadas pelo usuário, conforme os filtros de informações selecionados.

| Iníci       | o Obras por Execução Indireta                    | Obras por Execução Direta | Obras Vínculo  | Cadastros     | Solicitações  |                                  |
|-------------|--------------------------------------------------|---------------------------|----------------|---------------|---------------|----------------------------------|
| ,           | Visos Obras Vínculo                              |                           |                |               |               | Obras Vínculo                    |
| – E<br>obra | ste controle permite vincular pa<br>a principal. | rtes de uma mesma obra,   | que foram exec | utadas de for | na indireta e | direta, com objetivo de compor a |

Figura 49 – Obra Vínculo – Avisos

Ao clicar em "Novo" para inserir um novo registro de vínculo, o usuário deverá informar o nome do bem público referente ao conjunto das obras. Logo em seguida, será apresentada uma nova janela para inserir as obras parciais por execução direta e/ou indireta.

Na parte inferior é apresentado o valor totalizado do bem. O usuário deve estar ciente de que <u>só podem ser vinculadas obras já concluídas e constantes da base de dados inseridos</u>.

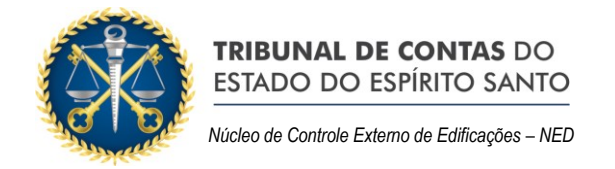

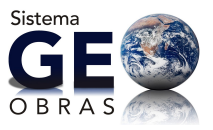

| Início Obras p                   | or Execução Indire | ta Obras por Execução Direta   | Obras Vínculo | Cadastros       | Solicitações   |                           |                        |                  |
|----------------------------------|--------------------|--------------------------------|---------------|-----------------|----------------|---------------------------|------------------------|------------------|
| ei<br>Avisos                     | Dbras Vínculo      |                                |               |                 |                |                           |                        | Obras Vínculo    |
| Buscar por:                      |                    |                                |               |                 |                |                           |                        |                  |
| 🔘 Novo 🥜                         | Alterar 🤤 Ex       | ccluir 🛛 🔒 Área de Visualizaçã | o 😄 Relatóri  | os              |                |                           |                        | 12 registros 👔 🔢 |
| Código Dias<br>Altera<br>Excluio | Inclusão<br>r      | Nome do Bem Público            |               |                 | ۷              | alor do Bem Público (R\$) |                        |                  |
| 39 180                           | 16/08/2016         | 5 Escola Técnica               |               |                 |                |                           |                        | 282.400,00       |
|                                  |                    |                                |               |                 |                |                           |                        |                  |
|                                  |                    |                                |               |                 |                |                           |                        |                  |
|                                  |                    |                                |               |                 |                |                           |                        |                  |
|                                  |                    |                                |               |                 |                |                           |                        |                  |
|                                  | 1.00.00            |                                |               |                 | 1 - 1 - 1 -    |                           |                        |                  |
| Fora do Praz                     | to p/ Alt./Exc.    | Dentro do Prazo p/ Alt./Exc.   | Aquarda       | ndo Autorização | o p/ Alt./Exc. | Liberado para Alteração   | Liberado para Exclusão |                  |

Figura 50 - Obras Vínculo

| Obras -   | Obras - Vínculo 🗙                                                                                          |                       |                      |                                  |                       |                             |                             |                        |         |
|-----------|----------------------------------------------------------------------------------------------------|-----------------------|----------------------|----------------------------------|-----------------------|-----------------------------|-----------------------------|------------------------|---------|
| Nome d    | Nome do Bem Público: Escola Técnica                                                                        |                       |                      |                                  |                       |                             |                             |                        |         |
| 1 - Infor | 1 - Informe as obras por execução indireta e por execução direta que pertencem a uma mesma obra principal. |                       |                      |                                  |                       |                             |                             |                        |         |
| Adicio    | Adicionar Obra por Execução Indireta Adicionar Obra por Execução Direta                                    |                       |                      |                                  |                       |                             |                             |                        |         |
| Código    |                                                                                                    | Identificação<br>Obra | Forma de<br>Execução | Bem Público                      | Valor Total Obra(R\$) | Prazo Exec.<br>Atual (Dias) | Situação                    | Inclusão no<br>Vínculo | Excluir |
|           | 921                                                                                                    | 050/2015-1            | Indireta             | Escola Municipal "TIAGO<br>KULL" | 280.000,00            | 180                         | Concluída e<br>não recebida | 16/08/2016             | ×       |
|           | 1134                                                                                                    | 2016/2015-1           | Indireta             | elevadores                       | 2.400,00              | 365                         | Concluída e<br>recebida     | 16/08/2016             | *       |
|           |                                                                                                    |                       |                      |                                  |                       |                             |                             |                        |         |
|           |                                                                                                    |                       |                      |                                  |                       |                             |                             |                        |         |
|           |                                                                                                    |                       |                      |                                  |                       |                             |                             |                        |         |
|           |                                                                                                    |                       |                      |                                  |                       |                             |                             |                        |         |
|           |                                                                                                    |                       |                      |                                  |                       |                             |                             |                        |         |
|           |                                                                                                    |                       |                      |                                  |                       |                             |                             |                        |         |
|           |                                                                                                    |                       |                      |                                  |                       |                             |                             |                        |         |
|           |                                                                                                    |                       |                      |                                  |                       |                             |                             |                        |         |
| Valor T   | otal:                                                                                                    | R\$ 282.400,00        |                      |                                  |                       |                             |                             |                        |         |
| 😸 Fe      | char                                                                                                    |                       |                      |                                  |                       |                             |                             |                        |         |

Figura 51 – Obras Vínculos – Criação de registro de obras vinculadas

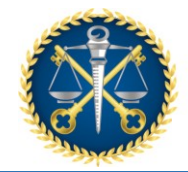

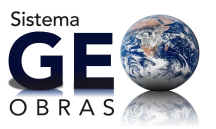

## 7. Cadastro

O componente "Cadastro" se destina ao cadastramento de pessoas físicas ou jurídicas relacionadas às diversas etapas de realização de obras, serviços e projetos.

Como observado nos itens anteriores, o cadastro é acessado quando é necessário informar, por exemplo, um fiscal ou uma empresa licitante, dentre outras pessoas envolvidas. Naqueles ambientes, também é permitido incluir novas pessoas no banco de dados do Geo-Obras.

São exibidas três abas, sendo que a de "Avisos" apenas apresenta a função desta componente. Em "Pessoas F/J", é possível cadastrar, alterar e excluir registros de pessoas físicas ou jurídicas e em "Profissionais", é possível o cadastro e edição de profissionais técnicos devidamente registrados.

Para o cadastro de novos registros em "Pessoas F/J", será necessário informar:

- Tipo de pessoa: Física ou Jurídica;
- Nome ou Razão Social (e nome Fantasia);
- CPF ou CNPJ;
- RG ou Inscrição Estadual;

Para o cadastro de novos registros em "Profissionais", por sua vez, é necessário:

- Nome;
- CREA;
- CPF;
- Modalidade profissional;
- Título profissional;

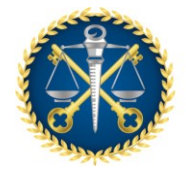

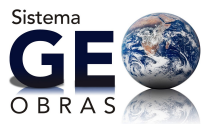

## 8. Solicitações

Como pode ser verificado pelo usuário (operador), ao acessar os itens do *Menu Principal* do Sistema Geo-Obras, são exibidas tabelas com dados básicos sobre os registros já cadastrados em cada *aba*, informando, também, ao usuário o número de dias restantes para que o mesmo possa realizar a edição dos dados cadastrados no sistema.

Após este prazo, o usuário não mais poderá fazer alterações diretamente, devendo fazê-las mediante solicitação de alteração ou exclusão de dados inseridos.

Esta solicitação é realizada diretamente no sistema quando da tentativa de realizar a edição, quando aparecerá uma *janela* na qual devem ser indicados os pedidos de prorrogação de prazo e demais solicitações, com as devidas justificativas.

Após a solicitação ser registrada no sistema, ela será devidamente avaliada pelas unidades técnicas pertinentes e seu acompanhamento pode ser efetuado no item "Solicitações" do *Menu Principal*, sendo possível verificar as solicitações para liberação da edição de dados que estão pendentes e aquelas já atendidas.

| Inicio | Obras por                  | Execução Indireta | Obras por Execução Dire    | ta Obras Vincu | lo Cad     | astros Solicitações     |                   |                |                                            |                   |
|--------|----------------------------|-------------------|----------------------------|----------------|------------|-------------------------|-------------------|----------------|--------------------------------------------|-------------------|
| Aviso  | • L                        | icitações d       | tin bio<br>Contratos Obras | Projetos       |            |                         |                   |                |                                            |                   |
| Buscar | port                       |                   |                            |                |            |                         |                   |                |                                            |                   |
| O Nov  | . / Al                     | lterar 😄 Exc      | luir 📄 Área de Visualiz    | ração 🐚 Doca   | mentos     | de Licitação 🛛 🔒 Rela   | tórios            |                |                                            | 414 registros 🐚 🥅 |
| Código | Dias<br>Alterar<br>Excluir | Data<br>Inclusão  | Modalidade Licitação       | Número         | Ano        | Tipo de Licitação       | Tipo do Objeto    | Qtde.<br>Lotes | Valor Total Proposta(s) Vencedora(s) (R\$) |                   |
| 1014   | 174                        |                   | Concorrência Pública       |                |            | Menor Preço             | Obra              |                |                                            | 3.398.964,00 🔺    |
| 1813   | 174                        |                   | Concorrência Pública       |                |            | Menor Pre CONFI         | RMAÇÃO            |                |                                            |                   |
| 1811   | 125                        |                   | Tornada de Preço           |                | 2016       | Menor Pre               | 0 1 1             |                |                                            | 95.000,00         |
| 1810   | 112                        |                   | Pregão                     |                |            | Menor Pre               | expirou.          | rmitido par    | a alteração desta Licitação                |                   |
| 1809   | 112                        | 09/06/2016        | Pregão                     |                |            | Menor Pre               | Deseja abrir      | uma Solici     | tação de Alteração?                        |                   |
| 1808   | 106                        |                   | Tomada de Preço            |                |            | Menor Pre               |                   | Sim            | Não                                        | 215.456,23        |
| 1807   | 105                        |                   | Tornada de Preço           |                |            | Menor Pre               |                   |                |                                            | 137.946.51        |
| 1806   |                            |                   | Tornada de Preço           |                |            | Menor Preço             | Obra              |                |                                            |                   |
| 1804   | 49                         | 07/04/2016        | Pregão                     |                |            | Menor Preço             | Serviço de Engeni | har 5          |                                            |                   |
| 1801   | 4.6                        | 04/04/2016        | Concorrência Pública       |                |            | Menor Preço             | Obra              |                |                                            |                   |
| 1800   |                            |                   | Concorrência Pública       |                |            | Menor Preço             | Obra              |                |                                            |                   |
| 1799   |                            |                   | Tornada de Preço           |                |            |                         | Obra              |                |                                            |                   |
| 1798   |                            |                   |                            |                |            |                         | Obra              |                |                                            |                   |
| 1797   |                            |                   |                            |                |            |                         |                   |                |                                            |                   |
| 1796   |                            |                   | Concorrência Pública       |                |            |                         |                   |                |                                            |                   |
| 1795   |                            |                   | Concorrência Pública       |                |            |                         |                   |                |                                            |                   |
| 1794   |                            |                   |                            |                |            |                         |                   |                |                                            |                   |
| 1793   |                            |                   | Concorrência Pública       |                |            |                         |                   |                |                                            |                   |
| 1791   |                            |                   | Concorrencia Pública       |                |            |                         |                   |                |                                            | 270.000,00        |
| Fora   | do Prazo p                 | / Alt./Exc.       | Dentro do Prazo p/ Alt./I  | Exc. Aqui      | erdando Ai | itorização p/ Alt./Exc. | Liberado para Alt | eração         | Liberado para Exclusão                     |                   |

Figura 52 – Confirmação de Solicitação

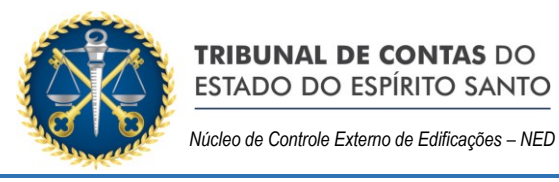

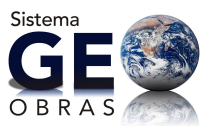

| Solicitação de Alteração / Exclusão de Dados |                                                  |  |  |  |  |  |  |
|----------------------------------------------|--------------------------------------------------|--|--|--|--|--|--|
| 1 – Informe a o<br>2 – Informe a j           | quantidade de dias necessários.<br>justificativa |  |  |  |  |  |  |
| Qtde Dias<br>Justificativa                   |                                                  |  |  |  |  |  |  |
| 🖌 Salvar                                     | ) 🗱 Fechar                                       |  |  |  |  |  |  |

Figura 53 – Solicitações – Alteração/Exclusão de Dados

# 9. Módulo de Treinamento

O Sistema Geo-Obras dispõem do Módulo **Jurisdicionado Treinamento** que imita o Modulo **Jurisdicionado**, com todos os comandos e funcionalidades deste, onde os Operadores do Geo-Obras podem fazer inserção de dados e documentos, simulando o cadastramento de um registro (Obras ou Serviços de Engenharia), nos vários ambientes existentes no Geo-Obras (Licitação, Contrato, Obras e Projeto), permitindo ainda a visualização dos avisos, orientações, relações de documentos obrigatórios em cada fase e relatórios emitidos pelo Sistema com as várias possibilidades de filtros disponíveis.

O acesso ao Módulo **Jurisdicionado Treinamento** pode ser feito na página inicial do Sistema (Figura 01), com o preenchimento dos seguintes campos:

- Código UG: **1119320**
- Usuário: ADMIN
- Senha: 1

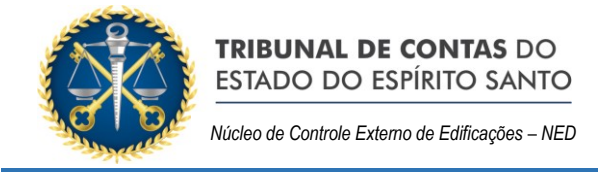

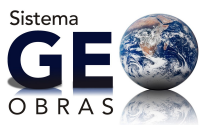

## 10. Anexos

**ANEXO 1** - Resolução TC nº 245/2012 alterada pelas Resoluções TC nº 255/2013. e TC nº 269/2014;

**ANEXO 2 -** Anexo da Resolução TC nº 245/2012 (Prazos para inserção de dados no Sistema Geo-Obras);

**ANEXO 3** - Orientação Técnica OT-IBR nº 002/2009 do Instituto Brasileiro de Auditoria de Obras Públicas (IBRAOP);

ANEXO 4 - Dúvidas Frequentes.

Bibliografia

Adaptado do Guia do Usuário Geo-Obras do Tribunal de Contas de Goiás
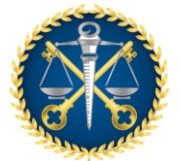

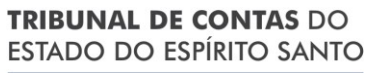

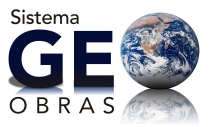

# ANEXO 1 - Resolução TC nº 245/2012

Este texto não substitui o publicado no DOE 27.07.2012

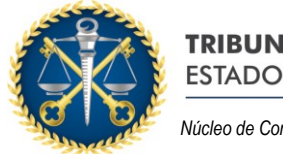

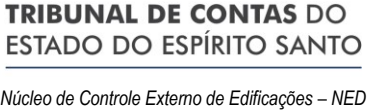

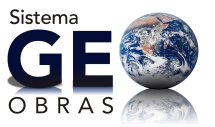

# RESOLUÇÃO TC Nº 245, DE 24 DE JULHO DE 2012.

DOE 25.7.2012

Alterada pela Resolução nº 255/2013 – DOE 1.3.2013 Alterada pela Resolução nº 269/2014 – DOEL TCEES 19.3.2014.

> Dispõe sobre o Sistema Informatizado de Controle de Obras Públicas – GEO-OBRAS ES e estabelece procedimentos de cadastramento e acompanhamento de obras e serviços de engenharia, executados pelas unidades gestoras estaduais e municipais e dá outras providências.

O **TRIBUNAL DE CONTAS DO ESTADO DO ESPÍRITO SANTO**, no uso das atribuições que lhe conferem a Constituição Estadual, os artigos 3º e 51 da Lei Complementar Estadual nº 621, de 08 de março de 2012, e

**Considerando** a necessidade de aperfeiçoar o controle e a fiscalização da aplicação de recursos públicos em obras e serviços de engenharia de seus jurisdicionados.

**Considerando** que o Plano Estratégico 2010-2015 do Tribunal de Contas do Estado do Espirito Santo definiu como diretriz *"Ampliar o uso da tecnologia de informação nas ações de controle".* 

**Considerando** a necessidade de ampliar a informatização do controle externo sobre obras e serviços de engenharia, e garantir a gestão pública transparente e orientada para a sociedade.

# **RESOLVE**:

**Art. 1º.** Implantar o "SISTEMA INFORMATIZADO DE CONTROLE DE OBRAS PÚBLICAS – GEO-OBRAS TCEES", como instrumento para o exercício do controle externo de competência do Tribunal de Contas do Estado do Espírito Santo – TCEES.

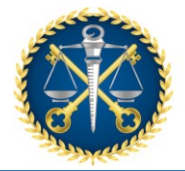

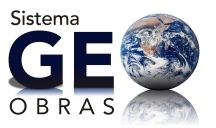

**Parágrafo Único.** O SISTEMA INFORMATIZADO DE CONTROLE DE OBRAS PÚBLICAS – GEO-OBRAS TCEES é um sistema de informações geográficas (SIG) que recebe e dá tratamento computacional a dados referentes à execução físico- financeira das obras públicas, com a inserção de fotografias convencionais, georreferenciadas e imagens de satélite, ao qual foram inseridos conceitos de engenharia e de auditoria, possibilitando ao TCEES dar tratamento aos dados, exercer o controle externo e disponibilizar informações para o controle social.

**Art. 2º.** As unidades gestoras das Administrações Estaduais e Municipais, sujeitas ao controle desta Corte de Contas, remeterão informações de obras e serviços de engenharia, com valores iguais ou superiores ao estabelecido para a realização de licitação na modalidade convite, inclusive de dispensa e inexigibilidade, via Internet, através do SISTEMA INFORMATIZADO DE CONTROLE DE OBRAS PÚBLICAS – GEO-OBRAS TCEES.

§ 1º. O acesso ao SISTEMA INFORMATIZADO DE CONTROLE DE OBRAS PÚBLICAS – GEO-OBRAS TCEES, previsto no *caput* deste artigo, será disponibilizado no endereço eletrônico do Tribunal de Contas – <u>www.tce.es.gov.br</u>.

**§ 2º.** Todas as obras e serviços de engenharia, seja por execução direta ou indireta, inclusive por dispensa ou inexigibilidade, devem ser informadas, independentemente de serem custeadas com recursos públicos federais, estaduais e municipais.

**Art. 3º.** As informações decorrentes da observância da presente Resolução poderão ser prestadas pelas Unidades Gestoras ao Tribunal nos prazos definidos no Anexo desta Resolução, a partir de 1º de outubro de 2012.

**Art. 4º.** A partir de 1º de setembro de 2013 será obrigatória a prestação das informações previstas no artigo anterior, em conformidade com os requisitos do SISTEMA INFORMATIZADO DE CONTROLE DE OBRAS PÚBLICAS – GEO - OBRAS TCEES. (Redação dada pela Resolução TC nº 255/2013)

Redação Anterior: Art. 4°. A partir de 1° de março de 2013 será obrigatória a prestação das informações previstas no artigo anterior, em conformidade com os requisitos do SISTEMA INFORMATIZADO DE CONTROLE DE OBRAS PÚBLICAS – GEO- OBRAS TCEES.

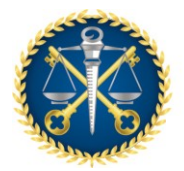

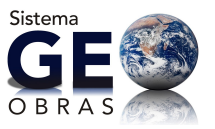

**§ 1º**. Todo ato ou fato relacionado às obras ou serviços de engenharia, apontado no anexo, iniciado a partir do exercício de 2013 deverá ter a inserção de todo o processo administrativo no sistema do qual trata esta Resolução.

§ 2º. Todo ato ou fato relacionado às obras ou serviços de engenharia, apontado no anexo, ocorrido durante o exercício de 2012 deverá ter a inserção de todo o processo administrativo no sistema do qual trata esta Resolução até 31 de julho de 2014. *Redação dada pela Resolução TC nº 269/2014*)

### Redação Anterior dada pela Resolução TC nº 255/2013:

**§ 2º.** Todo ato ou fato relacionado às obras ou serviços de engenharia, apontado no anexo, ocorrido durante o exercício de 2012 deverá ter a inserção de todo o processo administrativo no sistema do qual trata esta Resolução até 31 de janeiro de 2014.

### Redação Anterior:

**§ 2º**. Todo ato ou fato relacionado às obras ou serviços de engenharia, apontado no anexo, ocorrido durante o exercício de 2012 deverá ter a inserção de todo o processo administrativo no sistema do qual trata esta Resolução até 31 de julho de 2013.

§ 3º. Todo ato ou fato relacionado às obras ou serviços de engenharia, apontado no anexo, ocorrido a partir do exercício de 2013, referente a processos iniciados antes do exercício de 2012, deverá ter a sua inserção no sistema do qual trata esta Resolução.

**§ 4º**. Quando solicitado pelo TCEES, fatos ou ocorrências, em obras e serviços de engenharia, anteriores ao exercício de 2012, que por qualquer motivo não estejam inseridas no SISTEMA INFORMATIZADO DE CONTROLE DE OBRAS PÚBLICAS – GEO-OBRAS TCEES, deverão ser inseridas no prazo máximo de 05 (cinco) dias úteis após sua solicitação.

**Art. 5°.** Os titulares das Unidades Gestoras mencionadas no art. 2º deverão informar ao Tribunal o servidor designado, preferencialmente efetivo, para responder pela coordenação das atividades relacionadas ao SISTEMA INFORMATIZADO DE CONTROLE DE OBRAS PÚBLICAS – GEO-OBRAS TCEES, inclusive pelo cadastramento e habilitação dos operadores do Sistema.

**Parágrafo Único**. A identificação do coordenador que se refere o *caput* deste artigo deverá ser informada ao TCEES, através de ofício protocolizado até 14 de agosto de 2012 e deverá conter: nome, matrícula, cargo, RG, CPF, endereço, telefone e e-mail do servidor.

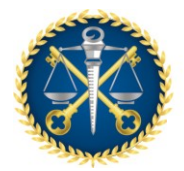

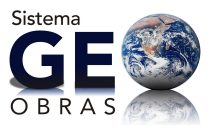

**Art. 6º.** O TCEES disponibilizará no seu site, para fins de controle social, as informações enviadas via SISTEMA INFORMATIZADO DE CONTROLE DE OBRAS PÚBLICAS – GEO-OBRAS TCEES.

**Art. 7º.** As informações constantes desta Resolução serão remetidas ao Tribunal de Contas sem prejuízo da remessa de outras informações ou documentos que se fizerem necessários para verificação do cumprimento de norma legal ou regulamentar de natureza contábil, financeira, orçamentária, operacional e patrimonial, quando solicitados pelo Tribunal.

**Art. 8º.** Verificada a ausência de remessa das informações ao Tribunal, ou seu envio intempestivo, a unidade técnica responsável, emitirá relatório de responsabilidade individual pelo descumprimento da obrigação, do gestor, do coordenador e do(s) operador(es), com a proposição da aplicação de multa em conformidade com o disposto no art. 135, IX, da Lei Complementar n.º 621/2012;

**Art. 9º.** Fica estabelecido que as multas por inadimplências na remessa de cada documento ou informação fixada no anexo, ao SISTEMA INFORMATIZADO DE CONTROLE DE OBRAS PÚBLICAS – GEO-OBRAS TCEES serão de valor equivalente a 50 VRTE, que serão acrescidas diariamente em 2 VRTE, até a efetiva regularização.

**§ 1º.** As inadimplências associadas aos documentos desta Resolução serão reconhecidas a partir do dia seguinte ao encerramento do prazo de remessa:

I - pela unidade técnica competente, com a identificação e o registro da ocorrência do fato gerador da obrigação não cumprida no sistema informatizado; ou

**II**- pelo SISTEMA INFORMATIZADO DE CONTROLE DE OBRAS PÚBLICAS – GEO-OBRAS TCEES, no momento da regularização da inadimplência, com a identificação do assunto a que se refere, da data da ocorrência do fato gerador, do prazo estabelecido para a remessa e da data da efetiva regularização.

**§ 2º.** As ocorrências por inadimplências serão informadas, a partir do seu reconhecimento, no site do Tribunal de Contas.

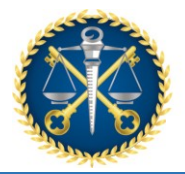

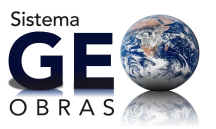

**Art. 10°.** Nenhum processo, documento ou informação poderá ser sonegado ao TCEES, sob qualquer pretexto, caracterizando a sonegação falta grave, passível de cominação de pena (arts. 103, §1°, e 135, VII, da Lei Complementar n.º 621/2012).

**Art. 11º.** As atividades dos órgãos e entidades jurisdicionadas ao TCEES serão acompanhadas de forma seletiva e concomitante mediante informações obtidas dos órgãos oficiais de imprensa, dos sistemas informatizados adotados pelo Tribunal de Contas, das auditorias, das denúncias ou representações.

**Art. 12º.** As definições e os documentos exigidos pelo SISTEMA INFORMATIZADO DE CONTROLE DE OBRAS PÚBLICAS – GEO-OBRAS TCEES deverão seguir, no que couber, as Orientações Técnicas do Instituto Brasileiro de Auditoria de Obras Públicas – IBRAOP.

**Art. 13º.** Para fiel e uniforme aplicação das normas regulamentadoras do GEO- OBRAS, o Presidente do Tribunal de Contas do Estado do Espírito Santo poderá incluir, excluir e atualizar, por meio de ato próprio, sempre que necessário, anexo que integre esta Resolução.

**Art. 14º.** Esta Resolução entra em vigor na data de sua publicação. Sala das Sessões, 24 de julho de 2012.

# SEBASTIÃO CARLOS RANNA DE MACEDO

**Conselheiro Presidente** 

SÉRGIO ABOUDIB FERREIRA PINTO Conselheiro Vice-Presidente

**DOMINGOS AUGUSTO TAUFNER** Conselheiro Corregedor-Geral

# JOSÉ ANTONIO ALMEIDA PIMENTEL

Conselheiro

RODRIGO FLÁVIO FREIRE FARIAS CHAMOUN Conselheiro

MÁRCIA JACCOUD FREITAS

Conselheira Substituta

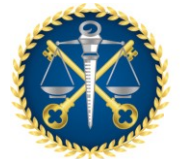

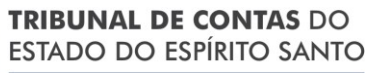

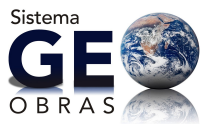

ANEXO 2 – Anexo da Resolução TC nº 245/2012

Este texto não substitui o publicado no DOE 27.07.2012

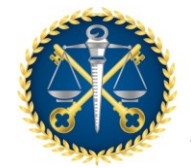

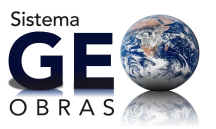

# ANEXO - RESOLUÇÃO 245/2012

OBRAS E SERVIÇOS DE ENGENHARIA

DOCUMENTOS E PRAZOS PARA INSERÇÃO

## LEGENDA

Documentos obrigatórios

Documentos obrigatórios, conforme o caso

Documentos a serem enviados, quando solicitados pelo TCEES

# 1 - DOCUMENTOS DE LICITAÇÃO Fase Interna e Externa

| 1.1 – FASE INTERNA                                                  |                                                                      |                     |
|---------------------------------------------------------------------|----------------------------------------------------------------------|---------------------|
| DESCRIÇÃO DO DOCUMENTO                                              | PRAZO PARA INSERIR NO SISTEMA                                        | EXTENSÃO<br>ARQUIVO |
| Edital                                                              | 2 (dois) dias úteis após a publicação do aviso de licitação          | PDF                 |
| Planilha de Orçamento elaborada pela<br>Administração               | 2 (dois) dias úteis após a publicação do aviso de licitação          | PDF                 |
| Cronograma físico-financeiro elaborado pela Administração           | 2 (dois) dias úteis após a publicação do aviso de licitação          | PDF                 |
| Publicação do Extrato do Edital                                     | 2 (dois) dias úteis após a publicação do aviso de licitação          | PDF                 |
| Termo de Anulação da Licitação                                      | 2 (dois) dias úteis após a data de<br>publicação ou emissão do Termo | PDF                 |
| Termo de Revogação da Licitação                                     | 2 (dois) dias úteis após a data de<br>publicação ou emissão do Termo | PDF                 |
| Termo de Cancelamento da Licitação                                  | 2 (dois) dias úteis após a data de<br>publicação ou emissão do Termo | PDF                 |
| Termo de Suspensão da Licitação                                     | 2 (dois) dias úteis após a data de<br>publicação ou emissão do Termo | PDF                 |
| Termo de Paralisação da Licitação                                   | 2 (dois) dias úteis após a data de<br>publicação ou emissão do Termo | PDF                 |
| Termo de Prorrogação da Licitação                                   | 2 (dois) dias úteis após a data de<br>publicação ou emissão do Termo | PDF                 |
| Carta Convite encaminhada à empresa convidada                       | 2 (dois) dias úteis após a expedição do<br>convite                   | PDF                 |
| Projeto Básico                                                      | 5 (cinco) dias úteis após solicitação da equipe de auditoria         | PDF                 |
| Planilha de composição de custos<br>unitários da Administração      | 5 (cinco) dias úteis após solicitação da equipe de auditoria         | PDF                 |
| Memorial Descritivo                                                 | 5 (cinco) dias úteis após solicitação da equipe de auditoria         | PDF                 |
| Demonstrativo de previsão da<br>obra/projeto/serviço no PPA/LDO/LOA | 5 (cinco) dias úteis após solicitação da equipe de auditoria         | PDF                 |
| Outro documento de Licitação (Fase<br>Interna)                      | 5 (cinco) dias úteis após solicitação da equipe de auditoria         | PDF                 |

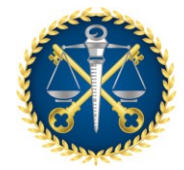

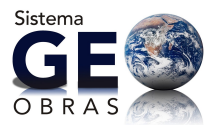

| 1.2 - FASE EXTERNA                                           |                                                                      |                     |
|--------------------------------------------------------------|----------------------------------------------------------------------|---------------------|
| DESCRIÇÃO DO DOCUMENTO                                       | PRAZO PARA INSERIR NO SISTEMA                                        | EXTENSÃO<br>ARQUIVO |
| Ata da sessão de abertura e julgamento das propostas         | 2 (dois) dias úteis após a data de<br>homologação                    | PDF                 |
| Planilha de Orçamento do Licitante<br>Vencedor               | 2 (dois) dias úteis após a data de<br>homologação                    | PDF                 |
| Cronograma físico-financeiro do Licitante<br>Vencedor        | 2 (dois) dias úteis após a data de<br>homologação                    | PDF                 |
| Termo de Adjudicação e Homologação<br>do Licitante Vencedor  | 2 (dois) dias úteis após a data de<br>homologação                    | PDF                 |
| Termo de Anulação da Licitação                               | 2 (dois) dias úteis após a data de<br>publicação ou emissão do Termo | PDF                 |
| Termo de Revogação da Licitação                              | 2 (dois) dias úteis após a data de<br>publicação ou emissão do Termo | PDF                 |
| Termo de Cancelamento da Licitação                           | 2 (dois) dias úteis após a data de<br>publicação ou emissão do Termo | PDF                 |
| Termo de Suspensão da Licitação                              | 2 (dois) dias úteis após a data de<br>publicação ou emissão do Termo | PDF                 |
| Termo de Paralisação da Licitação                            | 2 (dois) dias úteis após a data de<br>publicação ou emissão do Termo | PDF                 |
| Termo de Prorrogação da Licitação                            | 2 (dois) dias úteis após a data de<br>publicação ou emissão do Termo | PDF                 |
| Planilha de composição de custos<br>unitários do Vencedor(a) | 5 (cinco) dias úteis após solicitação da<br>equipe de auditoria      | PDF                 |
| Outro documento de Licitação (Fase<br>Externa)               | 5 (cinco) dias úteis após solicitação da<br>equipe de auditoria      | PDF                 |

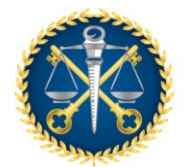

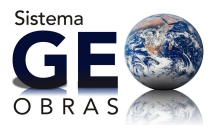

# 2 - DOCUMENTOS DE CONTRATO

# Contrato, Alteração Contratual e Situação do Contrato

| 2.1 - CONTRATO                                               |                                                                                      |                     |
|--------------------------------------------------------------|--------------------------------------------------------------------------------------|---------------------|
| DESCRIÇÃO DO DOCUMENTO                                       | PRAZO PARA INSERIR NO SISTEMA                                                        | EXTENSÃO<br>ARQUIVO |
| Instrumento Contratual                                       | 2 (dois) dias úteis após a publicação do<br>extrato do contrato                      | PDF                 |
| Publicação do extrato do Contrato                            | 2 (dois) dias úteis após a publicação do<br>extrato do contrato                      | PDF                 |
| Autorização para contratação por<br>dispensa/inexigibilidade | <ol> <li>2 (dois) dias úteis após a publicação do<br/>extrato do contrato</li> </ol> | PDF                 |
| Publicação da dispensa/inexigibilidade                       | <ol> <li>2 (dois) dias úteis após a publicação do<br/>extrato do contrato</li> </ol> | PDF                 |
| Nota de Empenho                                              | 5 (cinco) dias úteis após solicitação da<br>equipe de auditoria                      | PDF                 |
| Parecer da Assessoria Jurídica                               | 5 (cinco) dias úteis após solicitação da<br>equipe de auditoria                      | PDF                 |
| Outro documento de Contrato                                  | 5 (cinco) dias úteis após solicitação da<br>equipe de auditoria                      | PDF                 |

# 2.2 - ALTERAÇÃO CONTRATUAL

| DESCRIÇÃO DO DOCUMENTO                                          | PRAZO PARA INSERIR NO SISTEMA                                                             | EXTENSÃO<br>ARQUIVO |
|-----------------------------------------------------------------|-------------------------------------------------------------------------------------------|---------------------|
| Termo Aditivo de Contrato                                       | 2 (dois) dias úteis após a publicação do extrato do termo aditivo                         | PDF                 |
| Publicação do extrato do Termo Aditivo                          | <ol> <li>2 (dois) dias úteis após a publicação do<br/>extrato do termo aditivo</li> </ol> | PDF                 |
| Planilha Serviços Acrescidos,<br>Decrescidos e Extracontratuais | <ol> <li>2 (dois) dias úteis após a publicação do<br/>extrato do termo aditivo</li> </ol> | PDF                 |
| Cronograma físico-financeiro atualizado<br>pelo Termo Aditivo   | 2 (dois) dias úteis após a publicação do<br>extrato do termo aditivo                      | PDF                 |
| Justificativa Técnica                                           | 5 (cinco) dias úteis após solicitação da<br>equipe de auditoria                           | PDF                 |
| Planilha de composição de custos<br>unitários do Termo Aditivo  | 5 (cinco) dias úteis após solicitação da<br>equipe de auditoria                           | PDF                 |
| Outro documento de Termo Aditivo de Contrato                    | 5 (cinco) dias úteis após solicitação da<br>equipe de auditoria                           | PDF                 |

# 2.3 - SITUAÇÃO DO CONTRATO

| DESCRIÇÃO DO DOCUMENTO                              | PRAZO PARA INSERIR NO SISTEMA                                   | EXTENSÃO<br>ARQUIVO |
|-----------------------------------------------------|-----------------------------------------------------------------|---------------------|
| Termo de Rescisão Contratual                        | 2 (dois) dias úteis após a publicação do<br>extrato da rescisão | PDF                 |
| Publicação da Rescisão Contratual                   | 2 (dois) dias úteis após a publicação do<br>extrato da rescisão | PDF                 |
| Notificação de Rescisão Contratual                  | 5 (cinco) dias úteis após solicitação da<br>equipe de auditoria | PDF                 |
| Publicação da Notificação de Rescisão<br>Contratual | 5 (cinco) dias úteis após solicitação da<br>equipe de auditoria | PDF                 |
| Parecer da Assessoria Jurídica                      | 5 (cinco) dias úteis após solicitação da<br>equipe de auditoria | PDF                 |
| Outro documento de situação do<br>Contrato          | 5 (cinco) dias úteis após solicitação da<br>equipe de auditoria | PDF                 |

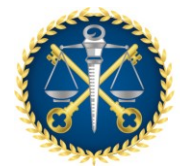

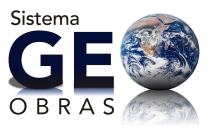

# 3 - DOCUMENTOS DE EXECUÇÃO

Execução Indireta, Medições, Materiais, Máquinas e Equipamentos, Tipos de Projetos e Situação das Obras/Serviços

| 3.1 - EXECUÇÃO INDIRETA                                                               |                                                                         |                     |
|---------------------------------------------------------------------------------------|-------------------------------------------------------------------------|---------------------|
| DESCRIÇÃO DO DOCUMENTO                                                                | PRAZO PARA INSERIR NO SISTEMA                                           | EXTENSÃO<br>ARQUIVO |
| Designação do representante para<br>acompanhar o contrato (fiscal da<br>Obra/Serviço) | 30 (trinta) dias corridos após a data de início da obra                 | PDF                 |
| ART do fiscal da Obra/Serviço                                                         | 30 (trinta) dias corridos após a data de início da obra                 | PDF                 |
| ART do responsável pela execução da Obra/Serviço                                      | 30 (trinta) dias corridos após a data de início da obra                 | PDF                 |
| Outro documento do profissional de<br>fiscalização da Obra/Serviço                    | 5 (cinco) dias úteis após solicitação da equipe de auditoria            | PDF                 |
| Outro documento do profissional de execução da Obra / Serviço                         | 5 (cinco) dias úteis após solicitação da equipe de auditoria            | PDF                 |
| Outro documento da Obra / Serviço                                                     | 5 (cinco) dias úteis após solicitação da equipe de auditoria            | PDF                 |
| 3.1.1 - MEDIÇÕES                                                                      |                                                                         |                     |
| DESCRIÇÃO DO DOCUMENTO                                                                | PRAZO PARA INSERIR NO SISTEMA                                           | EXTENSÃO<br>ARQUIVO |
| Medição a preços iniciais                                                             | 30 (trinta) dias corridos após a data final do<br>período de medição    | XLS                 |
| Fotos dos serviços executados                                                         | 30 (trinta) dias corridos após a data final do período de medição       | JPG                 |
| Medição de reajuste                                                                   | 30 (trinta) dias corridos após a data final do período de medição       | XLS                 |
| Medição complementar                                                                  | 30 (trinta) dias corridos após a data final do<br>período de medição    | XLS                 |
| Medição de Termo Aditivo                                                              | 30 (trinta) dias corridos após a data final do<br>período de medição    | XLS                 |
| Medição final                                                                         | 30 (trinta) dias corridos após a data final do<br>período de medição    | XLS                 |
| Nota fiscal                                                                           | 5 (cinco) dias úteis após solicitação da equipe de auditoria            | A<br>DEFINIR        |
| Outro documento de Medição                                                            | 5 (cinco) dias úteis após solicitação da equipe de auditoria            | A<br>DEFINIR        |
| 3.1.2 - MATERIAIS                                                                     | Γ                                                                       |                     |
| DESCRIÇÃO DO DOCUMENTO                                                                | PRAZO PARA INSERIR NO SISTEMA                                           | ARQUIVO             |
| Documento de Licitação para aquisição<br>de materiais*                                | 30 (trinta) dias corridos após a data final do<br>período de utilização | PDF                 |
| Planilha de materiais para Obra/Serviço                                               | 30 (trinta) dias corridos após a data final do<br>período de utilização | PDF                 |
| Nota de Empenho                                                                       | 5 (cinco) dias úteis após solicitação da equipe de auditoria            | PDF                 |
| Nota Fiscal                                                                           | 5 (cinco) dias úteis após solicitação da equipe de auditoria            | PDF                 |
| Recibo                                                                                | 5 (cinco) dias úteis após solicitação da equipe de auditoria            | PDF                 |
| Outro documento de material para Obra e<br>Serviço                                    | 5 (cinco) dias úteis após solicitação da equipe de auditoria            | PDF                 |

3.1.3 - MÁQUINAS E EQUIPAMENTOS

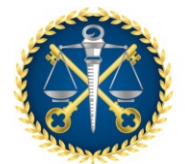

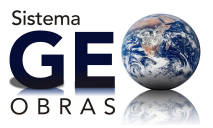

| DESCRIÇÃO DO DOCUMENTO                                                      | PRAZO PARA INSERIR NO SISTEMA                                           | EXTENSÃO<br>ARQUIVO |
|-----------------------------------------------------------------------------|-------------------------------------------------------------------------|---------------------|
| Documento de Licitação p/<br>locação/aquisição de<br>máquinas/equipamentos* | 30 (trinta) dias corridos após a data final do período de utilização    | PDF                 |
| Planilha de máquinas/equipamentos                                           | 30 (trinta) dias corridos após a data final do<br>período de utilização | PDF                 |
| Instrumento Contratual                                                      | 5 (cinco) dias úteis após solicitação da<br>equipe de auditoria         | PDF                 |
| Termo Aditivo de Contrato                                                   | 5 (cinco) dias úteis após solicitação da<br>equipe de auditoria         | PDF                 |
| Nota de Empenho                                                             | 5 (cinco) dias úteis após solicitação da<br>equipe de auditoria         | PDF                 |
| Nota Fiscal                                                                 | 5 (cinco) dias úteis após solicitação da<br>equipe de auditoria         | PDF                 |
| Recibo                                                                      | 5 (cinco) dias úteis após solicitação da<br>equipe de auditoria         | PDF                 |
| Outro documento de<br>máquinas/equipamentos                                 | 5 (cinco) dias úteis após solicitação da<br>equipe de auditoria         | PDF                 |
| 3.1.4 - TIPOS DE PROJETOS                                                   |                                                                         |                     |
| DESCRIÇÃO DO DOCUMENTO                                                      | PRAZO PARA INSERIR NO SISTEMA                                           | EXTENSÃO<br>ARQUIVO |
| Levantamento Topográfico                                                    | 5 (cinco) dias úteis após solicitação da<br>equipe de auditoria         | PDF                 |
| Sondagem                                                                    | 5 (cinco) dias úteis após solicitação da<br>equipe de auditoria         | PDF                 |
| Projeto Arquitetônico                                                       | 5 (cinco) dias úteis após solicitação da equipe de auditoria            | PDF                 |
| Projeto de Terraplenagem                                                    | 5 (cinco) dias úteis após solicitação da<br>equipe de auditoria         | PDF                 |
| Projeto de Fundações                                                        | 5 (cinco) dias úteis após solicitação da<br>equipe de auditoria         | PDF                 |
| Projeto Estrutural                                                          | 5 (cinco) dias úteis após solicitação da<br>equipe de auditoria         | PDF                 |
| Projeto de Instalações Hidráulicas                                          | 5 (cinco) dias úteis após solicitação da<br>equipe de auditoria         | PDF                 |
| Projeto de Instalações Elétricas                                            | 5 (cinco) dias úteis após solicitação da<br>equipe de auditoria         | PDF                 |
| Projeto de Instalações Telefônicas                                          | 5 (cinco) dias úteis após solicitação da<br>equipe de auditoria         | PDF                 |
| Projeto de Instalações de Prevenção de<br>Incêndio                          | 5 (cinco) dias úteis após solicitação da<br>equipe de auditoria         | PDF                 |
| Projeto de Instalações Especiais (lógica, alarme, etc.)                     | 5 (cinco) dias úteis após solicitação da<br>equipe de auditoria         | PDF                 |
| Projeto de Instalações de Ar<br>Condicionado                                | 5 (cinco) dias úteis após solicitação da<br>equipe de auditoria         | PDF                 |
| Projeto de Instalações de Transporte<br>Vertical                            | 5 (cinco) dias úteis após solicitação da<br>equipe de auditoria         | PDF                 |
| Projeto de Paisagismo                                                       | 5 (cinco) dias úteis após solicitação da<br>equipe de auditoria         | PDF                 |
| Desapropriação                                                              | 5 (cinco) dias úteis após solicitação da<br>equipe de auditoria         | PDF                 |
| DESCRIÇÃO DO DOCUMENTO                                                      | PRAZO PARA INSERIR NO SISTEMA                                           | EXTENSÃO<br>ARQUIVO |
| Projeto Geométrico                                                          | 5 (cinco) dias úteis após solicitação da<br>equipe de auditoria         | PDF                 |
| Projeto de Drenagem                                                         | 5 (cinco) dias úteis após solicitação da                                | PDF                 |

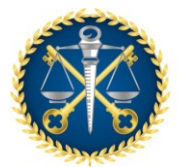

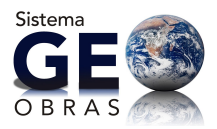

|                                    | equipe de auditoria                      |     |
|------------------------------------|------------------------------------------|-----|
| Projeto de Pavimentação            | 5 (cinco) dias úteis após solicitação da | DDE |
|                                    | equipe de auditoria                      | FDI |
| Projeto de Obras de Arte Especiais | 5 (cinco) dias úteis após solicitação da | DDE |
| Flojeto de Obras de Alte Especiais | equipe de auditoria                      | FDI |
| Projeto de Sinalização             | 5 (cinco) dias úteis após solicitação da | DDE |
|                                    | equipe de auditoria                      | FDF |
| Projeto de Iluminação              | 5 (cinco) dias úteis após solicitação da | DDE |
|                                    | equipe de auditoria                      | FDF |
| Projeto de Proteção Ambiental      | 5 (cinco) dias úteis após solicitação da | DDE |
| Flojeto de Floteção Ambientai      | equipe de auditoria                      | FDI |
| Oreamente                          | 5 (cinco) dias úteis após solicitação da | DDE |
| Olçamento                          | equipe de auditoria                      | FDI |
| Mamorial Descritive                | 5 (cinco) dias úteis após solicitação da | DDE |
|                                    | equipe de auditoria                      | FDF |
| Cronograma Eísico Einanceiro       | 5 (cinco) dias úteis após solicitação da | DDE |
| Clonegrama i isico-i manceno       | equipe de auditoria                      | FDI |
| ADT do(a) outor(aa) do Draiota     | 5 (cinco) dias úteis após solicitação da | DDE |
| AIT do(s) adio(es) do Flojelo      | equipe de auditoria                      | FDI |
| Outro tipo de projeto              | 5 (cinco) dias úteis após solicitação da | PDE |
|                                    | equipe de auditoria                      | FUF |

| DESCRIÇÃO DO DOCUMENTO                          | PRAZO PARA INSERIR NO SISTEMA                                            | EXTENSÃO<br>ARQUIVO |
|-------------------------------------------------|--------------------------------------------------------------------------|---------------------|
| Ordem de Início de Execução da Obra/<br>Serviço | 30 (trinta) dias corridos após a data da ordem de início da obra/serviço | PDF                 |
| Termo de Recebimento Provisório                 | 30 (trinta) dias corridos após a data de emissão do Termo                | PDF                 |
| Termo de Recebimento Definitivo                 | 30 (trinta) dias corridos após a data de emissão do Termo                | PDF                 |
| Ordem de Paralisação da Obra/Serviço            | 30 (trinta) dias corridos após a data de emissão da Ordem                | PDF                 |
| Ordem de Reinício da Obra/Serviço               | 30 (trinta) dias corridos após a data de emissão da Ordem                | PDF                 |
| Publicação da Ordem de Paralisação              | 5 (cinco) dias úteis após solicitação da equipe de auditoria             | PDF                 |
| Publicação da Ordem de Reinício                 | 5 (cinco) dias úteis após solicitação da equipe de auditoria             | PDF                 |
| Outro documento de situação da<br>Obra/Serviço  | 5 (cinco) dias úteis após solicitação da equipe de auditoria             | PDF                 |

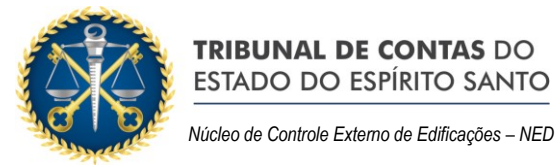

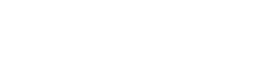

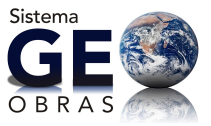

| 3.2 - EXECUÇÃO DIRETA                                            |                                                                                                    |                                         |
|------------------------------------------------------------------|----------------------------------------------------------------------------------------------------|-----------------------------------------|
| DESCRIÇÃO DO DOCUMENTO                                           | PRAZO PARA INSERIR NO SISTEMA                                                                                                    | EXTENSÃO<br>ARQUIVO                     |
| Portaria de nomeação do engenheiro responsável pela Obra/Serviço | 30 (trinta) dias corridos após a data de início da obra                                                                                           | PDF                                     |
| ART do responsável pela execução da Obra/ Serviço                | 30 (trinta) dias corridos após a data de início da obra                                                                                           | PDF                                     |
| Outro documento do profissional<br>responsável pela Obra/Serviço | 5 (cinco) dias úteis após solicitação da equipe de auditoria                                                                                      | PDF                                     |
| Planilha de Orçamento elaborada pela<br>Administração            | 2 (dois) dias úteis após a data de início da obra                                                                                                 | PDF                                     |
| Cronograma físico-financeiro elaborado pela Administração        | 2 (dois) dias úteis após a data de início da obra                                                                                                 | PDF                                     |
| Projeto Básico                                                   | 5 (cinco) dias úteis após solicitação da equipe de auditoria                                                                                      | PDF                                     |
| Planilha de composição de custos<br>unitários da Administração   | 5 (cinco) dias úteis após solicitação da equipe de auditoria                                                                                      | PDF                                     |
| Memorial Descritivo                                              | 5 (cinco) dias úteis após solicitação da equipe de auditoria                                                                                      | PDF                                     |
| Demonstrativo de previsão da<br>Obra/Serviço no PPA/LDO/LOA      | 5 (cinco) dias úteis após solicitação da equipe de auditoria                                                                                      | PDF                                     |
| Outro documento da Obra/Serviço                                  | 5 (cinco) dias úteis após solicitação da equipe de auditoria                                                                                      | PDF                                     |
| 3.2.1 - MÃO DE OBRA                                              |                                                                                                    |                                         |
| DESCRIÇÃO DO DOCUMENTO                                           | PRAZO PARA INSERIR NO SISTEMA                                                                                                    | EXTENSÃO<br>ARQUIVO                     |
| Instrumento Contratual                                           | 30 (trinta) dias corridos após a data final do período de 1ª (primeira) medição                                                                   | PDF                                     |
| Termo Aditivo de Contrato                                        | 30 (trinta) dias corridos após a data final do período em que ocorrer o aditivo                                                                   | PDF                                     |
| Planilha de medição de mão de obra                               | 30 (trinta) dias corridos após a data final do período de medição                                                                                 | XLS                                     |
| Fotos dos serviços executados                                    | 30 (trinta) dias corridos após a data final do período de medição                                                                                 | JPG                                     |
| Nota de Empenho                                                  | 5 (cinco) dias úteis após solicitação da equipe de auditoria                                                                                      | PDF                                     |
| Nota Fiscal                                                      | 5 (cinco) dias úteis após solicitação da equipe de auditoria                                                                                      | PDF                                     |
| Recibo                                                           | 5 (cinco) dias úteis após solicitação da equipe de auditoria                                                                                      | PDF                                     |
| Outro documento de mão de obra                                   | 5 (cinco) dias úteis após solicitação da equipe de auditoria                                                                                      | PDF                                     |
| 3.2.2 - MATERIAIS                                                |                                                                                                    | ~~~~~~~~~~~~~~~~~~~~~~~~~~~~~~~~~~~~~~~ |
| DESCRIÇÃO DO DOCUMENTO                                           | PRAZO PARA INSERIR NO SISTEMA                                                                                                    | EXTENSÃO<br>ARQUIVO                     |
| Documento de licitação para aquisição de materiais*              | 30 (trinta) dias corridos após a data de<br>homologação ou data de início da obra<br>(caso a licitação tenha ocorrido antes do<br>início da obra) | PDF                                     |
| Planilha de materiais para Obra/Serviço                          | 30 (trinta) dias corridos após a data final do período de utilização                                                                              | XLS                                     |
| Nota de Empenho                                                  | 5 (cinco) dias úteis após solicitação da equipe de auditoria                                                                                      | PDF                                     |
| Nota Fiscal                                                      | 5 (cinco) dias úteis após solicitação da                                                                                                    | PDF                                     |

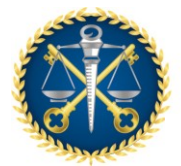

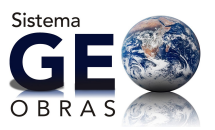

|                                                  | equipe de auditoria                                             |     |
|--------------------------------------------------|-----------------------------------------------------------------|-----|
| Recibo                                           | 5 (cinco) dias úteis após solicitação da<br>equipe de auditoria | PDF |
| Outro documento de material para<br>Obra/Serviço | 5 (cinco) dias úteis após solicitação da<br>equipe de auditoria | PDF |

| 3.2.3 - MÁQUINAS E EQUIPAMENTOS                                               |                                                                                                    |                     |  |
|-------------------------------------------------------------------------------|----------------------------------------------------------------------------------------------------|---------------------|--|
| DESCRIÇÃO DO DOCUMENTO                                                        | PRAZO PARA INSERIR NO SISTEMA                                                                                                    | EXTENSÃO<br>ARQUIVO |  |
| Documento de licitação para<br>locação/aquisição de<br>máquinas/equipamentos* | 30 (trinta) dias corridos após a data de<br>homologação ou data de início da obra<br>(caso a licitação tenha ocorrido antes do<br>início da obra) | PDF                 |  |
| Planilha de máquinas/equipamentos                                             | 30 (trinta) dias corridos após a data final do<br>período de utilização                                                                           | XLS                 |  |
| Instrumento Contratual                                                        | 5 (cinco) dias úteis após solicitação da<br>equipe de auditoria                                                                                   | PDF                 |  |
| Termo Aditivo de Contrato                                                     | 5 (cinco) dias úteis após solicitação da<br>equipe de auditoria                                                                                   | PDF                 |  |
| Nota de Empenho                                                               | 5 (cinco) dias úteis após solicitação da<br>equipe de auditoria                                                                                   | PDF                 |  |
| Nota Fiscal                                                                   | 5 (cinco) dias úteis após solicitação da<br>equipe de auditoria                                                                                   | PDF                 |  |
| Recibo                                                                        | 5 (cinco) dias úteis após solicitação da<br>equipe de auditoria                                                                                   | PDF                 |  |
| Outro documento de máquinas/equipamentos                                      | 5 (cinco) dias úteis após solicitação da equipe de auditoria                                                                                      | PDF                 |  |

| 3.2.4 - TIPOS DE PROJETOS                                                                                                    |                                                                                                    |                                        |
|----------------------------------------------------------------------------------------------------|----------------------------------------------------------------------------------------------------|----------------------------------------|
| DESCRIÇÃO DO DOCUMENTO                                                                                                    | PRAZO PARA INSERIR NO SISTEMA                                                                                                    | EXTENSÃO<br>ARQUIVO                    |
| Levantamento Topográfico                                                                                                    | 5 (cinco) dias úteis após solicitação da<br>equipe de auditoria                                                                                                    | PDF                                    |
| Sondagem                                                                                                    | 5 (cinco) dias úteis após solicitação da<br>equipe de auditoria                                                                                                    | PDF                                    |
| Projeto Arquitetônico                                                                                                    | 5 (cinco) dias úteis após solicitação da<br>equipe de auditoria                                                                                                    | PDF                                    |
| Projeto de Terraplenagem                                                                                                    | 5 (cinco) dias úteis após solicitação da<br>equipe de auditoria                                                                                                    | PDF                                    |
| Projeto de Fundações                                                                                                    | 5 (cinco) dias úteis após solicitação da<br>equipe de auditoria                                                                                                    | PDF                                    |
| DESCRIÇÃO DO DOCUMENTO                                                                                                    | PRAZO PARA INSERIR NO SISTEMA                                                                                                    | EXTENSÃO                               |
|                                                                                                    |                                                                                                    | ANQUIVO                                |
| Projeto Estrutural                                                                                                    | 5 (cinco) dias úteis após solicitação da equipe de auditoria                                                                                                    | PDF                                    |
| Projeto Estrutural<br>Projeto de Instalações Hidráulicas                                                                                                    | <ul> <li>5 (cinco) dias úteis após solicitação da equipe de auditoria</li> <li>5 (cinco) dias úteis após solicitação da equipe de auditoria</li> </ul>                                                                                                    | PDF<br>PDF                             |
| Projeto Estrutural<br>Projeto de Instalações Hidráulicas<br>Projeto de Instalações Elétricas                                                                                             | <ul> <li>5 (cinco) dias úteis após solicitação da equipe de auditoria</li> <li>5 (cinco) dias úteis após solicitação da equipe de auditoria</li> <li>5 (cinco) dias úteis após solicitação da equipe de auditoria</li> </ul>                                                                                                    | PDF<br>PDF<br>PDF                      |
| Projeto Estrutural<br>Projeto de Instalações Hidráulicas<br>Projeto de Instalações Elétricas<br>Projeto de Instalações Telefônicas                                                       | <ul> <li>5 (cinco) dias úteis após solicitação da equipe de auditoria</li> <li>5 (cinco) dias úteis após solicitação da equipe de auditoria</li> <li>5 (cinco) dias úteis após solicitação da equipe de auditoria</li> <li>5 (cinco) dias úteis após solicitação da equipe de auditoria</li> <li>5 (cinco) dias úteis após solicitação da equipe de auditoria</li> </ul>                                                                       | PDF<br>PDF<br>PDF<br>PDF<br>PDF        |
| Projeto Estrutural<br>Projeto de Instalações Hidráulicas<br>Projeto de Instalações Elétricas<br>Projeto de Instalações Telefônicas<br>Projeto de Instalações de Prevenção de<br>Incêndio | <ul> <li>5 (cinco) dias úteis após solicitação da equipe de auditoria</li> <li>5 (cinco) dias úteis após solicitação da equipe de auditoria</li> <li>5 (cinco) dias úteis após solicitação da equipe de auditoria</li> <li>5 (cinco) dias úteis após solicitação da equipe de auditoria</li> <li>5 (cinco) dias úteis após solicitação da equipe de auditoria</li> <li>5 (cinco) dias úteis após solicitação da equipe de auditoria</li> </ul> | PDF<br>PDF<br>PDF<br>PDF<br>PDF<br>PDF |

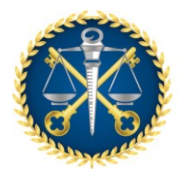

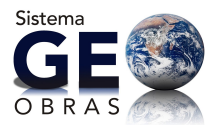

| Projeto de Instalações de Ar         | 5 (cinco) dias úteis após solicitação da  | PDF  |
|--------------------------------------|-------------------------------------------|------|
|                                      |                                           |      |
| Projeto de Instalações de Transporte | 5 (cinco) dias úteis após solicitação da  | PDF  |
| Vertical                             | equipe de auditoria                       |      |
| Drojoto do Dojogriamo                | 5 (cinco) dias úteis após solicitação da  | DDE  |
| Flojeto de Falsagistito              | equipe de auditoria                       | FDF  |
|                                      | 5 (cinco) dias úteis após solicitação da  |      |
| Desapropriação                       | equipe de auditoria                       | PDF  |
|                                      | 5 (cinco) dias úteis após solicitação da  |      |
| Projeto Geométrico                   | o (cinco) ulas uteis apos solicitação da  | PDF  |
| -                                    |                                           |      |
| Projeto de Drenagem                  | 5 (cinco) dias úteis após solicitação da  | PDF  |
|                                      | equipe de auditoria                       |      |
| Draiata da Davimantação              | 5 (cinco) dias úteis após solicitação da  |      |
| Projeto de Pavimentação              | equipe de auditoria                       | PDF  |
|                                      | 5 (cinco) dias úteis após solicitação da  |      |
| Projeto de Obras de Arte Especiais   | equipe de auditoria                       | PDF  |
|                                      | 5 (cinco) dias vítois anás solicitação da |      |
| Projeto de Sinalização               | 5 (cinco) dias diels apos solicitação da  | PDF  |
|                                      |                                           |      |
| Projeto de Iluminação                | 5 (cinco) dias úteis após solicitação da  | PDF  |
|                                      | equipe de auditoria                       | 1 01 |
| Drejete de Dretação Archientel       | 5 (cinco) dias úteis após solicitação da  |      |
| Projeto de Proteção Ambientai        | equipe de auditoria                       | PDF  |
|                                      | 5 (cinco) dias úteis após solicitação da  |      |
| Orçamento                            | equipe de auditoria                       | PDF  |
|                                      | 5 (cipao) dica vítaia apás solicitação de |      |
| Memorial Descritivo                  | 5 (cinco) dias diels apos solicitação da  | PDF  |
|                                      |                                           |      |
| Cronograma Eísico-Einanceiro         | 5 (cinco) dias úteis após solicitação da  | PDF  |
|                                      | equipe de auditoria                       | I DI |
| ADT de(e) eviter(ee) de Drejete      | 5 (cinco) dias úteis após solicitação da  |      |
| ANT uo(s) autor(es) uo Projeto       | equipe de auditoria                       | FUF  |
|                                      | 5 (cinco) dias úteis após solicitação da  |      |
| Outro tipo de projeto                | equine de auditoria                       | PDF  |
|                                      | cyulpo do additoria                       |      |

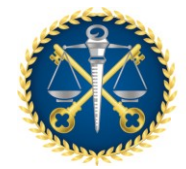

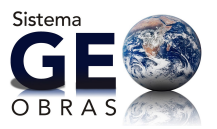

| 3.2.5 – SITUAÇÃO DA OBRA                       |                                                                             |                     |
|------------------------------------------------|-----------------------------------------------------------------------------|---------------------|
| DESCRIÇÃO DO DOCUMENTO                         | PRAZO PARA INSERIR NO SISTEMA                                               | EXTENSÃO<br>ARQUIVO |
| Ordem de Início de Execução da<br>Obra/Serviço | 30 (trinta) dias corridos após a data da<br>ordem de início da obra/serviço | PDF                 |
| Termo de Recebimento Provisório                | 30 (trinta) dias corridos após a data de<br>emissão do Termo                | PDF                 |
| Termo de Recebimento Definitivo                | 30 (trinta) dias corridos após a data de emissão do Termo                   | PDF                 |
| Ordem de Paralisação da Obra/Serviço           | 30 (trinta) dias corridos após a data de<br>emissão da Ordem                | PDF                 |
| Ordem de Reinício da Obra/Serviço              | 30 (trinta) dias corridos após a data de<br>emissão da Ordem                | PDF                 |
| Publicação da Ordem de Paralisação             | 5 (cinco) dias úteis após solicitação da<br>equipe de auditoria             | PDF                 |
| Publicação da Ordem de Reinício                | 5 (cinco) dias úteis após solicitação da<br>equipe de auditoria             | PDF                 |
| Outro documento de situação da<br>Obra/Serviço | 5 (cinco) dias úteis após solicitação da<br>equipe de auditoria             | PDF                 |

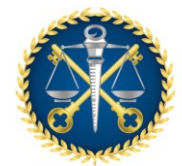

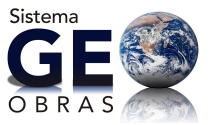

# **4 - DOCUMENTOS DE PROJETOS**

# Documentos de Projetos, Medições, Tipos de Projetos e Situação dos Projetos

# 4.1 - DOCUMENTOS DE PROJETOS

| DESCRIÇÃO DO DOCUMENTO                                                    | PRAZO PARA INSERIR NO SISTEMA                                   | EXTENSÃO<br>ARQUIVO |
|---------------------------------------------------------------------------|-----------------------------------------------------------------|---------------------|
| Portaria de nomeação do fiscal<br>responsável pelo recebimento do Projeto | 30 (trinta) dias corridos após a data de<br>início do projeto   | PDF                 |
| ART do fiscal do Projeto                                                  | 5 (cinco) dias úteis após solicitação da<br>equipe de auditoria | PDF                 |
| Outro documento do fiscal do Projeto                                      | 5 (cinco) dias úteis após solicitação da<br>equipe de auditoria | PDF                 |
| Outro documento do Projeto                                                | 5 (cinco) dias úteis após solicitação da<br>equipe de auditoria | PDF                 |

# 4.1.2 - MEDIÇÕES

| DESCRIÇÃO DO DOCUMENTO     | PRAZO PARA INSERIR NO SISTEMA                                        | EXTENSÃO<br>ARQUIVO |
|----------------------------|----------------------------------------------------------------------|---------------------|
| Medição a preços iniciais  | 30 (trinta) dias corridos após a data final do<br>período de medição | XLS                 |
| Medição de reajuste        | 30 (trinta) dias corridos após a data final do<br>período de medição | XLS                 |
| Medição complementar       | 30 (trinta) dias corridos após a data final do<br>período de medição | XLS                 |
| Medição de Termo Aditivo   | 30 (trinta) dias corridos após a data final do<br>período de medição | XLS                 |
| Medição final              | 30 (trinta) dias corridos após a data final do<br>período de medição | XLS                 |
| Outro documento de Medição | 5 (cinco) dias úteis após solicitação da<br>equipe de auditoria      | A<br>DEFINIR        |

### 4.1.3 - TIPOS DE PROJETOS

| DESCRIÇÃO DO DOCUMENTO                             | PRAZO PARA INSERIR NO SISTEMA                                | EXTENSÃO<br>ARQUIVO |
|----------------------------------------------------|--------------------------------------------------------------|---------------------|
| Levantamento Topográfico                           | 5 (cinco) dias úteis após solicitação da equipe de auditoria | PDF                 |
| Sondagem                                           | 5 (cinco) dias úteis após solicitação da equipe de auditoria | PDF                 |
| Projeto Arquitetônico                              | 5 (cinco) dias úteis após solicitação da equipe de auditoria | PDF                 |
| Projeto de Terraplenagem                           | 5 (cinco) dias úteis após solicitação da equipe de auditoria | PDF                 |
| Projeto de Fundações                               | 5 (cinco) dias úteis após solicitação da equipe de auditoria | PDF                 |
| Projeto Estrutural                                 | 5 (cinco) dias úteis após solicitação da equipe de auditoria | PDF                 |
| Projeto de Instalações Hidráulicas                 | 5 (cinco) dias úteis após solicitação da equipe de auditoria | PDF                 |
| Projeto de Instalações Elétricas                   | 5 (cinco) dias úteis após solicitação da equipe de auditoria | PDF                 |
| Projeto de Instalações Telefônicas                 | 5 (cinco) dias úteis após solicitação da equipe de auditoria | PDF                 |
| Projeto de Instalações de Prevenção de<br>Incêndio | 5 (cinco) dias úteis após solicitação da equipe de auditoria | PDF                 |

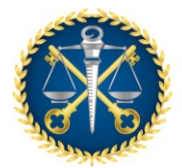

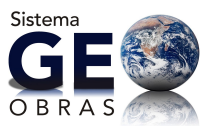

| DESCRIÇÃO DO DOCUMENTO                                  | PRAZO PARA INSERIR NO SISTEMA                                     | EXTENSÃO<br>ARQUIVO |
|---------------------------------------------------------|-------------------------------------------------------------------|---------------------|
| Projeto de Instalações Especiais (lógica, alarme, etc.) | 5 (cinco) dias úteis após solicitação da<br>equipe de auditoria   | PDF                 |
| Projeto de Instalações de Ar<br>Condicionado            | 5 (cinco) dias úteis após solicitação da equipe de auditoria      | PDF                 |
| Projeto de Instalações de Transporte<br>Vertical        | 5 (cinco) dias úteis após solicitação da equipe de auditoria      | PDF                 |
| Projeto de Paisagismo                                   | 5 (cinco) dias úteis após solicitação da equipe de auditoria      | PDF                 |
| Desapropriação                                          | 5 (cinco) dias úteis após solicitação da equipe de auditoria      | PDF                 |
| Projeto Geométrico                                      | 5 (cinco) dias úteis após solicitação da equipe de auditoria      | PDF                 |
| Projeto de Drenagem                                     | 5 (cinco) dias úteis após solicitação da equipe de auditoria      | PDF                 |
| Projeto de Pavimentação                                 | 5 (cinco) dias úteis após solicitação da equipe de auditoria      | PDF                 |
| Projeto de Obras de Arte Especiais                      | 5 (cinco) dias úteis após solicitação da equipe de auditoria      | PDF                 |
| Projeto de Sinalização                                  | 5 (cinco) dias úteis após solicitação da equipe de auditoria      | PDF                 |
| Projeto de Iluminação                                   | 5 (cinco) dias úteis após solicitação da equipe de auditoria      | PDF                 |
| Projeto de Proteção Ambiental                           | 5 (cinco) dias úteis após solicitação pela<br>equipe de auditoria | PDF                 |
| Orçamento                                               | 5 (cinco) dias úteis após solicitação da<br>equipe de auditoria   | PDF                 |
| Memorial Descritivo                                     | 5 (cinco) dias úteis após solicitação da<br>equipe de auditoria   | PDF                 |
| Cronograma Físico-Financeiro                            | 5 (cinco) dias úteis após solicitação da<br>equipe de auditoria   | PDF                 |
| ART do(s) autor(es) do Projeto                          | 30 (trinta) dias corridos após a data de início do projeto        | PDF                 |
| Outro tipo de projeto                                   | 5 (cinco) dias úteis após solicitação da equipe de auditoria      | PDF                 |

| 4.1.4 - SITUAÇÃO DOS PROJETOS          |                                                                        |                     |
|----------------------------------------|------------------------------------------------------------------------|---------------------|
| DESCRIÇÃO DO DOCUMENTO                 | PRAZO PARA INSERIR NO SISTEMA                                          | EXTENSÃO<br>ARQUIVO |
| Ordem de Início de Execução do Projeto | 30 (trinta) dias corridos após a data da<br>ordem de início do projeto | PDF                 |
| Termo de Recebimento Provisório        | 30 (trinta) dias corridos após a data de<br>emissão do Termo           | PDF                 |
| Termo de Recebimento Definitivo        | 30 (trinta) dias corridos após a data de<br>emissão do Termo           | PDF                 |
| Ordem de Paralisação do Projeto        | 30 (trinta) dias corridos após a data de<br>emissão da Ordem           | PDF                 |
| Ordem de Reinício do Projeto           | 30 (trinta) dias corridos após a data de<br>emissão da Ordem           | PDF                 |
| Publicação da Ordem de Paralisação     | 5 (cinco) dias úteis após solicitação da<br>equipe de auditoria        | PDF                 |
| Publicação da Ordem de Reinício        | 5 (cinco) dias úteis após solicitação da<br>equipe de auditoria        | PDF                 |
| Outro documento de situação do Projeto | 5 (cinco) dias úteis após solicitação da<br>equipe de auditoria        | PDF                 |

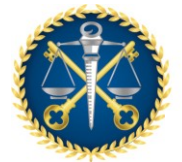

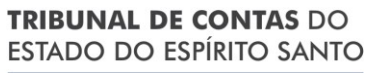

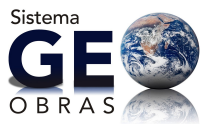

# ANEXO 3 – OT - IBR nº 002/2009 do IBRAOP

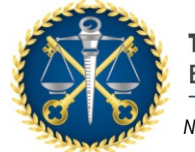

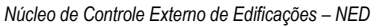

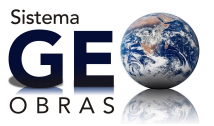

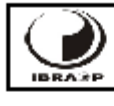

Instituto Brasileiro de Auditoria de Obras Públicas www.lbraop.org.br

ORIENTAÇÃO TÉCNICA

OT - IBR 002/2009

### OBRA E SERVIÇO DE ENGENHARIA

Primeira edição revisada: válida a partir de 01/07/2010

Palavras Chave: Obra, Serviço, Engenharia

9 páginas

### SUMÁRIO

| 1. OBJETIVOS                                            | . 2 |
|---------------------------------------------------------|-----|
| 2. REFERÊNCIAS                                          | . 2 |
| 3. DEFINIÇÃO DE OBRA                                    | . 2 |
| 4. DEFINIÇÃO DE SERVIÇO DE ENGENHARIA                   | . 2 |
| 5. LISTA ÉXEMPLIFICATIVA DE OBRAS DE ENGENHARIA         | . 3 |
| 8. LISTA EXEMPLIFICATIVA DE SERVIÇOS DE ENGENHARIA      | . 4 |
| 7. DISPOSIÇÕES COMPLEMENTARES QUANTO AOS ENQUADRAMENTOS | . 5 |
| ANEXO I - FLUXOGRAMA PARA ENQUADRAMENTO                 | . 6 |
| ANEXO II - EXEMPLOS PRÁTICOS DE ENQUADRAMENTO:          | . 8 |

### PREFÁCIO

O IBRAOP – Instituto Brasileiro de Auditoria de Obras Públicas edita Orientações Técnicas, visando uniformizar o entendimento da legislação e práticas pertinentes à Auditoria de Obras Públicas.

Esta OT – IBR 002/2009 define Obras e Serviços de Engenharia e foi elaborada com base em debates de âmbito nacional, por técnicos envolvidos diretamente com Auditoria de Obras Públicas e em consonância com a legislação e normas pertinentes.

1

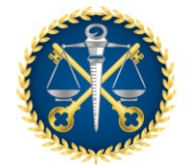

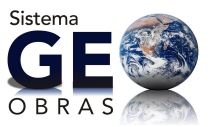

### ORIENTAÇÃO TÉCNICA

### IBRAOP OT - IBR 002/2009

### 1. OBJETIVOS

Esta Orientação Técnica visa uniformizar o entendimento quanto à definição de Obra e de Serviço de Engenharia, para efeito de contratação pela administração pública.

### 2. REFERÊNCIAS

As Leis, Normas, Atos e demais documentos a seguir relacionados foram especialmente considerados na edição desta Orientação Técnica, sem prejuízo de outros ordenamentos da legislação nacional.

| Lei Federal nº 8.666/93 | Institui normas para licitações e contratos da Administração<br>Pública.                                            |
|-------------------------|----------------------------------------------------------------------------------------------------|
| Lei Federal nº 5.194/66 | Regulamenta o exercício das profissões de Engenheiro,<br>Arquiteto e Engenheiro Agrônomo, e dá outras providências. |
| OT IBR 001/2006         | Define o Projeto Básico                                                                                             |

### 3. DEFINIÇÃO DE OBRA

Obra de engenharia é a ação de construir, reformar, fabricar, recuperar ou ampliar um bem, na qual seja necessária a utilização de conhecimentos técnicos específicos envolvendo a participação de profissionais habilitados conforme o disposto na Lei Federal nº 5.194/68.

Para efeito desta Orientação Técnica, conceitua-se:

- 3.1 Ampliar: produzir aumento na área construída de uma edificação ou de quaisquer dimensões de uma obra que já exista.
- 3.2 Construir: consiste no ato de executar ou edificar uma obra nova.
- 3.3 Fabricar: produzir ou transformar bens de consumo ou de produção através de processos industriais ou de manufatura.
- 3.4.- Recuperar: tem o sentido de restaurar, de fazer com que a obra retorne suas características anteriores abrangendo um conjunto de serviços.
- 3.5 Reformar: consiste em alterar as características de partes de uma obra ou de seu todo, desde que mantendo as características de volume ou área sem acréscimos e a função de sua utilização atual.

### 4. DEFINIÇÃO DE SERVIÇO DE ENGENHARIA

Serviço de Engenharia é toda a atividade que necessite da participação e acompanhamento de profissional habilitado conforme o disposto na Lei Federal nº 5.194/66, tais como: consertar, instalar, montar, operar, conservar, reparar, adaptar, manter, transportar, ou ainda, demolir. Incluem-se nesta definição as atividades profissionais referentes aos serviços técnicos profissionais especializados de projetos e planejamentos, estudos técnicos, pareceres, perícias, avaliações, assessorias, consultorias, auditorias, fiscalização, supervisão ou gerenciamento.

Para efeito desta Orientação Técnica, conceitua-se:

4.1 - Adaptar: transformar instalação, equipamento ou dispositivo para uso diferente daquele originalmente proposto. Quando se tratar de alterar visando adaptar obras, este conceito será designado de reforma.

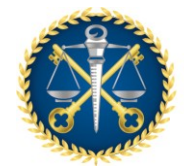

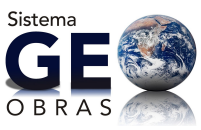

### ORIENTAÇÃO TÉCNICA IBRAOP OT - IBR 002/2009

- 4.2. Consertar: colocar em bom estado de uso ou funcionamento o objeto danificado; corrigir defeito ou falha.
- 4.3 Conservar: conjunto de operações visando preservar ou manter em bom estado, fazer durar, guardar adequadamente, permanecer ou continuar nas condições de conforto e segurança previsto no projeto.
- 4.4 Demolir: ato de por abaixo, desmanchar, destruir ou desfazer obra ou suas partes.
- 4.5 Instalar: atividade de colocar ou dispor convenientemente peças, equipamentos, acessórios ou sistemas, em determinada obra ou serviço.
- 4.6. Manter: preservar aparelhos, máquinas, equipamentos e obras em bom estado de operação, assegurando sua plena funcionalidade.
- 4.7- Montar: arranjar ou dispor ordenadamente peças ou mecanismos, de modo a compor um todo a funcionar. Se a montagem for do todo, deve ser considerada fabricação.
- 4.8 Operar: fazer funcionar obras, equipamentos ou mecanismos para produzir certos efeitos ou produtos.
- 4.9 Reparar: fazer que a peça, ou parte dela, retorne suas características anteriores. Nas edificações define-se como um serviço em partes da mesma, diferenciando-se de recuperar.
- 4.10- Transportar: conduzir de um ponto a outro cargas cujas condições de manuseio ou segurança obriguem a adoção de técnicas ou conhecimentos de engenharia.

### 5. LISTA EXEMPLIFICATIVA DE OBRAS DE ENGENHARIA

As atividades relacionadas a seguir atendem à definição estabelecida no item 3 desta Orientação Técnica, sendo que aquelas não incluídas na listagem deverão ser estudadas em particular:

5.1. Construção, reforma, fabricação, recuperação ou ampliação de:

- Edificações;
- Vias Públicas;
- Rodovias:
- Ferrovias;
- Aeroportos;
- Portos;
- Hidrovias;
- Canais:
- Usinas hidrelétricas, termoelétricas, eólicas e nucleares;
- Barragens;
- Acudes:
- Gasodutos e oleodutos:
- Pontes e Viadutos;
- Túneis:
- Galerias:
- Adutoras, estações de tratamento e redes de distribuição de água;
- Obras de saneamento, drenagem e irrigação;
- Linhas de transmissão, redes de distribuição e subestações de energia elétrica;
- Muros de arrimo e obras de contenção;
- Refinarias, plataformas de prospecção e exploração de petróleo;
- Recuperação ou ampliação, por meio de dragagem, de canal de aproximação em Portos;
- Sistemas de tratamento de resíduos sólidos, incluindo aterros sanitários e usinas de compostagem.

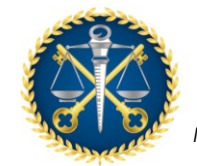

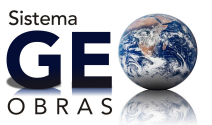

### ORIENTAÇÃO TÉCNICA

### IBRAOP OT - IBR 002/2009

### 6. LISTA EXEMPLIFICATIVA DE SERVIÇOS DE ENGENHARIA

As atividades relacionadas a seguir atendem à definição estabelecida no item 4 desta Orientação Técnica, sendo que aquelas não incluídas na listagem deverão ser estudadas em particular.

6.1. Conservação, reparação ou manutenção de:

- Edificações;
- Vias Públicas;
- Rodovias;
- Ferrovias;
- Aeroportos;
- Portos;
- Hidrovias;
- Canais;
- Usinas hidrelétricas, termoelétricas, eólicas e nucleares;
- Barragens;
- Açudes;
- Gasodutos e oleodutos;
   Pontes e Viadutos;
- Túneis;
- Galerias:
- Adutoras, estações de tratamento e redes de distribuição de água;
- Redes e sistemas de tratamento de esgoto,
- Redes de drenagem e irrigação;
- Linhas de transmissão, redes de distribuição e subestações de energia elétrica;
- Muros de arrimo e obras de contenção;
- Refinarias, plataformas de prospecção e exploração de petróleo;

6.2. Conserto, instalação, montagem, operação, conservação, reparo, adaptação, manutenção nas atividades desenvolvidas em:

- sistemas de alarmes em edificações;
- sistemas de combate à incêndio;
- sistemas de ventilação e exaustão;
- sistemas de climatização e ar condicionado;
- elevadores e escadas rolantes;
- sistemas de telefonia e comunicação de dados;
- sistemas de supervisão e automação predial;
- instalações elétricas, de iluminação, hidrossanitárias, de águas pluviais, de sonorização ambiente, de comunicação e dados;
- sistemas de controle de acesso ou circuito fechado de televisão;
- sistemas de proteção contra descargas atmosféricas;
- Demolições e implosões;
- Sinalização horizontal e vertical de vias públicas, rodovias, ferrovias e aeroportos;
- Paisagismo;
- Sistemas de tratamento de resíduos sólidos, incluindo aterros sanitários e usinas de compostagem

6.3. As atividades relacionadas a seguir também enquadram-se como Serviços de Engenharia:

- Estudos de Viabilidade técnica e econômica;
- Elaboração de Anteprojeto, Projeto Básico, Projeto Executivo; Estudos técnicos; Pareceres;
- Perícias e avaliações;
- Assessorias ou consultorias técnicas;
- Auditorias de Obras e Serviços de Engenharia;
- Fiscalização, supervisão ou gerenciamento de obras ou serviços;

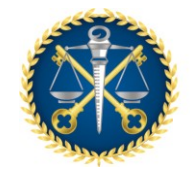

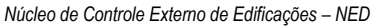

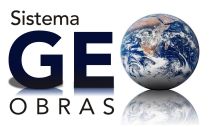

### ORIENTAÇÃO TÉCNICA

### IBRAOP OT - IBR 002/2009

- Estudos de Impacto Ambiental;
- Ensaios tecnológicos;
- Levantamentos topográficos, batimétricos e geodésicos;
- Levantamentos aerofotogramétricos;
- Sondagens ou outros procedimentos de investigação geotécnica;

### 7. DISPOSIÇÕES COMPLEMENTARES QUANTO AOS ENQUADRAMENTOS

7.1. A obra é um conjunto orgânico de serviços que, agregados, se complementam e formam um todo com função definida e completa. O enquadramento como obra ou serviço de engenharia deve ser feito em função do objeto a ser executado, e da ação ou atividade definida nos itens 3 e 4, sendo independente de quantidade, porte ou custo;

7.2. A análise de enquadramento de Obras e Serviços de Engenharia depende de conhecimento técnico específico em conformidade com a Lei Federal nº 5.194/66;

7.3. Para o correto enquadramento é indispensável a perfeita caracterização do objeto a ser contratado, sucinta e clara.

5

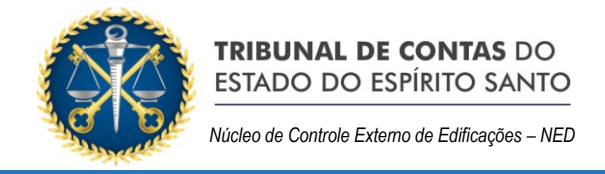

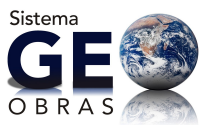

### ORIENTAÇÃO TÉCNICA

IBRAOP OT - IBR 002/2009

ANEXO I - FLUXOGRAMA PARA ENQUADRAMENTO

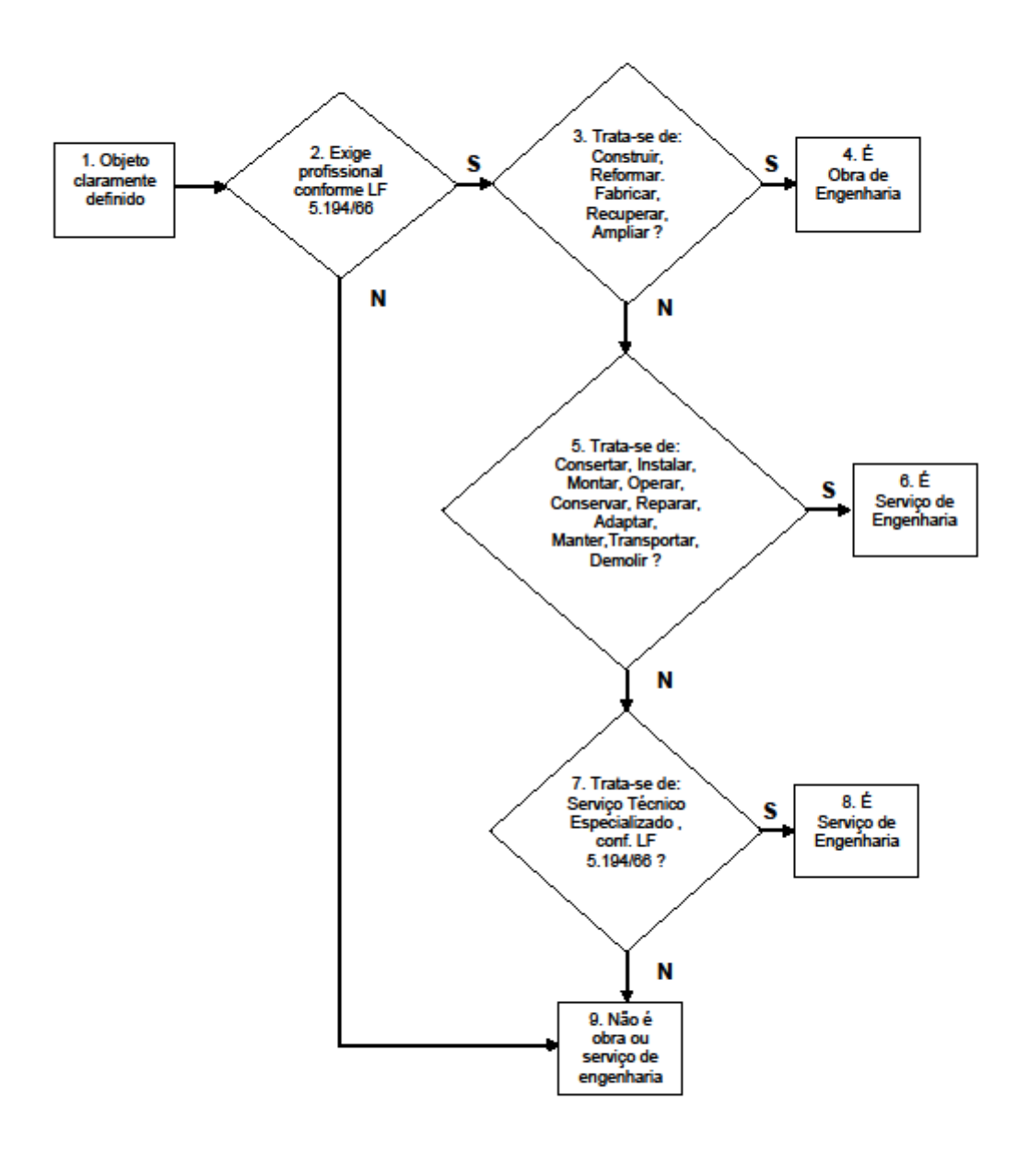

6

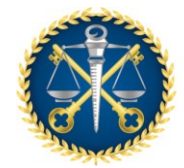

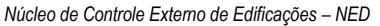

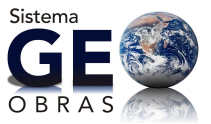

### ORIENTAÇÃO TÉCNICA IBRAOP OT - IBR 002/2009

- O objeto a ser contratado deverá estar perfeitamente caracterizado. A partir dessa caracterização será feita a análise de enquadramento;
- Verificar se para a realização do objeto a ser contratado será necessária a utilização de conhecimentos técnicos específicos envolvendo a participação de profissionais habilitados conforme o disposto na Lei Federal nº 5.194/66.

Se a condição do item 2 não for verdadeira, não é obra ou serviço de engenharia.

- Se a condição do item 2 for verdadeira, verificar se para a realização do objeto trata-se ação de construir, reformar, fabricar, recuperar ou ampliar um bem;
- Se para a realização do objeto a ser contratado confirmem-se os itens 2 e 3, enquadra-se como Obra de Engenharia;
- Se a condição do item 3 não for verdadeira, verificar se a realização do objeto é atividade tal como: consertar, instalar, montar, operar, conservar, reparar, adaptar, manter, transportar, ou ainda, demolir;
- Se para a realização do objeto a ser contratado confirmem-se os itens 2 e 5, enquadra-se como Serviço de Engenharia;
- Se a condição do item 5 não for verdadeira, verificar se a realização do objeto trata-se de serviços técnicos profissionais especializados de projetos e planejamentos estudos técnicos, pareceres, perícias, avaliações, assessorias, consultorias, auditorias, fiscalização, supervisão ou gerenciamento;
- Se para a realização do objeto a ser contratado confirmem-se os itens 2 e 7, enquadra-se como Serviço de Engenharia;
- Se a condição do item 2 ou do item 7 não forem verdadeiras, não é obra ou serviço de engenharia.

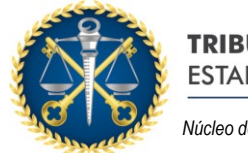

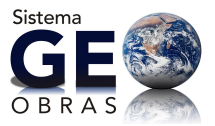

### ORIENTAÇÃO TÉCNICA

### IBRAOP OT - IBR 002/2009

### ANEXO II - EXEMPLOS PRÁTICOS DE ENQUADRAMENTO:

### 1. Construção de escola em alvenaria, com 350 m<sup>2</sup>, conforme projeto.

### Solução:

- Para a construção de edificação, a partir descrição do objeto a ser contratado, existe necessidade de utilização de conhecimentos técnicos específicos envolvendo a participação de profissionais habilitados conforme o disposto na Lei Federal nº 5.194/66,
- b) Trata-se da ação de "construir", de acordo com o item 3.2 desta Orientação Técnica;
- c) Enquadra-se como Obra de Engenharia, conforme o item 3 desta Orientação Técnica.
- Construção de um hospital de 150 leitos, conforme projeto de engenharia, e contratação em separado de instalação de sistema de ar condicionado central.

Solução:

- a) Para a construção da edificação do hospital, analogamente ao exemplo nº 1, enquadra-se como Obra de Engenharia;
- b) Para a instalação do sistema de ar condicionado central, verifica-se que será necessária a utilização de conhecimentos técnicos específicos envolvendo a participação de profissionais habilitados conforme o disposto na Lei Federal nº 5.194/66, no entanto observando-se os conceitos dos itens 3.1 a 3.5, não é possível enquadrar como Obra de Engenharia;
- c) Dentre os conceitos definidos no item 4 desta Orientação Técnica, a descrição do objeto melhor se enquadra com o conceito de "instalar".
- d) Enquadra-se como Serviço de Engenharia.
- Substituição de um sistema de ar condicionado central, mais moderno do que o originalmente instalado numa edificação.

### Solução:

- a) Para a substituição da instalação do sistema de ar condicionado central verifica-se que será necessária a utilização de conhecimentos técnicos específicos envolvendo a participação de profissionais habilitados conforme o disposto na Lei Federal nº 5.194/86;
- b) Dentre os conceitos definidos no item 3 desta Orientação Técnica, a descrição do objeto melhor se enquadra com o conceito de "reformar", pois na substituição por um equipamento mais moderno irá alterar as características de parte da edificação. Por outro lado, a substituição do equipamento exigirá um conjunto de serviços, de conformidade com o item 7.1 desta Orientação Técnica;
- c) Enquadra-se como Obra de Engenharia.

Observação: substituição de outros equipamentos, tais como elevadores, são exemplos similares.

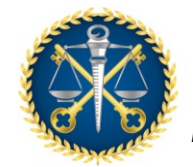

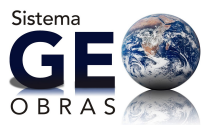

### ORIENTAÇÃO TÉCNICA

### IBRAOP OT - IBR 002/2009

4. Pintura interna de salas de aula de uma escola.

Solução:

- a) Se a pintura for apenas de uma ou mais salas, serviços nos quais não se verifica a necessidade da utilização de conhecimentos técnicos específicos envolvendo a participação de profissionais habilitados conforme o disposto na Lei Federal nº 5.194/68, não se enquadra como Obra ou Serviço de Engenharia, de acordo com o disposto nos itens 3 e 4 desta Orientação Técnica.
- 5. Pintura externa de edifício de 10 pavimentos, para conservação rotineira.

Solução:

- a) As atividades desenvolvidas para fazer tal pintura necessitam de participação e acompanhamento de profissional habilitado conforme o disposto na Lei Federal nº 5.194/66, principalmente dadas as condições de segurança envolvidas, no entanto observando-se os conceitos dos itens 3.1 a 3.5, não é possível enquadrar como Obra de Engenharia;
- b) Dentre os conceitos definidos no item 4 desta Orientação Técnica, a descrição do objeto melhor se enquadra com o conceito de "conservar".
- c) Enquadra-se como Serviço de Engenharia;

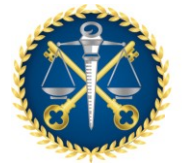

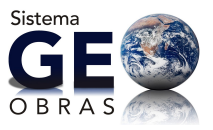

**ANEXO 4 – Dúvidas Frequentes** 

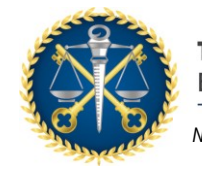

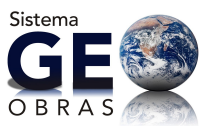

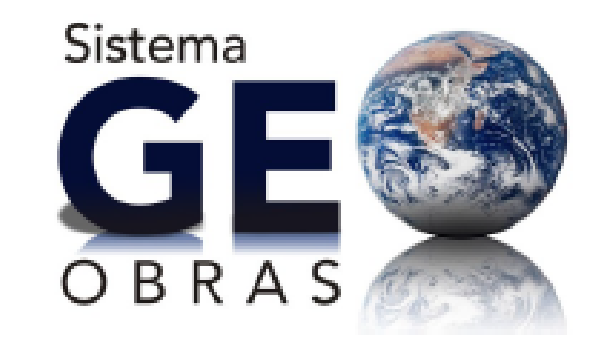

Sistema de Acompanhamento de Obras Públicas

# DÚVIDAS FREQUENTES

# Sumário

| Sum         | ário                                                                                                    | 1       |
|-------------|----------------------------------------------------------------------------------------------------|---------|
| 1.          | COMO CADASTRAR OPERADORES                                                                                        | 3       |
| 2.          | SUBSTITUIÇÃO DO ENGENHEIRO FISCAL OU DE EXECUÇÃO                                                                 | 7       |
| З.          | ALTERAÇÃO DOS DADOS INSERIDOS NO SISTEMA GEO-OBRAS                                                               | 9       |
| 4.          | DA RESPONSABILIDADE E FIDEDIGNIDADE DAS INSERÇÕES NO SISTEMA GEO-OBRAS:                                          | 1       |
| 5.          | RECURSOS PRÓPRIOS E RECURSOS MUNICIPAIS 1                                                                        | 3       |
| 6.          | ANULAÇÃO DE EMPENHO DO CONTRATO 1                                                                                | 3       |
| 7.          | INSERÇÃO DE LICITAÇÃO PARA CONTRATAÇÃO DE PROJETOS:                                                              | 5       |
| 8.          | PRAZO DE EXECUÇÃO E PRAZO DE VIGÊNCIA 1                                                                          | 8       |
| 9.          | GESTOR RESPONSÁVEL:                                                                                              | 0       |
| 10.         | FUNÇÃO DO COORDENADOR:                                                                                           | 0       |
| 11.         | COMO CADASTRAR VÁRIAS OBRAS EM UM ÚNICO CONTRATO 2                                                               | 1       |
| 12.         | CADASTRO DE CONTRATOS DE ADESÃO À ATA DE REGISTRO DE PREÇOS 2                                                    | 3       |
| 13.<br>Refi | CADASTRO DE QUANTIDADE DE CONTRATOS NÃO DEFINIDA PREVIAMENTE NA LICITAÇÃO<br>ERENTES À ATA DE REGISTRO DE PREÇOS | ),<br>5 |
| 14.         | MEDIDA PROVISÓRIA 961/2020                                                                                       | 5       |
| 15.         | BUSCA DE EMPRESAS CADASTRADAS NO GEO-OBRAS 2                                                                     | 6       |
| 16.         | INSERÇÃO DE DADOS APÓS CONCLUSÃO DA CONTRATAÇÃO 2                                                                | 6       |
|             |                                                                                                    | 1       |

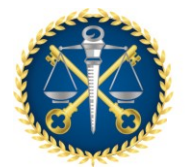

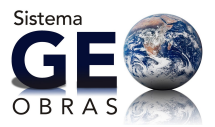

| 17. | COMO INSERIR ADITIVO DE PRAZO DE EXECUÇÃO E VALOR                             |
|-----|-------------------------------------------------------------------------------|
| 18. | ATRASOS INDEVIDOS NO PRAZO DE EXECUÇÃO DOS CONTRATOS DE SERVIÇO DE ENGENHARIA |
|     |                                                                               |
| 19. | CADASTRO DE CONSÓRCIO SEM CNPJ                                                |
| 20. | CADASTRO DE CONTRATOS POR DISPENSA OU INEXIGIBILIDADE                         |
| 21. | TAMANHO DOS ARQUIVOS A SEREM INSERIDOS NO SISTEMA                             |

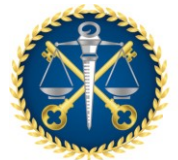

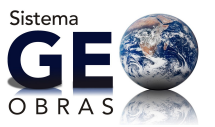

### 1. COMO CADASTRAR OPERADORES

Apenas os <u>operadores</u> cadastrados e habilitados poderão ter acesso ao "Módulo Jurisdicionado" para cadastro das Obras e Serviços de Engenharia no Sistema Geo-Obras.

O Responsável pelo Cadastro de Operadores das Unidades Gestoras é o Coordenador da respectiva UG.

Para o cadastro dos Operadores o Coordenador deve seguir os seguintes passos:

 Acesse a página inicial do Sistema Geo-Obras, https://geoobras.tce.es.gov.br/, e clique em [Entrar] - canto superior esquerdo da janela (Veja indicação na figura 1.1);

### Figura 1.1

| TRIBUNAL DE CONTAS DO<br>ESTADO DO ESPÍRITO SANTO              |                                                                                                    |                                                                                                    |                                                                                                    | Geo-Obras                                                                                          |
|----------------------------------------------------------------|----------------------------------------------------------------------------------------------------|----------------------------------------------------------------------------------------------------|----------------------------------------------------------------------------------------------------|----------------------------------------------------------------------------------------------------|
| Enido [Entrar]                                                 |                                                                                                    |                                                                                                    |                                                                                                    |                                                                                                    |
| O GEO-C<br>executed<br>O B R A S                               | 2017AS ES é um so<br>as em todos os én<br>DERAS é uma po<br>erno nas mais dive<br>Isponíveis, o intern | oftware deserwolk<br>jãos das esteras<br>derosa, ternament<br>rsas regiões do t<br>rauta consegue o | rido para gerenciar as<br>estadual e municipais.<br>ta de consulta dos im<br>Estado. Por meio da o<br>oter informações gerai | informações das obras<br>vestimentos realizados<br>ombinação das opções<br>is ou específicas sobre |
| GE 🤁                                                           | GE                                                                                                    | GE 🚱                                                                                                | GE                                                                                                    |                                                                                                    |
| JURISDICIONADO                                                 | JURISDICIONADO                                                                                         | AUDITOR                                                                                             | CIDADÃO                                                                                                    |                                                                                                    |
| TREINAMENTO                                                    | CONCINENT.                                                                                             | IDMERATO DE<br>DELES POSICIAS                                                                       | CONSULTANS<br>CONSULTANS                                                                                                    |                                                                                                    |
|                                                                | Consultar Unida                                                                                        | ides Gestoras;                                                                                      |                                                                                                    |                                                                                                    |
| instru<br>Instruction                                          | iç <u>ões para Cadast</u><br>aco Traco do Corr                                                         | <u>ro de Unidade Ca</u><br>vlacados de Ulaid                                                        | <u>istora</u><br>Inda Classiana                                                                                              |                                                                                                    |
|                                                                |                                                                                                    | cenador da unid                                                                                     | and Carstone                                                                                                    | _                                                                                                  |
| OGS: C necessário a plugin d                                   | n nash (Flash Player)                                                                                  | versao 9.0) instalado                                                                               | para acessar a GEO-OBRA                                                                                                    | a.                                                                                                 |
| itua loud Alemandro Dasiz, 157 - Crossado do Suá, Mitiria-CS - | Tribunal de Contas do E<br>OEP 20050-913 Fana: (37)                                                    | stoda da Espirito Sonti<br>2004-7001 - E-mil: geo                                                   | e<br>obranditionana govuler - Hanário de                                                                                     | r funcionamento: 105 in 155.                                                                       |

 Insira, na janela que se abre (Figura 1.2), o código de sua UG e a Senha que o próprio Sistema enviou para o e-mail do Coordenador cadastrado;

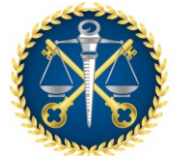

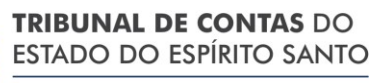

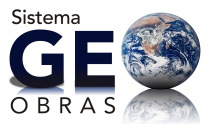

### Figura 1.2

| TRIBUNAL DE CONTAS DO<br>ESTADO DO ESMIRITO SANTO                                                                                                    | Geo-Obras             |  |  |  |  |  |  |
|----------------------------------------------------------------------------------------------------|-----------------------|--|--|--|--|--|--|
| Inido [Entrar]                                                                                                    |                       |  |  |  |  |  |  |
| LOG IN:<br>U3:<br>Sama                                                                                                    |                       |  |  |  |  |  |  |
| Entrar                                                                                                    |                       |  |  |  |  |  |  |
| Tribunal de Contas do Estado do Espírito Santo<br>Rua José Alexandre Bunio, 157 - Enemeda de Sué, Vitório 63 - 639 20058-012 Fones (27) 3304-3480 - E-mail: geoebrac@tra.es.gov.br - Hoskrie de Funcione | enerts: Oilt is till. |  |  |  |  |  |  |

 Clique na aba "Operadores" da janela que se abriu (Veja indicação na figura 1.3) e clique no botão "Cadastrar Operador" da próxima janela (Figura 1.4);

### Figura 1.3

| Sec. Sec. |                              | NAL DE CO<br>D D O ESPI | ONTAS DO<br>BITO SANTO                                                   |                                                                                                 | ļ                                                                                                |                                                                                                    | Geo-Obras                                                                                                    |
|-----------|------------------------------|-------------------------|--------------------------------------------------------------------------|-------------------------------------------------------------------------------------------------|--------------------------------------------------------------------------------------------------|----------------------------------------------------------------------------------------------------|----------------------------------------------------------------------------------------------------|
| Inido     | Unidade Gestona              | Auditor                 | Detailhes de P                                                           | finha UG — Opened                                                                               | ores Bern-Vinde                                                                                  | o 999999999999 [ 54                                                                                               | air ]                                                                                                    |
| 0         | <b>GE</b><br>B R A S         |                         | o GEO.0<br>executada<br>o GEO-0<br>pelo Gove<br>de fitro di<br>as obras. | BBRASES é um s<br>as em todos os é<br>DBRAS é uma pu<br>erno nas mais da<br>isponíveis, o inter | oftware desenvol<br>gãos das esferas<br>iderosa ferramen<br>ensas regiões do<br>nauta consegue o | vido para gerenciar a<br>estadual e municipa<br>na de consulta dos<br>Estado. Por meio da<br>obler informações ge | as informações das obras<br>als.<br>investimentos realizados<br>i combinação das opções<br>ratis ou específicas sobre |
|           |                              | JU                      |                                                                          |                                                                                                 |                                                                                                  |                                                                                                    |                                                                                                    |
|           |                              | T                       | REINAMENTO                                                               | CONTRACTOR OF                                                                                   | CONTRACTOR DE LEMMA FORUGAN                                                                      | GMULTUR<br>DENO PORLOD                                                                                            |                                                                                                    |
|           |                              |                         | instru<br>Instrucões p                                                   | Consultar Unid<br>cões para Cadas<br>ara Troca de Coo                                           | ades Gestoras;<br>tro de Unidade G<br>rdenador da Unic                                           | estora<br>tade Gestora                                                                                            |                                                                                                    |
|           |                              | DBS: É seos             | eulrio o plugin d                                                        | o Flash (Flash Player                                                                           | vendo 9.0) instalado                                                                             | рага аснялаго GEO-OB                                                                                              | RA5.                                                                                                    |
| 81        | na 'lend dieservite Roairy ( | 10 . Peseala            | a ca vacare.                                                             | PD 10858-813 Pasar (7                                                                           | Vila:With French ge                                                                              | 19<br>nohraeftre an gru he - Hoodri                                                                               | is de Percionamenter 10h la 18h                                                                                       |

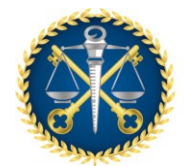

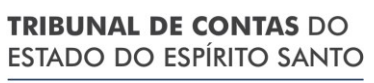

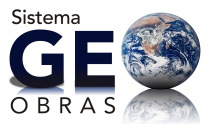

### Figura 1.4

|      |                  |         |                      |            | _     |             |           |                                         |
|------|------------------|---------|----------------------|------------|-------|-------------|-----------|-----------------------------------------|
|      | Unidede Gestore  | Auditor | Detelhes de Minha UG | Operadores | Berry | Vindo 999   | 29595959  | (Ser)                                   |
|      |                  |         |                      |            |       |             |           |                                         |
| de   | stner Operador   |         |                      |            |       |             |           |                                         |
|      |                  |         |                      |            |       |             |           |                                         |
| )p   | eradores:        |         |                      |            |       |             |           |                                         |
| ło   |                  |         |                      |            |       | Habilitado  | Detailer  | Reporter Sentes                         |
| 0    | TLENE CORRÊA VI  | 00284   |                      |            |       | 2           | Detailsee | Beenvier Sentre                         |
| ine. | SÉ MARIANO BRITI | 0       |                      |            |       |             | Detailtes | Resilviar Senha                         |
| -    |                  |         |                      | Carlos and |       | • Shana raa |           | ana na an an an an an an an an an an an |

 Preencha os campos solicitados no formulário com os dados do operador e clique no botão "Cadastrar" (Figura 1.5).

Figura 1.5

| 5 Unidade Gestore Auditor Detailites da Minho UG Operadores Bern Vindo 99999999999 [ Sair ] |  |
|---------------------------------------------------------------------------------------------|--|
| Cadasteo Geo-obras                                                                          |  |
| Cadactro para acessar o Geo-Oliras/Jurisficionado.                                          |  |
| Nome                                                                                        |  |
| C79:                                                                                        |  |
| e-mail: "O seu e-mail não pode ser maio"                                                    |  |
| Senha: A sus senha não pode ser rula!                                                       |  |
| Confirma Senha:                                                                             |  |
| Endereço:                                                                                   |  |
| Bairre:                                                                                     |  |
| Cidade:                                                                                     |  |
| UP: ES •                                                                                    |  |
| CEP:                                                                                        |  |
| Telefone                                                                                    |  |
| Ceistar:                                                                                    |  |
| Cadacitas Cancelar                                                                          |  |
|                                                                                             |  |
|                                                                                             |  |
|                                                                                             |  |

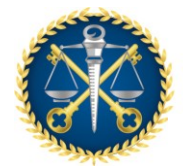

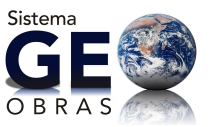

OBS.:

- 1-Caso a página do formulário da figura 1.5 não abra, será necessário permitir os pop-ups no navegador que estiver utilizando (Internet Explorer ou Google Chrome ou Mozilla Firefox);
- 2-Podem ser cadastrados quantos Operadores se julgue necessário;
- 3-Para iniciar os cadastros de obras e serviços de engenharia no Geo-Obras deve-se clicar no botão "JURISDICIONADO – Cadastro de Obras Públicas" na página inicial do Sistema (Figura 1.6);
- 4-O nome de usuário será o CPF do <u>Operador</u> (Figura 1.7) e a senha será a criada pelo Coordenador que deverá conter 6 dígitos numéricos;
- 5-A senha do <u>Coordenador</u> é sempre enviada pelo Sistema para o e-mail cadastrado no Geo-Obras;
- 6-A senha do Coordenador é somente para cadastrar os operadores. Para o coordenador ter acesso ao Módulo Jurisdicionado deverá se cadastrar como operador;
- 7-Se houver perda ou esquecimento de alguma senha, o Coordenador deve entrar em contato com a Equipe Geo-Obras do TCEES através do: geoobras@tcees.tc.br ou (27) 3334-7600.

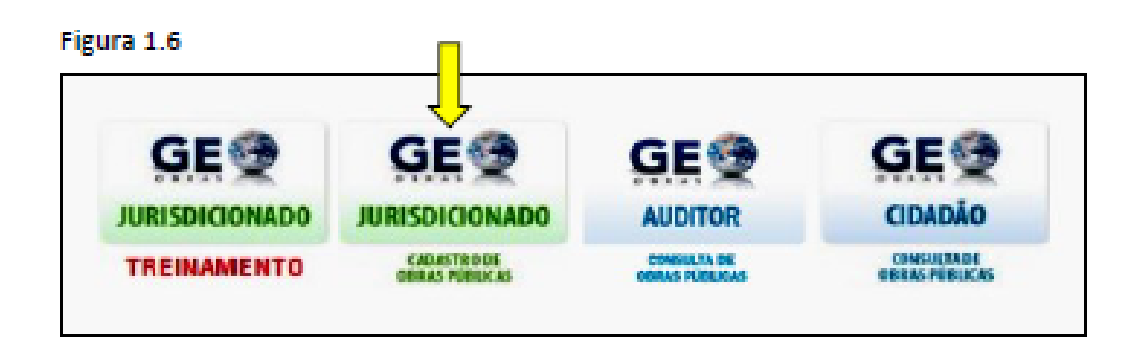
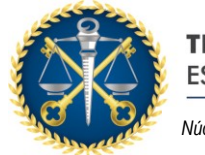

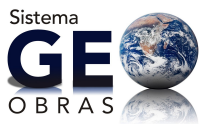

# Figura 1.7

| Autenticação - Turisdicionado          |
|----------------------------------------|
| TCEES TRIBUNAL DE CONTAS               |
|                                        |
| Geo-Obras - Cadastro de Obras Públicas |
| Lasifici                               |
| Senha :<br>Hemericar dades de usuarie  |
|                                        |
| Cetror                                 |

# 2. SUBSTITUIÇÃO DO ENGENHEIRO FISCAL OU DE EXECUÇÃO

No caso de substituição do engenheiro fiscal ou de execução, proceda da seguinte forma:

 Selecione o novo profissional clicando no botão "Selecionar Profissional" (Veja indicação na figura 2.1);

| Fig | ura | 2.1 |  |
|-----|-----|-----|--|
| - 6 |     |     |  |

| Oire - Inschort & Inschoole X                                                       |                                                                                                    |                     |                    |                                   |            |        |  |  |
|-------------------------------------------------------------------------------------|----------------------------------------------------------------------------------------------------|---------------------|--------------------|-----------------------------------|------------|--------|--|--|
| NO Contrator O                                                                      | Nº Contrator 010101 Ann Contrator 2018 Requested Oner 6                                                                                                    |                     |                    |                                   |            |        |  |  |
| 11 - Para salaring<br>22 - Informa a dat<br>23 - Para informa<br>43 - Informa a dat | <ol> <li>Para substance um arganhaim facal iniças to ballo "Balanienas Perfasiona".</li> <li>Informa a data de inição de stivitade de Reselle o vinculo profesional do veserve com a Administração, clique no hodie "Salvar", e. em seguida, sique te ballo "Sadvar".</li> <li>Para berrar o state for de advitade do Paralestan a vinculo profesionale, el que reguida, alque taber o ballo "Salvar", e. em seguida, sique te ballo "Sadvar".</li> <li>Para berrar o state for de advitade do Paralestana e Advin a vinculo profesionale, alque taber o ballo "Salvar".</li> <li>Informa o date de for de advitade do Paralestana e departe em "Salvar".</li> </ol> |                     |                    |                                   |            |        |  |  |
| Cishge                                                                              | Initia Attabaile                                                                                                    | Pier Altridade      | Engesteries Piscal | Vinasla Profestoral/Administração | tralacia   | Easter |  |  |
| 2181                                                                                | 01/10/2018                                                                                                    |                     | Polares de Tel     | Contratatio (a)                   | 18/11/2020 |        |  |  |
|                                                                                     |                                                                                                    |                     |                    |                                   |            |        |  |  |
|                                                                                     |                                                                                                    |                     |                    |                                   |            |        |  |  |
|                                                                                     |                                                                                                    |                     |                    |                                   |            |        |  |  |
|                                                                                     |                                                                                                    |                     |                    |                                   |            | _      |  |  |
|                                                                                     |                                                                                                    |                     |                    |                                   |            | _      |  |  |
|                                                                                     |                                                                                                    |                     |                    |                                   |            |        |  |  |
|                                                                                     |                                                                                                    |                     |                    |                                   |            |        |  |  |
|                                                                                     |                                                                                                    |                     |                    |                                   | Î          |        |  |  |
| Expendicion                                                                         |                                                                                                    |                     |                    |                                   |            |        |  |  |
|                                                                                     | Delda Advidade 🔟 Deldo de etividade na faceloscilo de strel)                                                                                                    |                     |                    |                                   |            |        |  |  |
| Winculo Profiles                                                                    | iene Kächnin istnepäise (                                                                                                    | Selecione e vincalo | · · · · ·          |                                   |            |        |  |  |
| 🖌 Kalear                                                                            | 🖌 Instantian Alita                                                                                                    | idada Doofinational | 🕌 Parkar           |                                   |            |        |  |  |

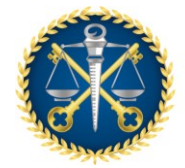

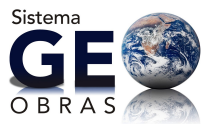

 Faça a busca e selecione o novo profissional na janela que se abriu (Figura 2.2). Caso o profissional não esteja cadastrado ainda, clique no botão "Novo" e faça o cadastro (Figura 2.3);

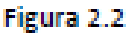

| Engenheires          |                |   |                |         |                     | ×          |  |  |
|----------------------|----------------|---|----------------|---------|---------------------|------------|--|--|
| Hussargers Reference |                |   |                |         |                     |            |  |  |
| 📮 Novo 🥜 Altera      | e 🥥 Gaztuie    |   |                |         | 1 de 22 registros 🖏 |            |  |  |
| Ciáligo Incheão      | Hanne          |   | Blaises (CREA) | CREA    | CP47                | Has<br>Pro |  |  |
| 144 37/09/2016       | Bebrano de Tal |   | Gra Andilas    | 3333777 | 777.777.373-77      | CDC        |  |  |
|                      |                |   |                |         |                     |            |  |  |
|                      |                |   |                |         |                     |            |  |  |
|                      |                |   |                |         |                     |            |  |  |
|                      |                |   |                |         |                     |            |  |  |
|                      |                |   |                |         |                     |            |  |  |
| -                    |                | - |                |         |                     | •          |  |  |
| 🛫 Selectorer         | Frebar         |   |                |         |                     |            |  |  |

# Figura 2.3

| Profissionais - Novo Registro X                                                        |           |   |  |  |  |  |  |
|----------------------------------------------------------------------------------------|-----------|---|--|--|--|--|--|
| Informe os campos do formulário, clique em "Balvar", e, em seguida clique em "Pechar". |           |   |  |  |  |  |  |
| Nome:                                                                                  |           | ٦ |  |  |  |  |  |
| CREA:                                                                                  |           |   |  |  |  |  |  |
| CP#1                                                                                   |           |   |  |  |  |  |  |
| Hodalidade Profissional:                                                               | Selectore |   |  |  |  |  |  |
| Titulo Profissional:                                                                   | Selectore |   |  |  |  |  |  |
|                                                                                        |           |   |  |  |  |  |  |
|                                                                                        |           |   |  |  |  |  |  |
| 🛫 Salvar 🛛 🛃 Limpar Campos 🛛 🕌 Fechar                                                  |           |   |  |  |  |  |  |

- Preencha os campos "Início Atividade" e "Vínculo Profissional/Administração" do novo profissional e clique no botão "Salvar" (Veja esses campos na figura 2.1);
- Selecione o profissional a ser substituído, clique no botão "Encerrar Atividade Profissional", preencha o campo "Fim Atividade" e clique no botão "Salvar" (Veja indicação na figura 2.4);

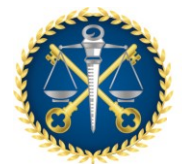

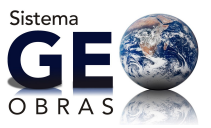

# Figura 2.4

| Obra - Espenierro de Encalcação X                                                                 |                                                                               |                    |                    |                                              |            |         |  |  |
|---------------------------------------------------------------------------------------------------|-------------------------------------------------------------------------------|--------------------|--------------------|----------------------------------------------|------------|---------|--|--|
| 194 Contrains                                                                                     | 99 Cantester 018080 des Cantester 3018 Rasponeial Oter: 6 🔍 💃 Mesaline Cantes |                    |                    |                                              |            |         |  |  |
| <ol> <li>Para salaria</li> <li>Inferne e di</li> <li>Para infere</li> <li>Inferne e di</li> </ol> |                                                                               |                    |                    |                                              |            |         |  |  |
| coálige                                                                                           | Inicio Alterdado                                                              | Pers Attendade     | Engenitereo Fracal | Vincalo Professonal/Advanstração             | Inclusio   | Inclase |  |  |
| 22.0                                                                                              | 20/11/2019                                                                    |                    | Bellesee de Sil    | $Denote hav(x) : D^{2}_{\mathrm{eff}(x)}(x)$ | 30/11/2010 | N)      |  |  |
| 33.8                                                                                              | 06/90/3068                                                                    |                    | Polare de Tel      | Contrationale (a)                            | 50/51/2020 | ĸ       |  |  |
|                                                                                                   |                                                                               |                    |                    |                                              |            |         |  |  |
|                                                                                                   |                                                                               |                    |                    |                                              |            |         |  |  |
|                                                                                                   |                                                                               |                    |                    |                                              |            |         |  |  |
|                                                                                                   |                                                                               |                    |                    |                                              |            |         |  |  |
|                                                                                                   |                                                                               |                    |                    |                                              |            |         |  |  |
|                                                                                                   |                                                                               |                    |                    |                                              |            |         |  |  |
|                                                                                                   |                                                                               |                    |                    |                                              |            |         |  |  |
|                                                                                                   |                                                                               |                    |                    |                                              |            |         |  |  |
| Engenheire                                                                                        | Engenheires 145 - Falme de Tal                                                |                    |                    |                                              |            |         |  |  |
| svezo Atividade i 01/20/2009 📓 (ivisio de esividade na Facalização do obra)                       |                                                                               |                    |                    |                                              |            |         |  |  |
| Film Atlvicted#1 19/11/2019 🕎 (19/14) edividade na facalização de obra)                           |                                                                               |                    |                    |                                              |            |         |  |  |
| Vilico, le Professioned Vederin riskeres des E Constructeur des auf 1                             |                                                                               |                    |                    |                                              |            |         |  |  |
| 👷 Salvar                                                                                          | / Freemar Alia                                                                | alada Deefinatanal | 🕌 Fachar           |                                              |            |         |  |  |

OBS.:

 1-Não esqueça de inserir os documentos obrigatórios do novo Engenheiro de Fiscalização/Execução.

# 3. ALTERAÇÃO DOS DADOS INSERIDOS NO SISTEMA GEO-OBRAS

O Sistema Geo-Obras foi implementado de maneira que o preenchimento e envio de dados constitua um conjunto de processos lógicos e encadeados, alinhados com as exigências legais e normativas quanto à execução de obras ou serviços de engenharia pelos entes públicos.

Não há possibilidade de alterar as informações após a inserção e vinculação dos dados. Portanto, será necessária a exclusão de todos as etapas já cadastrados na seguinte ordem: Obras ou Projetos - Contratos - Licitações. Sendo assim, para a correção de dados da Licitação, por exemplo, deverão ser excluídas as etapas "Obras" e "Contratos" (Figura 3.1). Após a exclusão e correção pretendida, deverá ser refeita toda a inserção dos dados.

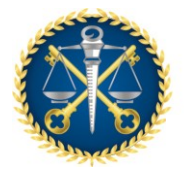

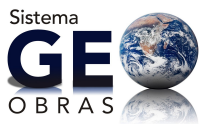

Antes da exclusão é recomendado gerar o relatório "Relação Detalhada" para cada etapa excluída (Figuras 3.1 e 3.2). Nesse relatório consta a data de inclusão dos dados, devendo ser arquivado para que sejam comprovados os prazos de inclusão exigidos no anexo da Resolução TC nº 245/2012, caso seja necessário.

OBS.:

1-As correções das informações só poderão ser feitas pelo jurisdicionado.

#### Figura 3.1

#### Geo-Obras - Cadastro de Obras Públ Geo-Obras - Cadastro de Obras Pú UNIDADE GESTORA DE TESTE UNIDADE GESTORA DE TESTE ades Calestade es 0 strader Gadestrade no Sister Obras Wiscula cadastros as Chineses. b, D <u>k</u>. Ohean (Prost) Obviou Projetae U 👘 Dessenanties de Olera - 🚔 Relativies de Venezianção 👘 Documentos de Propeta 🎲 Relativos Viscolicestic Brees P.S.Miner Differençãos das Situação do Objete-Date Dete Bitangle Situação Obra sybricitation.... SITUNOÃO NÃO D tauta: 14 errusção são o 01/08/0008 PAUMENTROAD E DREMARE 100Costatenile -

# 1ª etapa a ser excluída: Obra/Projeto

2ª etapa a ser excluída: Contrato

3ª etapa a ser excluída: Licitação

| Geo-Obras - Cadastro de Obras Públi                                                                      |            |                  | ТС                    | E                                       | S IN ELWAL                               | DE CONTAS<br>Ispínicadas | Geo-O<br>UNIDAI                    | bras - Ca<br>E GESTOR | dastro di<br>A DE TESTI<br>Not Codemak | e Obras Púb<br>:<br>no promoisiond | 41         |                  |                 |       |
|----------------------------------------------------------------------------------------------------|------------|------------------|-----------------------|-----------------------------------------|------------------------------------------|--------------------------|------------------------------------|-----------------------|----------------------------------------|------------------------------------|------------|------------------|-----------------|-------|
| STADDOGPHYTEARTE<br>STADDOGPHYTEARTE<br>Same-Complete die Administrative Cedentrative on Statema(public) |            |                  |                       | (minute)                                | Indeter                                  | olene pe                 | er tre <mark>n</mark> efer trebent | o Olemper i           | in an agus a literat                   | in Öleren View                     | da Calata  | . felicitaçãos   |                 |       |
| a Ladicate Direct per Loroughe Directo Oliver Viscolio Carloritore Bellectargine                         |            |                  |                       | Infrataçãos                             | ein<br>Actor                             |                          | Uoteção o                          | tii<br>Derfixation    | ije.<br>Otros                          | E Contra                           |            |                  |                 |       |
|                                                                                                    | Contration | olerea           | Propertor             |                                         |                                          | Descar                   | -                                  | Alaman 😝 East         | ur 🖳 Area i                            | As Wasaktan                        | 20 1) 1000 | ventos de Liciti |                 | Her I |
| <b>o</b> 1                                                                                               | ar 👔 konst | e Minselian      | ște 🗈 Desceneire      | a de Cantralia                          |                                          | Código                   | Dies<br>Alterer                    | Units<br>Exclusion    | Modelidecki U                          | disclo                             | Hémere     | Ano 1            | ipo de Ucitação | в     |
| nillin                                                                                                   | W Contrato | Ann<br>Controlin | Tipa da Objeta        | Qtala<br>Olaran/Piraji.<br>Italiomedica | Quin B<br>Olever, Proj. B<br>Codestrades | 231.0                    | finalisis<br>124                   | 08/11/2020            | Terraria da Oraș                       |                                    | CBUBCO     | 2020 8           | later frage     | -01   |
| (2020)                                                                                                   | 124        | 20.00            | - Nie informatie      |                                         |                                          | 2313                     | 172                                | 09/11/2020            | Terrado de Pres                        |                                    | 120679     | 2000 8           | han an Praya    | -01   |
| doore ,                                                                                                  |            | 0100             | terms is togethere    | 3                                       | 1.                                       |                          | 1 E SH                             | 3.6(10)(1000          | Waglio                                 |                                    | 8808.      | 10172 P          | Nenor Wrego     | -     |
|                                                                                                    | NEIRO-004  | 2630             | - Rite tolerooale     |                                         |                                          | 2244                     | 10                                 | 07/08/2028            | from the distribution                  | 8,42046                            | 0000       | 2008             | lanar frage     | 154   |
| (2000)                                                                                                   |            | 20.00            | Region de Brassinerie |                                         |                                          | 2330                     | 100                                | 07/08/2008            | Press, Let 23, 282                     | 172020                             | 8008       | 2000 8           | Inner Press     | 1.    |

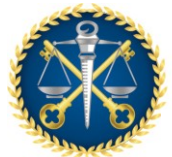

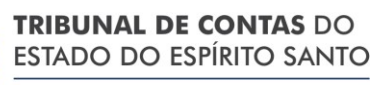

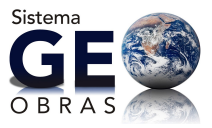

# Figura 3.2

| Obra - Relatórios                               |                                                                                                    |  |  |  |  |  |  |
|-------------------------------------------------|----------------------------------------------------------------------------------------------------|--|--|--|--|--|--|
| 1 - Selecione o tipo d<br>2 - Caso não seja sel | 1 - Selecione o tipo do relatório que deseja emitin<br>2 - Caso não seja selecionado nenhum fitro, o relatório iná trazer todos os dados.                                                                                                    |  |  |  |  |  |  |
| Tipo do Relatório:                              | Relação Detalhada 🔰 🛛 🚔 Gerar Relatório 📄 🤞 Limpar Piltros                                                                                                    |  |  |  |  |  |  |
| Filtros                                         |                                                                                                    |  |  |  |  |  |  |
| Detalhes                                        | Contrato NP: 010 Ano: 2018 Obra: 1<br>Valor Inicial da Obra (Rij): De 0,00 abé 0,00<br>Prazo de Execução Inicial (dias): De até<br>Municipio: Todos<br>Tipo de Serviço: Todos<br>Tipo de Serviço: Todos<br>Tipo de Obra: Tedos<br>Tipo de Obra: Tedos<br>Regime de Execução: Tedos<br>Obte de Inclusão de Obra: De 20 te de 20 de 20 de |  |  |  |  |  |  |
| Bem Público                                     | Nome: (somente letras, sem ecentos)                                                                                                    |  |  |  |  |  |  |
| Origem de<br>Recursos                           | Federal       Estadual       Municipal         Origem:       Próprio       Royalties       Vinculado Saúde         Vinculado Educação       Consércio       Fundo Cidades         Valor (R4):       De       0,00       abi       0,00                                                                                                  |  |  |  |  |  |  |

# 4. DA RESPONSABILIDADE E FIDEDIGNIDADE DAS INSERÇÕES NO SISTEMA GEO-OBRAS:

Em função da legislação vigente, o Operador e o Coordenador do Geo-Obras são diretamente responsáveis pela fidedignidade das informações e dos documentos inseridos no Sistema:

- Resolução TC nº 245/2012 [Implanta o Geo-Obras];
- Lei Complementar nº 621/2012 [Lei Orgânica do TCEES]

Arts. 103, § 1º, e 135, VI - Nenhum processo, documento ou informação poderá ser sonegada ao TCEES ...;

- Decreto-Lei nº 2.848/1940 [Código Penal Brasileiro]

Art.313-A (incluído pela Lei nº 9.983/2000) – Inserir ou facilitar, o funcionário autorizado, a inserção de dados falsos, (...) nos sistemas informatizados ou bancos de dados da Administração Pública (...). Pena - reclusão, de 2 (dois) a 12 (doze) anos, e multa.

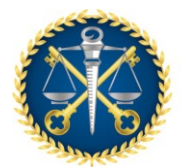

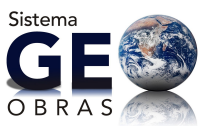

Os operadores e coordenadores devem ficar atentos a alguns critérios impostos pelo Sistema como, por exemplo, a *extensão de arquivo* específico para inserção de alguns documentos no Geo-Obras, conforme destacado abaixo:

XLSX – para as planilhas das "Medições..." (por facilidade de edição e checagem dos dados);

JPEG – para as "Fotos dos serviços executados" (qualidade das imagens).

Para estes documentos (*planilhas de medições* e *fotos*) a inserção no Geo-Obras deve ser realizada a partir dos arquivos primitivos com extensão (*xlsx*) e (*jpeg*), respectivamente, e por isso, estes documentos <u>não necessitam estar assinados</u>.

Quanto aos demais documentos que devem ser inseridos no Geo-Obras, com a extensão (.pdf), faz-se os seguintes comentários:

No caso particular do <u>Edital</u>, por ser um documento de cunho unilateral da Administração, por vezes muito extenso e pela possibilidade de se criar um arquivo com extensão (*pdf*) a partir do documento primitivo (*docx*; .txt; .*dwg*; ...), <u>admite-se</u> sua inclusão através de um arquivo com extensão (*pdf*) a partir da conversão de seu arquivo primitivo, e nestes casos, <u>não necessitam estar assinados</u>. Ressalta-se que nestes casos a responsabilidade pela fidedignidade do documento incluso recai exclusivamente sobre o Operador/Coordenador do Geo-Obras.

Para os demais documentos (Contratos, Aditivos, Planilhas de Orçamento, Paralisações, Reinício, etc.), os quais geram obrigações com terceiros, para terem validade têm que estar assinados pelas partes envolvidas. Por isso a inserção destes documentos no Geo-Obras, deve ser feita através de arquivo com extensão (*pdf*), a partir do escaneamento do documento impresso e assinado que compõem os processos administrativos respectivos.

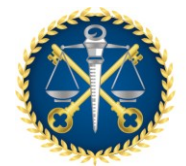

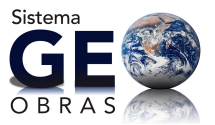

### 5. RECURSOS PRÓPRIOS E RECURSOS MUNICIPAIS

No Sistema GEO-OBRAS os dados sobre os recursos financeiros devem ser entendidos da seguinte forma:

<u>Recursos Próprios</u>: São os recursos financeiros provenientes do próprio órgão ou entidade usados para a execução das obras e serviços de engenharia.

<u>Recursos Municipais</u>: São os recursos financeiros da Prefeitura Municipal repassados para Autarquias e Fundações para a execução das obras e serviços de engenharia.

### 6. ANULAÇÃO DE EMPENHO DO CONTRATO

Por entendimento dos técnicos que criaram o Geo-Obras, quanto as regras sobre empenho, o sistema não aceita valores negativos de empenho (anulação de empenho). Portanto, caso ocorra a anulação de valor empenhado, deverá ser alterado o item "Empenhos do Contrato" e inserida toda documentação que comprove a alteração realizada (Empenho no valor original, anulação de valor de empenho, novo empenho, ...) no item "Inserção de Documentos" (Figura 6.1 e 6.2).

- Exclua os dados do empenho que teve o valor alterado/anulado (Figura 6.2);
- Insira os novos dados do empenho do contrato;
- Inserira os documentos que comprovem essas alterações Deverá ser selecionado o "tipo de arquivo" "Nota de Empenho" e no campo descrição deverá ser informado do que se trata o documento (Figura 6.3).

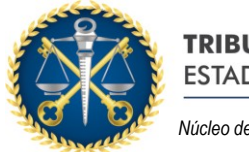

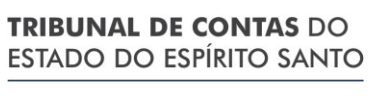

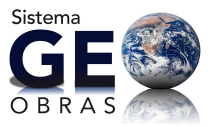

# Figura 6.1

| Costrato e code opeie Data Briangia Castratata(a) N                                      | ×                             |
|------------------------------------------------------------------------------------------|-------------------------------|
| NF: 81   Ano: 2017   Valor Inicial (Rt): 720.000,00   Przzo Vigência Inicial (diat): 105 | 🔍 <u>Yisualizar Licitação</u> |
| 👗 Controles 🔒 Sitzeção 📥 Aditivos de Contrato                                            |                               |
| 🔄   🚺 1. Detalhes do Contrato                                                            | ]                             |
| 👪   🛛 2. Origem de Recurses                                                              |                               |
| 🙆   2. Publicação                                                                        |                               |
| 🚨   🔄 4. Selectorer Contrateda                                                           |                               |
| 🗒 🛛 5. Viecular Late(4)                                                                  |                               |
| A 6. Engenhos de Contrato                                                                |                               |
| 3 7. Inverção de Encementos                                                              | ]                             |
|                                                                                          |                               |
| Verificar Per                                                                            | ndéncias 🔰 Pechar             |

# Figura 6.2

| Costato - Empenhos                                                                                                    |                                                                                  |      |         |             |            |            |         |  |
|----------------------------------------------------------------------------------------------------|----------------------------------------------------------------------------------|------|---------|-------------|------------|------------|---------|--|
| Nº1 81   Anti 2017   Valor Inicial (Xi)) 720.000,00   Place Viglecia Inicial (dial): 202                                                                                                    |                                                                                  |      |         |             |            |            |         |  |
| 1 – Informa ciaj empentacij (relativoja) ao contrato.<br>2 – Jplia informar ladea na nemper, nispe am "Balsar", a, am seguite, nispe am "Balsar".<br>3 – Para ataser un registra, cispe azero o mesma, elece as atempões desejadas, e, en seguite, cispe en "Salsar". |                                                                                  |      |         |             |            |            |         |  |
| Código                                                                                                    | ~                                                                                | Ano  | Empenho | Valer (R\$) |            | Inclusão   | Excluir |  |
|                                                                                                    | ->-                                                                              | 2017 | 133     |             | 720,000,00 | 38/06/2020 |         |  |
|                                                                                                    | ,                                                                                |      |         |             |            |            |         |  |
|                                                                                                    |                                                                                  |      |         |             |            |            |         |  |
|                                                                                                    |                                                                                  |      |         |             |            |            |         |  |
|                                                                                                    |                                                                                  |      |         |             |            |            |         |  |
|                                                                                                    |                                                                                  |      |         |             |            |            |         |  |
|                                                                                                    |                                                                                  |      |         |             |            |            |         |  |
|                                                                                                    |                                                                                  |      |         |             |            |            |         |  |
|                                                                                                    |                                                                                  |      |         |             |            |            |         |  |
|                                                                                                    |                                                                                  |      |         |             |            |            |         |  |
|                                                                                                    |                                                                                  |      |         |             |            |            |         |  |
| Valor Tot                                                                                                    | Valor Totali R\$ 720.800,00                                                      |      |         |             |            |            |         |  |
| Ann<br>Riàmana<br>Valor Dr                                                                                                    | Ans de Empenhos 2617<br>Número de Empenhos 200<br>Velor Empenho (RS): 720.000.00 |      |         |             |            |            |         |  |
| 🛫 Sab                                                                                                    | 🛫 Salvar 🛛 🏒 Lingar Campus 🖉 Pedar                                               |      |         |             |            |            |         |  |

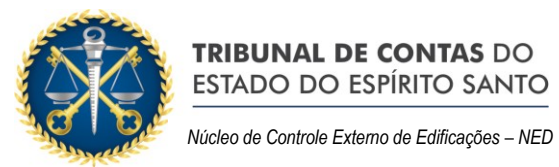

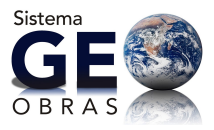

# Figura 6.3

| Í                                                                                                    | Inserção de Arquivo                                  | × |  |  |  |  |  |
|----------------------------------------------------------------------------------------------------|------------------------------------------------------|---|--|--|--|--|--|
| <ol> <li>Selectore o tipo de arquivo que será carregado no sistema.</li> <li>Quando necessárie, informe mais detaihes sobre o documento no campo "Descrição".</li> <li>Se o "Tipo do Arquivo" selectorado for "Outro documente de", informe quel é o documento no campo "Descrição".</li> <li>Clique no botão "Procurar Arquivo" para encontrar o arquivo desejado.</li> </ol> |                                                      |   |  |  |  |  |  |
|                                                                                                    | Tipo do Arquivo: Nota de Empenho                     | • |  |  |  |  |  |
|                                                                                                    | Descrição do empenho 123/2017 no valor de 720.000.00 |   |  |  |  |  |  |
|                                                                                                    |                                                      |   |  |  |  |  |  |
|                                                                                                    | * Documento de envis obrigatório.                    |   |  |  |  |  |  |
| l                                                                                                    | Documento de envío obligatório, quando for o caso.   |   |  |  |  |  |  |
|                                                                                                    | Q Procurar Arquivo                                   |   |  |  |  |  |  |

### OBS.:

1-Ressalta-se que, os dados e documentos inseridos no sistema deverão corresponder ao que realmente ocorreu em todo o processo de contratação e execução do objeto contratado.

# 7. INSERÇÃO DE LICITAÇÃO PARA CONTRATAÇÃO DE PROJETOS:

Ao lançar os dados para registro de uma licitação para contratação de projetos deverá ser selecionado o item "Projeto" no campo "Tipo do Objeto" (Figura 7.1)

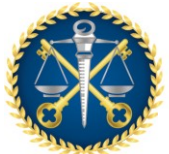

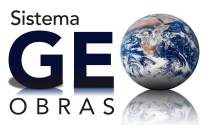

# Figura 7.1

| Licitação - Novo Regist                                                                                                    | Licitação - Novo Registro X |                                            |  |  |  |  |  |  |
|----------------------------------------------------------------------------------------------------|-----------------------------|--------------------------------------------|--|--|--|--|--|--|
| <ul> <li>1 - Informe os campos Modalidade, Nº, Ano, Tipo de Liciteção e Tipo do Objeto.</li> <li>2 - Para a modalidade "Convite", informe e data de recebimento do convite pelo último convidado.</li> <li>3 - Informe se esta licitação é dividida em lotes. Em caso afirmativo, informe e quantidade de lotes.</li> <li>4 - Após informar todos os campos, dique em "Verificar Dados".</li> <li>5 - Após salvar esta licitação, e botão "Continuar" será habilitado. Clique sobre o mesmo para continuar.</li> </ul> |                             |                                            |  |  |  |  |  |  |
| Modalidade:                                                                                                    | Tomada de Preço 🛛 🔻         |                                            |  |  |  |  |  |  |
| Nº :                                                                                                    | 0001                        |                                            |  |  |  |  |  |  |
| Ano:                                                                                                    | 2020                        |                                            |  |  |  |  |  |  |
| Tipo de Licitação:                                                                                                    | Henor Preço 🛛 🔻             | J                                          |  |  |  |  |  |  |
| Tipo do Objeto:                                                                                                    | Projeto 🛛 🔻                 | )                                          |  |  |  |  |  |  |
| Recebimento do Convite:                                                                                                    | Obra                        | nensagem "2' deste formulário)             |  |  |  |  |  |  |
| Lotes:                                                                                                    | Projeto                     |                                            |  |  |  |  |  |  |
|                                                                                                    | Serviço de Engenharia       |                                            |  |  |  |  |  |  |
|                                                                                                    |                             | 🍞 Verificar Dados 🔰 👂 Continuar 🛛 🌋 Fechar |  |  |  |  |  |  |

Caso não seja feito esse procedimento, o contrato vinculado a essa licitação não será visualizado para o registro dos dados da execução do projeto.

Figura 7.2

| Orenhälten-Andriander x     *                                                                                                    | - 0 X        |  |  |  |
|----------------------------------------------------------------------------------------------------|--------------|--|--|--|
| € ÷ C (D pendenhandepaten special/inidianals) &                                                                                                    | in pasa 📳 🗄  |  |  |  |
| INSERVICE CONTES         INSERVICE CONTES         Geo-Obras - Cadestro de Obras Múlticas (Módulo Jurisdicionado)         webclas           Inclassicomentario         webclas         Webclas         Webclas                                                                                                    |              |  |  |  |
| 160 Okrystwejicke Brastladdikt Battick Isthe Skitch                                                                                                    |              |  |  |  |
| 👫 📓 1. be Contactor States States S   | ndireta      |  |  |  |
| Rever per 023                                                                                                    |              |  |  |  |
| 🖓 lines 🥖 Mares 🗳 Barkir 🖹 dina di Vanalingia 👌 Escanaria da Estatula 😂 Baldalina 🔰 🕹 Ale                                                                                                    | trajaina 🤤 🗇 |  |  |  |
| Colley Bas Bale Writestein Ann Tar-Rorblate Ude Bale Annual Standard Annual Standard (Sama Standard College Bale Annual Standard College Bale Annual Standard (Sama Standard Standard Standard Standard Standard Standard Standard Standard Standard Standard Standard Standard Standard (Sama Standard Standard Standard Standard Standard Standard Standard Standard Standard Standard Standard Standard (Sama Standard Standard Standard Standard Standard Standard Standard Standard Standard Standard Standard Standard (Sama Standard Standard Standard Standard Standard Standard Standard Standard Standard Standard Standard (Sama Standard Standard Standard Standard Standard Standard Standard Standard Standard Standard Standard Standard (Sama Standard Standard Standard Standard Standard Standard Standard Standard Standard Standard Standard Standard (Sama Standard Standard Standard Standard Standard Standard Standard Standard Standard Standard Standard Standard Standard (Sama Standard Standard Standard Standard Standard Standard Standard Standard Standard Standard Standard Standard Standard (Sama Standard Standard Standard Standard Standard Standard Standard Standard Standard Standard Standard Standard (Sama Standard Standard Standard Standard Standard Standard Standard Standard Standard Standard Standard Standard Standard (Sama Standard Standard Standard Standard Standard Standard Standard Standard Standard Standard Standard Standard Standard (Sama Standard Standard Standard Standard Standard Standard Standard Standard Standard Standard Standard Standard (Sama Standard Standard S |              |  |  |  |
| 140 🗰 τάλλαται του που που του κομεί τι ε επικάτο κοιφέου πατάκλησηται επιστρήμεται κατάσκηση του πολλόγορο του.                                                                                                    | 100          |  |  |  |
| Î                                                                                                    |              |  |  |  |

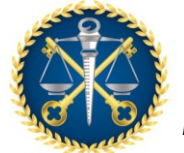

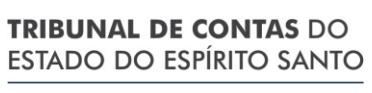

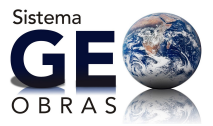

# Figura 7.3

| Projeto - Novo Registro                                                                                                    | Walter Enlicial                                                                                                    | Praza Exec. O                        | ovtratada(o) | ×        |
|----------------------------------------------------------------------------------------------------|----------------------------------------------------------------------------------------------------|--------------------------------------|--------------|----------|
| <ol> <li>Para cadastrar um projato é necessário que ale</li> <li>Para selecionar um contrato, olque no botilo 15</li> <li>Informe de campos obrigatórios e clique no botil</li> <li>Apée salvar o projato, o botilo "Continuar" será</li> </ol> | estaja vinculado a um contrato,<br>efecionar Contrato" e selecione o<br>lo "Verticar Dedoe",<br>Rabilitado, Clique asbre o mesmo | contrato desejado.<br>para continuar |              |          |
| Selecionar Contrate                                                                                                    |                                                                                                    |                                      |              |          |
|                                                                                                    |                                                                                                    |                                      |              |          |
|                                                                                                    |                                                                                                    |                                      |              |          |
|                                                                                                    |                                                                                                    |                                      |              |          |
|                                                                                                    |                                                                                                    |                                      |              |          |
|                                                                                                    |                                                                                                    |                                      |              |          |
|                                                                                                    |                                                                                                    | [                                    | Continuar    | K Pecher |

# Figura 7.4

| 😸 Stra Patien - Materia 👘 🕴                                                                                                    |                                                                                                    |                                                   |                                                                                                    |                                        |                         |                        |                      | - a x               |
|----------------------------------------------------------------------------------------------------|----------------------------------------------------------------------------------------------------|---------------------------------------------------|----------------------------------------------------------------------------------------------------|----------------------------------------|-------------------------|------------------------|----------------------|---------------------|
| e + o (o protostantegales agente                                                                                                    | (anializineador)                                                                                                    |                                                   |                                                                                                    |                                        |                         |                        |                      | 🔅 🚺 👘 🕹 👔           |
|                                                                                                    |                                                                                                    |                                                   |                                                                                                    |                                        |                         |                        |                      |                     |
|                                                                                                    |                                                                                                    |                                                   |                                                                                                    |                                        |                         |                        |                      |                     |
|                                                                                                    |                                                                                                    |                                                   |                                                                                                    |                                        |                         |                        |                      |                     |
|                                                                                                    |                                                                                                    |                                                   |                                                                                                    |                                        |                         |                        | _                    |                     |
| And Andrew Statements and                                                                                                    | Beer Telligiter Britisheder                                                                                                    |                                                   |                                                                                                    |                                        |                         |                        |                      | icoscuçaci îndireta |
|                                                                                                    | <ul> <li>Anne description provident statut a<br/>manufacture and manufacture. Value rates<br/>and an anne and an anne and an anne and<br/>an anne an anne anne an anne an an an an anne an<br/>an anne an anne an anne an an an an an an an an an an<br/>an an an an an an an an an an an an an a</li></ul>                                                                                                    | en ofen singe eine oor<br>oorloof prove professor | (a) maadmaada) aana dha                                                                                                    | ariani.<br>Na mate arrangemente deran. | aligne on increasing on | kan (terdan terdilari) |                      |                     |
| the same of some of the same                                                                                                    |                                                                                                    |                                                   |                                                                                                    |                                        |                         |                        |                      |                     |
| Annual State States                                                                                                    | ayarda<br>A Disperiat 👼 Administra                                                                                                    | na 😳 manan 🖓                                      | Weiling profile and a                                                                                                    |                                        |                         |                        |                      |                     |
| Testas -                                                                                                    | _                                                                                                    |                                                   |                                                                                                    |                                        |                         |                        |                      |                     |
| at the second because                                                                                                    |                                                                                                    |                                                   |                                                                                                    | and the last time                      |                         |                        |                      |                     |
| a de la company a company de la company de l | NAMES OF TAXABLE PARTY.                                                                                                    | 100 Construction                                  | Real Contractor                                                                                                    | Contractions                           | Refer Installed         | Enter Sectors          | Partic at Personness |                     |
| a set and a set of the set of the                                                                                                    |                                                                                                    |                                                   |                                                                                                    | <ul> <li>Contraction</li> </ul>        |                         |                        |                      |                     |
| IN THE PARTY PARTY IN                                                                                                    |                                                                                                    |                                                   |                                                                                                    |                                        |                         |                        |                      |                     |
| the second second secon |                                                                                                    |                                                   |                                                                                                    |                                        |                         |                        |                      |                     |
| to the second burners                                                                                                    |                                                                                                    |                                                   |                                                                                                    |                                        |                         |                        |                      |                     |
| a province and the second                                                                                                    |                                                                                                    |                                                   |                                                                                                    |                                        |                         |                        |                      |                     |
| a the second second                                                                                                    |                                                                                                    |                                                   |                                                                                                    |                                        |                         |                        |                      |                     |
| and the second second                                                                                                    |                                                                                                    |                                                   |                                                                                                    |                                        |                         |                        |                      |                     |
|                                                                                                    |                                                                                                    |                                                   |                                                                                                    |                                        |                         |                        |                      |                     |
| A DE DESERT DATABA                                                                                                    |                                                                                                    |                                                   |                                                                                                    |                                        |                         |                        |                      |                     |
|                                                                                                    |                                                                                                    |                                                   |                                                                                                    |                                        |                         |                        |                      |                     |
|                                                                                                    |                                                                                                    |                                                   |                                                                                                    |                                        |                         |                        |                      |                     |
|                                                                                                    |                                                                                                    |                                                   |                                                                                                    |                                        |                         |                        |                      |                     |
|                                                                                                    |                                                                                                    |                                                   |                                                                                                    |                                        |                         |                        |                      |                     |
|                                                                                                    |                                                                                                    |                                                   |                                                                                                    |                                        |                         |                        |                      |                     |
| and the second second of the second second s | a second second s | and the second second second                      | A DESCRIPTION OF A DESCRIPTION OF A DESC |                                        |                         |                        |                      |                     |

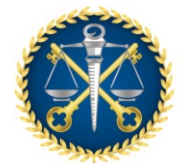

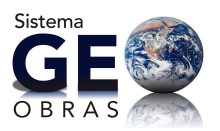

# 8. PRAZO DE EXECUÇÃO E PRAZO DE VIGÊNCIA

O prazo de vigência do contrato deve ser maior do que o prazo de execução.

Verifica-se na Lei de Licitações e Contratos (Lei 8.666/93) os seguintes artigos:

Art. 57. A duração dos contratos regidos por esta Lei ficará adstrita à vigência dos respectivos créditos orçamentários, exceto quanto aos relativos: (...)

§ 3º - É vedado o contrato com prazo de vigência indeterminado. (grifo nosso)

Art. 55. São cláusulas necessárias em todo contrato as que estabeleçam: (...) IV - os prazos de início de etapas de execução, de conclusão, de entrega, de observação e de recebimento definitivo, conforme o caso;

#### NOTAS:

- Prazo de início → da assinatura do contrato até a expedição da OS;
- Prazo de Execução → da data da OS até a conclusão (entrega);
- Prazo de observação e recebimento definitivo → do recebimento provisório ao definitivo (Art. 73, I, a e § 3º)

Art. 73 Executado o contrato, o seu objeto será recebido:

I - em se tratando de obras e serviços:

provisoriamente, pelo responsável por seu acompanhamento e fiscalização, mediante termo circunstanciado, assinado pelas partes em até 15 (quinze) dias da comunicação escrita do contratado; (grifo nosso)

definitivamente, por servidor ou comissão designada pela autoridade competente, mediante termo circunstanciado, assinado pelas partes, após o decurso do prazo de observação, ou vistoria que comprove a adequação do objeto aos termos contratuais, observado o disposto no art. 69 desta Lei;

(...)

§ 3º - O prazo a que se refere a alínea b do inciso I deste artigo não poderá ser superior a 90 (noventa) dias, salvo em casos excepcionais, devidamente justificados e previstos no edital. (grifo nosso)

Art. 78 Constituem motivo para rescisão do contrato:

XIV - a suspensão de sua execução, por ordem escrita da Administração por prazo superior a 120 (cento e vinte) dias, salvo em caso de calamidade pública, grave perturbação da ordem interna ou guerra, ou ainda por repetidas suspensões que totalizem o mesmo prazo, independentemente do pagamento obrigatório de indenizações pelas sucessivas e contratualmente imprevistas desmobilizações e

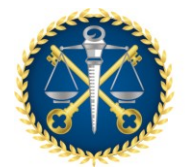

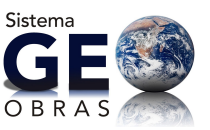

mobilizações e outras previstas, assegurado ao contratado, nesses casos, o direito de optar pela suspensão do cumprimento das obrigações assumidas até que seja normalizada a situação; (grifo nosso)

#### OBS.:

- No Sistema GEO-OBRAS o prazo de vigência se inicia na data da assinatura do contrato.
- 2- A paralisação da obra não interrompe a contagem do prazo de vigência, ela interrompe apenas a contagem do prazo de execução. Portanto, deve-se observar se há necessidade de alteração do prazo de vigência em obras que foram paralisadas;
- 3- Na aba de "Avisos" do Geo-Obras poderão ser acompanhadas as obras com prazo de execução vencido e não concluídas, as obras que estão paralisadas e os contratos com prazo de vigência vencido (Figura 8.1).

#### Figura 8.1

| a company and a company and a company and a company and a company and a company and a company and a company and                                                                                                    |                 |            |
|----------------------------------------------------------------------------------------------------|-----------------|------------|
| e + G @ Geographical Breactive Constr.                                                                                                    | ingaa 👔         | 11         |
| Ces-Okras - Cadatro de Okras Públicas (Woldsto Aristicionado)                                                                                                    |                 | 6-113      |
| CEES model to toking the second to the second to the secon  |                 | Dete-      |
| John Maraja Laupa Lalam (Maraja Laupa Laupa Laupa Laupa Antonio Administra                                                                                                    |                 |            |
| The table water and the table table   | ndire           | ta         |
| > Other per bescaptionedness: anger a begin as wellands consider consider per et cancer (ed. 47). Note VPI de Los VP (ed. Los VPI (ed. Los VPI (e     |                 |            |
| <ul> <li>Ensure de insciplination de Dispose de Calcula la defensación para Cantonia.</li> <li>Ensure de mandre constante de Calcular de defensación para Calcular de la defensación de la defensación de</li></ul> |                 |            |
|                                                                                                    |                 |            |
| Contractor Contractor                                                                                                    |                 | _          |
| Construction Description of the second structure of the second structure of th  | the statements  | <u>, 2</u> |
|                                                                                                    |                 | -          |
| Collegate control of the Collegate Collegate C  | at the second   |            |
|                                                                                                    |                 |            |
| Proceedings of the second second                                                                                                    | ALCONTRACTOR    |            |
| Philippide controls (12) Statistic (Pyline (1997)). Missiphide controls (Project) - Table Material (Project)                                                                                                    |                 | - 88       |
| Press Initial March 23 Reserving Mathematical March - Research (1997) (2014) (2014) (2  | ALCONTRACT      | - 111      |
| Endigende sommen som Handrade Byland ettelser fra attegetatio sommen beregetate. Dette betragtatet opprette                                                                                                    |                 | - 88       |
| Page 1014 (dash (d) Page Indi Malaki Mash) Page 10 (000 and 1000 (000 and 1000 (000 and 1000 (000 (000 (000 (000 (000 (000 (00                                                                                                    | de Maria        |            |
| Endpoint controls and include thy loss distribution through the controls description. This interspectively better                                                                                                    |                 | - 80       |
| Press initial Mark 21 Press Antibility Mark 20 Press Antibility (Mark 20 Press and 20 Press) (2012) Initial Mark 2012 (2012)                                                                                                    | ala di Chengang | - 111      |
| Endipedia control alla functionale de funcionale de control de control de                                                                                                    |                 | - 88       |
| Proce Michael (March 20) Proce Poly/Addistry (March 1) Research - Research -   | ate SACE/SAC    | 111        |
| Endigende commente care l'anticate d'yteres etterniques de commente acception en data deseguiores (april de                                                                                                    |                 | - 88       |
| Pres and their 1 Pres for database (here is 10.002) and the bingether 2.27 Bio                                                                                                    | AN DECK OFF     | 1          |
| Editoria contente cari interfete de la contente de contente a comparis de la contente de comparis de la contente de la contente de                                                                                                    |                 | . 111      |
| Page and page 17 Page handlide page 1 Page handlide page 1 Page 1 Page 1  | AN DECEMPER     | 1          |
| Party is an example of the second structure and the second structure in the second structure of the second structure of the se  |                 | 8          |
| Total de registres. 489                                                                                                    |                 |            |

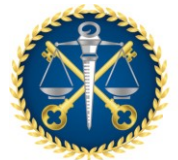

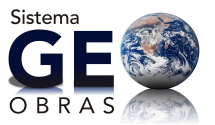

## 9. GESTOR RESPONSÁVEL:

O Gestor Responsável é o agente público, ordenador de despesas<sup>1</sup>, cujos atos resultam em emissão de empenho, autorização de pagamento, suprimento ou dispêndio de recursos, sujeitando-se ao controle interno (contabilidade e auditoria) e externo (Tribunal de Contas) da Administração Pública, em qualquer de suas esferas governamentais.

Exemplos de Gestor Público: Prefeito, Presidente da Câmara dos Vereadores, Diretores de Empresas de Economia Mista e Autarquias, Secretário (quando houver lei de desconcentração administrativa).

#### OBS.:

 Na falta de alguma informação necessária para a inclusão dos dados das obras e serviços de engenharia no Sistema Geo-Obra, o Gestor Responsável (ordenador de despesas) pela atual administração deverá emitir uma declaração informando o fato, independente ter ocorrido ou não em sua administração. Essa declaração deverá ser inserida no Sistema.

# 10. FUNÇÃO DO COORDENADOR:

O Coordenador do Sistema Geo-Obras é a pessoa incumbida de orientar, harmonizar e coordenar os trabalhos do seu grupo de operadores. Ele deve supervisionar e auxiliar a execução dos trabalhos de cada operador, fazendo com que todas as informações e documentações necessárias para alimentar o sistema sejam disponibilizadas à tempo para sua inserção no Geo-Obras

O Coordenador deverá avaliar e filtrar todas as ocorrências que possam surgir durante a execução das tarefas de seus operadores, intervindo sempre que necessário para a correção de eventuais falhas.

<sup>&</sup>lt;sup>1</sup> Art. 80, § 1º do Decreto Lei nº 200/67: "Ordenador de despesas é toda e qualquer autoridade de cujas atos resultarem emissão de empenho, autorização de pagamento, suprimento ou dispêndio de recursos da União ou pela qual esta responda."

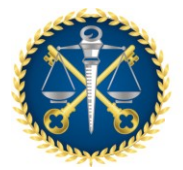

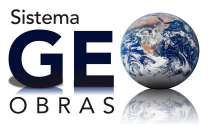

Não existe pré-requisito para ser Coordenador ou Operador do Geo-Obras, é desejável, não obrigatório, que pelo menos o Coordenador seja efetivo (Se possível, lotado na Controladoria Interna), e para melhor facilidade de compreensão dos dados e documentos que deverão ser inseridos no Geo-Obras, que a equipe (Coordenador e Operadores) tenham conhecimentos básicos de informática e mínimos da Lei 8.666/93.

# 11. COMO CADASTRAR VÁRIAS OBRAS EM UM ÚNICO CONTRATO

A quantidade de obras é solicitada quando se cadastra o contrato no Sistema:

### Figura 11.1

| - Contrato - Detalhes X                                                                                                    |  |  |  |
|----------------------------------------------------------------------------------------------------|--|--|--|
| Nº: 987   Ano: 2013   Valor Inicial (R\$): 0,00   Prazo Vigência Inicial (dias):                                                                                                    |  |  |  |
| <ul> <li>1 - Selecione e tipe de contrateção.</li> <li>2 - Se o contrato for critardo de uma licitação, selecione a licitação atavés do botão "Selecionar Licitação", e, em seguida, informe todos os campos do formulário, clique em "Selvo", e depois, dique em "Fecho".</li> <li>3 - Após vinculação do contrato à licitação, algunos alterações nexas licitação não serão mais permitidas, a não ser que o(s) contrato(s) vinculado(s) a essa licitação seja(m) excluído(b).</li> <li>4 - No caso de contratoção por dispensa ou inexigibilidade, selecione o tipo adequado para o caso, e, em seguida, informe todos os campos do formulário, dique em "Salvar", e depois, clique em "Fechar".</li> </ul> |  |  |  |
| Vinculada a uma licitação 🔹 🕅 Selecionar Licitação                                                                                                    |  |  |  |
| Nodalidade Liditação: Tomada de Preço Mº: 987 Ano: 2013                                                                                                    |  |  |  |
| Objeto do Contrato: Fornecimento de Não de Obra / Nateriais / Máquinas e Equipamentos / Outros 🛛 🔻                                                                                                    |  |  |  |
| Regime de Execução: Empreitada por preço unitário 🛛 🔻                                                                                                    |  |  |  |
| Data de Assinatura: 28/01/2013 🧱                                                                                                    |  |  |  |
| Prazo de Vigência do Contrato (dias): 415                                                                                                    |  |  |  |
| Quantidade de Obras/Projetes/Serviços: 3                                                                                                    |  |  |  |
| 🖌 Salvar 📝 Alterar 🚼 Fechar                                                                                                    |  |  |  |

Quando for cadastrar a obra, o Sistema trará automaticamente a sequência das obras que serão cadastradas:

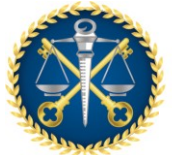

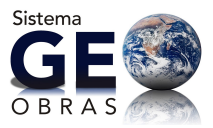

# Figura 11.2

| Obra - Novo Registro                                                                                                    | ×                                                                                                    |
|----------------------------------------------------------------------------------------------------|----------------------------------------------------------------------------------------------------|
| <ol> <li>Pera cadador uma obra è reconsinio que ela exteja</li> <li>Para selesionar um contrato, silque no totão "Seles</li> <li>Informe os compos obrigatórios e diigue no botão "V</li> <li>Após salvar a obra, o botão "Continuar" será habilita</li> </ol> | vinculade a um contrato.<br>Ionar Contrato" e selecione o contrato desejado.<br>alficar Dados".<br>do. Clique sobre o mesmo para continuar. |
| 1 Selecionar Contrato                                                                                                    | Nº Contrato: 987 Ano Contrato: 2013                                                                                                    |
| Contratada(o): A. L. CONSTRUÇÕES<br>Prazo de Vigência(dias): 415                                                                                                    | TDA-EPP Dete de assistatura: 28/01/2013<br>Valor Inicial do Contrato(R\$): 1.300.000.00                                                     |
| Qtd. de obras informadas: 3 Qtd                                                                                                    | de obras cadastradas: 0 Qtd. de obras a cadastrar: 3                                                                                        |
| Sequencial da obra:<br>Valor Inicial da obra(R\$): 500<br>Prazo Execução Inicial(dias):                                                                                                    | 1<br>.009,00<br>180                                                                                                    |
|                                                                                                    | Techar Dados 🕨 Continuar 😸 Fechar                                                                                                    |

### Os dados de cada obra deverão ser cadastrados separadamente, inclusive as medições:

Figura 11.2

| 100001 901 910 0010 | ato aus sequencia    |                  |            |                         | A Aisnaycar ( |
|---------------------|----------------------|------------------|------------|-------------------------|---------------|
| Controles 🙎 Projet  | ista 🛛 🔒 Situação    | 🗙 Medição        | 🗑 Material | 🤰 Máquinas/Equipamentos | E Fotos       |
| 1. Descrição do Ob  | jeto                 |                  |            |                         |               |
| 2. Detalhes de Obr  | •                    |                  |            |                         |               |
| 3. Dados de localiz | sção da obra         |                  |            |                         |               |
| 4. Engenheiro de Fi | scalização           |                  |            |                         |               |
| 5. Inserção de Doc  | umentos do Engenheir | o de Fiscalizaçã | 0          |                         |               |
| 6. Engenheiro de E  | recução              |                  |            |                         |               |
| 7. Inverção de Doc  | umentos do Engenheir | o de Execução    |            |                         |               |
| 8. Inserção de Doc  | umentos da Obra/Sen  | riço             |            |                         |               |
|                     |                      |                  |            |                         |               |

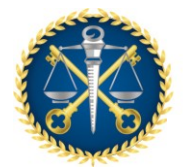

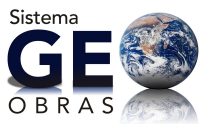

Para cadastrar a obra seguinte, deverá ser feito novo registro de obra (o contrato estará disponível até o registro total de obras informadas no cadastro do contrato – no caso desse exemplo foram 03 obras).

O sistema irá informar automaticamente a sequência de cadastro das obras (no caso desse exemplo seria a segunda obra).

Observe que o Sistema irá somar os valores inseridos que deverão resultar no valor total do contrato.

Figura 11.3

| Obra - Novo Registro                                                                                                    |                              | ×                                   |  |  |
|----------------------------------------------------------------------------------------------------|------------------------------|-------------------------------------|--|--|
| 1 – Para cadastrar uma obre à necessirio que ela estaja vinculada a um contrato.<br>2 – Para velecionar um contrato, clique no botão "Selecionar Contrato" e velecione o contrato desejado.<br>3 – Informe os campos obrigatórios e clique no botão "Verificar Dados".<br>4 – Após salvar a obra, o botão "Continue" será habilitado. Clique sobre o mesmo para continuar. |                              |                                     |  |  |
| 1 Selecionar Contrato                                                                                                    |                              | Nº Contrato: 987 Ano Contrato: 2013 |  |  |
| Contratada(o): A. L. CONSTR                                                                                                    | UÇÕEB LTDA-EPP (             | Data de assinatura: 28/01/2013      |  |  |
| Prazo de Vigência(dias): 415                                                                                                    | Valor Inick                  | al do Contrato(R\$); 1.300.000.00   |  |  |
| Qtd. de obras informadas: 3                                                                                                    | Qtd. de obras cadastradas: 1 | Qtd. de obras a cadastrar: 2        |  |  |
| Seguencial da obrar                                                                                                    | 2                            |                                     |  |  |
| Valor Inicial da obra(R\$):                                                                                                    | 650.000,00                   |                                     |  |  |
| Prazo Execução Inicial(dias):                                                                                                    | 180                          |                                     |  |  |
|                                                                                                    | 🗩 Verifica                   | r Dados 🔰 Continuar 🛛 🕌 Fechar      |  |  |

# 12. CADASTRO DE CONTRATOS DE ADESÃO À ATA DE REGISTRO DE PREÇOS

- A inserção deve começar pela aba Contratos e ser feita como se fosse Dispensa de Licitação (Figura 12.1);
- Quando for inserir os documentos obrigatórios: "autorização da dispensa de licitação"
   e a "Publicação da Dispensa...", insira respectivamente a "Autorização de Adesão a Ata de Registro de Preço" e sua "publicação" (Figura 12.2);

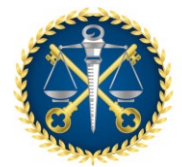

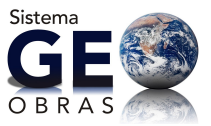

- Devem ser inseridos os demais documentos através dos campos correspondentes ou como <u>Outros Documentos do Contrato</u> (informando do que se trata no campo descrição);
- Também <u>deve</u> ser inserida como <u>Outro Documento do Contrato</u> a Planilha Orçamentaria de Quantitativos e Preços Unitários (Figura 12.3).

#### Figura 12.1

| Costrato - Detallien                                                                                                    | ×                             |  |  |  |  |
|----------------------------------------------------------------------------------------------------|-------------------------------|--|--|--|--|
| Nº: 0052   Ano: 2020   Valor Inicial (Rs): 0,00   Prazo Vigência Inicial (dias):                                                                                                    | 🔍 <u>Visualizar Licitação</u> |  |  |  |  |
| <ul> <li>1 - Selectore o tipo de contratação.</li> <li>2 - Se o contrato for oriundo de uma licitação, selectore a licitação através do botão "Selectorar Licitação", e, em seguida, informe todos os campos do formulário, clique em "Salvar", e depois, clique em terter".</li> <li>3 - Após vinculação do contrato à licitação, selectore a licitação não senão mais permitidas, a não ser que o(a) contrato(a) enculado(a) a essa licitação em terterácio.</li> <li>4 - No caso de contratação por dispense ou inexigibilidade, selectore o tipo adequado para o caso, e, em seguida, informe todos os campos do formulário, clique em "Salvar", e depois, clique em "Fachar".</li> </ul> |                               |  |  |  |  |
| Dispense 🔹                                                                                                    |                               |  |  |  |  |
| Objeto do Costrato: Selecionae                                                                                                    | •                             |  |  |  |  |
| Regime de Execução: Selecionae 💌                                                                                                    |                               |  |  |  |  |
| Data de Assinatura:                                                                                                    |                               |  |  |  |  |
| Tipo do Objeto: Tipa 💌                                                                                                    |                               |  |  |  |  |
| Valor Inicial do Contrato (#\$): 0.00                                                                                                    |                               |  |  |  |  |
| Prezo de Vigêncie do Contreto (dies):                                                                                                    |                               |  |  |  |  |
| Quantidade de Obrea/Projetos/Serviços:                                                                                                    |                               |  |  |  |  |
| Selver Alterer Recher                                                                                                    |                               |  |  |  |  |

#### Figura 12.2

| Inserção de Arquivo X                                                           |                                                                                                    |   |  |  |  |
|---------------------------------------------------------------------------------|----------------------------------------------------------------------------------------------------|---|--|--|--|
| 1 - Selecione o ti<br>2 - Quando nece<br>3 - Se o "Tipo do<br>4 - Clique no bot | po de arquivo que será carregado no sistema.<br>ssárie, informe mais detalhes sobre o documento no campo "Descrição".<br>Arquivo" selecionado for "Outro documento de", informe qual é o documento no campo "Descrição".<br>ão "Procurar Arquivo" para encontrar o arquivo desejado. |   |  |  |  |
| Tipo do Arquivo:                                                                | Autorização p/ contratação por dispensa/inexigibilidade **                                                                                                    | • |  |  |  |
| Descriçãos                                                                      | Autorização de Adesão a Ata de Registro de Preço                                                                                                    |   |  |  |  |
| * Documento de el<br>** Documento de el                                         | nvio obrigatório.<br>nvio obrigatório, quando for o caso.                                                                                                    |   |  |  |  |
| Q Procurar A                                                                    | rquivo 🕌 Fechar                                                                                                    |   |  |  |  |

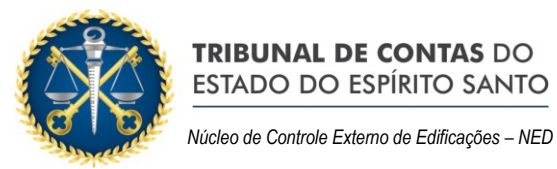

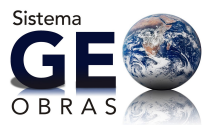

Figura 12.3

| Inserção de Arq                                                                 | μίνο                                                                                                    | × |
|---------------------------------------------------------------------------------|----------------------------------------------------------------------------------------------------|---|
| 1 - Selecione o ti<br>2 - Quando nece<br>3 - Se o "Tipo do<br>4 - Clique no bot | ipo de arquivo que será carnegado no sistema.<br>ssário, informe mais detalhes sobre o documente no campo "Descrição".<br>) Arquivo" selecionade for "Outro documento de", informe qual é o documento no campo "Descrição".<br>jão "Procurar Arquivo" para encontrar o arquivo desejado. |   |
| Tipe do Arquivo:                                                                | Outro documento de Contrato                                                                                                    | • |
| Descrição:                                                                      | Planilha Orçamentaria de Quantitativos e Preços Unitários                                                                                                    |   |
|                                                                                 |                                                                                                    |   |
|                                                                                 |                                                                                                    |   |
|                                                                                 |                                                                                                    |   |
| * Documento de e                                                                | nvio obrigatório.                                                                                                    |   |
| ** Documento de er                                                              | nvio obrigatório, quando for o caso.                                                                                                    |   |
| Q Procurar A                                                                    | rquivo 😫 Fechar                                                                                                    |   |

# 13. CADASTRO DE QUANTIDADE DE CONTRATOS NÃO DEFINIDA PREVIAMENTE NA LICITAÇÃO, REFERENTES À ATA DE REGISTRO DE PREÇOS

Quando a contratação dos serviços de engenharia for por demanda e for definido que para cada demanda será firmado um novo contrato referente à uma mesma Ata de Registro de Preços, o primeiro contrato deverá ser vinculado à Licitação e os demais deverão ser cadastrados da mesma forma que adesão à ata, conforme item anterior - 12. CADASTRO DE CONTRATOS DE ADESÃO À ATA DE REGISTRO DE PREÇOS.

### 14. MEDIDA PROVISÓRIA 961/2020

A Medida Provisória 961/2020 tão somente altera o valor de dispensa de licitação na época da Pandemia de Covid-19 e não tem por objetivo alterar definitivamente a Lei Federal 8.666/93.

A Resolução 245 prevê o seguinte:

Art. 2º. As unidades gestoras das Administrações Estaduais e Municipais, sujeitas ao controle desta Corte de Contas, remeterão informações de obras e serviços de engenharia, com valores iguais ou superiores ao estabelecido para a realização de

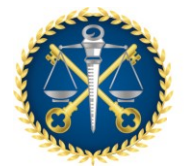

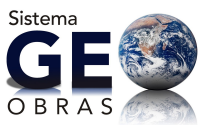

licitação na modalidade convite, inclusive de dispensa e inexigibilidade, via Internet, através do SISTEMA INFORMATIZADO DE CONTROLE DE OBRAS PÚBLICAS – GEO-OBRAS TCEES.

Portanto, no nosso entendimento, a Medida Provisória 961/2020 em nada altera os procedimentos atuais, sendo necessária a inclusão dessas licitações na modalidade Dispensa.

Em resumo, considere, para fins de cadastramento, o valor de R\$ 33.000,00.

#### 15. BUSCA DE EMPRESAS CADASTRADAS NO GEO-OBRAS

A busca por empresas já cadastradas no sistema deve ser feita pelo CNPJ, pois o Nome/Razão Social pode ter sido alterado, mas o CNPJ continua o mesmo.

Para a busca por CNPJ, deverá ser digitado o número com os pontos, barras e traços, conforme figura 15.1.

#### Figura 15.1

| Counteral-Accesses x +     ← → C © prederioring the segment points | mala/                                                   |                                                                        | - 0 ×<br>9. ¢ 🚺 1             |
|--------------------------------------------------------------------|---------------------------------------------------------|------------------------------------------------------------------------|-------------------------------|
|                                                                    | CONTAS<br>UNIDADE GESTORA<br>Norre Completo de Administ | dastro de Obras Púl<br>A DE TESTE<br>Indor Cadastrado no Sistema (adma | blicas (Módulo Jurisdicionado |
| Jakie Obras per l'avcação Indireta                                 | Oleas per Execução Dirota — Oleas Vinci                 | ale Cadestros Bolicitações                                             |                               |
| Nince Pesson F/3                                                   | A.<br>Profissionais                                     |                                                                        |                               |
| Buscar par: 39.337.324/0001-55                                     |                                                         |                                                                        |                               |
| 🔇 Nova 🥜 Alterar 😂 Excluir                                         | 🖶 Relatúrios                                            |                                                                        |                               |
| Cécligo Inclusão Tipo Pessoa                                       | Nome/Rezilo Sociel                                      |                                                                        | Nome Fantasia                 |
| 240 06/10/2015 Juridica                                            | COSINTRUTORA FANTASIA                                   |                                                                        | TESTES                        |
|                                                                    |                                                         |                                                                        |                               |
|                                                                    |                                                         |                                                                        |                               |
|                                                                    |                                                         |                                                                        |                               |
|                                                                    |                                                         |                                                                        |                               |
|                                                                    |                                                         |                                                                        |                               |
| •                                                                  |                                                         |                                                                        |                               |
| 1                                                                  | **                                                      |                                                                        |                               |

# 16. INSERÇÃO DE DADOS APÓS CONCLUSÃO DA CONTRATAÇÃO

Para inserir mais dados e documentos na obra e no contrato, terá que ser excluída a informação de "concluído", fazer as novas inserções e retornar a situação para "concluído".

26

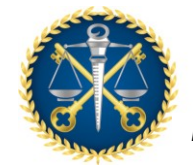

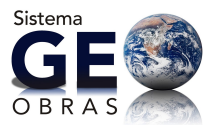

# 17. COMO INSERIR ADITIVO DE PRAZO DE EXECUÇÃO E VALOR

• Clicar no item 3 da aba "Aditivos de Contrato".

### Figura 17.1

| Contrato a constant and and and a constant and a constant and a co | Xaratar Interat              |
|----------------------------------------------------------------------------------------------------|------------------------------|
| PP- 81   Ann: 2017   Velor Initial (P()): 720.006,60   Prove Viginate Initial (day): 105                                                                                                    | 🔍 <u>Vissaliar Listinjäs</u> |
| 👗 Cardenies 🔐 Sthangin 💠 Aditivos de Contrato                                                                                                    |                              |
| m   1. Betalbes do Aditivo                                                                                                    |                              |
| 2. Publicaglio                                                                                                    |                              |
| 3. Valor e Praza de Esecução                                                                                                    |                              |
| 🗶   [ 4. Inserção de Documentos                                                                                                    |                              |
|                                                                                                    |                              |
|                                                                                                    |                              |
|                                                                                                    |                              |
|                                                                                                    |                              |
| 🛫 Ver                                                                                                    | ficar Pendiincias 🛛 🎽 Pechar |

# Clicar em "Selecionar aditivo de Contrato"

# Figura 17.2

| Contrato - Aditivo Value e Facos de Tarcação                                                                                                    |                                                                                    |                           |                        |                              |                               |                            |                |           |                       |
|----------------------------------------------------------------------------------------------------|------------------------------------------------------------------------------------|---------------------------|------------------------|------------------------------|-------------------------------|----------------------------|----------------|-----------|-----------------------|
| 515 B1 A101 20                                                                                                    | NY BE (Ann 2007) wake transi (0.0). 720.004,000   Proce regimes transi (0.0) : 205 |                           |                        |                              |                               |                            |                |           |                       |
| <ul> <li>1 - Dique no facilit. "Deteriore addine de controls" e obtana e origina de larme addines cadantenio.</li> <li>2 - Interne o valor total addato de controls, evente estale.</li> <li>3 - Para interne por consilianza de portonal projet i contigui de larme addines para presonal-o e informe preso de execução addato e valores des serviços sonastites, demonidad e externoritatural, quendo estatema. Caque em "tate".</li> </ul> |                                                                                    |                           |                        |                              |                               |                            |                |           |                       |
| oteca                                                                                                    | Prase<br>Exec.<br>Anterior                                                         | Praes<br>Exec.<br>Aditado | Praze<br>Exec<br>Ateal | Serviços Cont.<br>Aurenaidas | Serviçes Cont.<br>Descensibas | Serviçes<br>EstraCertinata | als status s   | Antertor  | valor staat           |
|                                                                                                    |                                                                                    |                           |                        |                              |                               |                            |                |           |                       |
|                                                                                                    |                                                                                    |                           |                        |                              |                               |                            |                |           |                       |
|                                                                                                    |                                                                                    |                           |                        |                              |                               |                            |                |           |                       |
|                                                                                                    |                                                                                    |                           |                        |                              |                               |                            |                |           |                       |
|                                                                                                    |                                                                                    |                           |                        |                              |                               |                            |                |           |                       |
| Total de Service                                                                                                    | ss Coethetsells                                                                    |                           |                        |                              |                               | Acrescistore - 0.4         | 0 Overescidos  | n 0.00 Ex | tracontratualse 0.00  |
| 🔶 Selectorar                                                                                                    | aditive de com                                                                     |                           |                        |                              |                               |                            | 12 Tarwa Addin | an i      | lens Taeren Jatitives |
| Yaler Intel adda                                                                                                    | fa an contrato                                                                     | 040 📄                     | 0.08                   |                              |                               |                            |                |           |                       |
|                                                                                                    | prairie                                                                            | da anarapita a            | (interfection) -       |                              | sandpro rentrativa            | in charman ideas           |                | 0.00      |                       |
|                                                                                                    | H                                                                                  | viços contratua           | a acreacidose          | 0.00                         | serviços ex                   | the conductive loss        |                | 0.00      |                       |
| valor intellation as contraine 0.00 salar total aditade dealer 0,00 obten ajar 0,00                                                                                                    |                                                                                    |                           |                        |                              |                               |                            |                |           |                       |
| 🛫 Autor 🥖 Limper Campos 🛛 😹 Fachar                                                                                                    |                                                                                    |                           |                        |                              |                               |                            |                |           |                       |

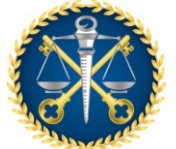

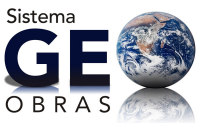

Clicar sobre o aditivo a ser cadastrado (nesse exemplo o Termo Aditivo 1) e selecionar

### Figura 17.3

| Contrato - Valor e Prazo - Seleção de Termo Aditivo 🛛 🗙                                                                 |                                                                                                    |      |            |            |  |  |  |  |
|----------------------------------------------------------------------------------------------------|----------------------------------------------------------------------------------------------------|------|------------|------------|--|--|--|--|
| Nº1 81   Ano: 2017   Valor Inicial (IV\$): 720.000,00   Praco Vigência Inicial (des): 103 🔍 <u>Visualizar Licitação</u> |                                                                                                    |      |            |            |  |  |  |  |
| Selecione o Termo Aditiv                                                                                                | Selecione o Termo Aditivo para o qual deseja interir informações de salor e prazo de ececução e clique no botão "Selecionar". |      |            |            |  |  |  |  |
| Código                                                                                                    | Nº Termo Aditivo                                                                                                    | Ano  | Assinatura | Inclusão   |  |  |  |  |
| 103                                                                                                    | 01 🦯                                                                                                    | 2017 | 20/04/2017 | 16/06/2020 |  |  |  |  |
|                                                                                                    |                                                                                                    |      |            |            |  |  |  |  |
|                                                                                                    |                                                                                                    |      |            |            |  |  |  |  |
|                                                                                                    |                                                                                                    |      |            |            |  |  |  |  |
|                                                                                                    |                                                                                                    |      |            |            |  |  |  |  |
|                                                                                                    |                                                                                                    |      |            |            |  |  |  |  |
|                                                                                                    |                                                                                                    |      |            |            |  |  |  |  |
|                                                                                                    |                                                                                                    |      |            |            |  |  |  |  |
| 🛫 Selecionar                                                                                                    | 🐮 Fechar                                                                                                    |      |            |            |  |  |  |  |

 Irá abrir essa janela, mas terá que selecionar a obra referente ao aditivo a cadastrar (nesse exemplo só tem 1 obra – 81/2017-1)

# Figura 17.4

| respense - admin valor a terrar da terrar la                                                                                                    |                                                                                                 |                           |                         |                              |                               |                              |                     |                        |  |
|----------------------------------------------------------------------------------------------------|-------------------------------------------------------------------------------------------------|---------------------------|-------------------------|------------------------------|-------------------------------|------------------------------|---------------------|------------------------|--|
| Controllo - Addivio Vanie e Praza de Declação X                                                                                                    |                                                                                                 |                           |                         |                              |                               |                              |                     |                        |  |
| Hell ac fevor sets fevore received to the set where there (set) the                                                                                                    |                                                                                                 |                           |                         |                              |                               |                              |                     |                        |  |
| 1 - Gique ne totalo "Selectorar aditive de contrato" e efetae a selegão do termo aditive cedastrado.                                                                                                    |                                                                                                 |                           |                         |                              |                               |                              |                     |                        |  |
| <ol> <li>Process a value label adiale de sentate, quente adato.</li> <li>Process a value label adiale de sentate, quente adato.</li> <li>Process a value label adiado e value de projection de sectadors e registro para selecionà-le e informe prezo de execuçõe adiado e values dos sentacidos e extracontratuais, quento acidement.</li> <li>Cluya are: "Datos".</li> </ol> |                                                                                                 |                           |                         |                              |                               |                              |                     |                        |  |
| Okea                                                                                                    | Prace<br>Exec.<br>Actorior                                                                      | Prase<br>Borc.<br>Aditado | Press<br>Banc.<br>Abasi | Serviças Cant.<br>Acrescidos | Serviços Cont.<br>Decrescidos | Serviçes<br>ExtraContratuais | Value Antoniae      | Value Atual            |  |
| 81/2017-1                                                                                                    | 60                                                                                              |                           | 68                      | 0,00                         | 0.00                          | 0.00                         | 728.800.00          | 720/000.00             |  |
|                                                                                                    |                                                                                                 |                           |                         |                              |                               |                              |                     |                        |  |
|                                                                                                    |                                                                                                 |                           |                         |                              |                               |                              |                     |                        |  |
|                                                                                                    |                                                                                                 |                           |                         |                              |                               |                              |                     |                        |  |
|                                                                                                    |                                                                                                 |                           |                         |                              |                               |                              |                     |                        |  |
|                                                                                                    |                                                                                                 |                           |                         |                              |                               |                              |                     |                        |  |
|                                                                                                    |                                                                                                 |                           |                         |                              |                               |                              |                     |                        |  |
| Total de Dervi                                                                                                    | yan Cantoshasin                                                                                 |                           |                         |                              |                               | Assessides 0,00              | Desrensidaes 0,00 I | Deleasestration 0,00   |  |
| + Selecion                                                                                                    | er aditiva de can                                                                               | trato                     |                         |                              |                               | M <sup>a</sup> T             | erno Aditivo: 1 A   | ne Terrio Adróvei 2017 |  |
| Value total add                                                                                                    | ado ao contrato                                                                                 | (#6)-                     | 0,1                     | DO                           |                               |                              |                     |                        |  |
|                                                                                                    | prizzo de esecução aditada (diari): eerviças contratuais decreacidos                            |                           |                         |                              |                               |                              |                     |                        |  |
|                                                                                                    | serviços contratuais acreacidos: serviços estracontratuais:                                     |                           |                         |                              |                               |                              |                     |                        |  |
|                                                                                                    | valar total aditado ao mericator - 0,00 - valar total aditado obras: - 0,00 - diferençar - 0,00 |                           |                         |                              |                               |                              |                     |                        |  |
| 🛫 Relear                                                                                                    | 🛫 Salar 🤞 Lingar Cangas 🛛 👸 Fashar                                                              |                           |                         |                              |                               |                              |                     |                        |  |

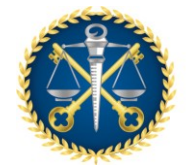

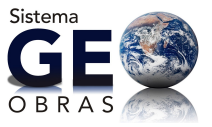

# Selecionando a obra os campos serão ativados a inserção dos dados referentes ao aditivo

# Figura 17.5

| Costado - Aditivo Valor e Praza-de Cancação X                                                                                                    |                                |                                |                                |                               |                    |                       |  |  |
|----------------------------------------------------------------------------------------------------|--------------------------------|--------------------------------|--------------------------------|-------------------------------|--------------------|-----------------------|--|--|
| Nife 81   Anna 2017   Nahr Inicial (Rob. 238-006-00   Perce Violence Inicial Official 105                                                                                                    |                                |                                |                                |                               |                    |                       |  |  |
| <ul> <li>1 - Coquerto tacilo "teresconar estas de contrar" e etetas a seegilo so termo activo cacentrato.</li> <li>2 - Mareira a subre initi adiado de contrato, quendo minito.</li> <li>3 - Para inegri formagina contrato (cacentrato).</li> <li>4 - Para inegri formagina contrato (cacentrato).</li> <li>4 - Para inegri formagina contrato (cacentrato).</li> <li>5 - Para inegri formagina contrato (cacentrato).</li> <li>5 - Para inegri formagina contrato (cacentrato).</li> <li>5 - Para inegri formagina contrato (cacentrato).</li> <li>6 - Para inegri formagina contrato (cacentrato).</li> <li>6 - Para inegri formagina contrato (cacentrato).</li> <li>7 - Para inegri formagina contrato (cacentrato).</li> <li>7 - Para inegri formagina contrato (cacentrato).</li> <li>7 - Para inegri formagina contrato (cacentrato).</li> <li>7 - Para inegri formagina contrato (cacentrato).</li> <li>8 - Para inegri formagina contrato (cacentrato).</li> <li>8 - Para inegri formagina contrato (cacentrato).</li> <li>8 - Para inegri formagina contrato (cacentrato).</li> <li>9 - Para inegri formagina contrato (cacentrato).</li> <li>9 - Para inegri formagina contrato (cacentrato).</li></ul> |                                |                                |                                |                               |                    |                       |  |  |
| obes Prazo Pra<br>Geo: Ese<br>Anterior Add                                                                                                    | c Doc.<br>c Doc.<br>tale Atual | Serviçes Cont.<br>As resultins | Serviças Cont.<br>Desressibles | Serviços<br>BatraContratisais | Valor Antonior     | Value Maad            |  |  |
| 81/2007M 68                                                                                                    | 60                             | 0.00                           | 6.00                           | 0.00                          | 720.000.00         | 720,080.00            |  |  |
|                                                                                                    |                                |                                |                                |                               |                    |                       |  |  |
|                                                                                                    |                                |                                |                                |                               |                    |                       |  |  |
|                                                                                                    |                                |                                |                                |                               |                    |                       |  |  |
|                                                                                                    |                                |                                |                                |                               |                    |                       |  |  |
|                                                                                                    |                                |                                |                                |                               |                    |                       |  |  |
| Total de Serviças Contratuais                                                                                                    |                                |                                |                                | Acrescideer 0.00 De           | overcident 0.00 Ex | tra-contratualis 0.00 |  |  |
| 🔶 Selecionar aditivo de contrato                                                                                                    | )                              |                                |                                | H <sup>a</sup> Term           | a Aditiva I - Ana  | Termo Addivos - 2662  |  |  |
| Valler total aditade as contrato (85):                                                                                                    | 0.0                            |                                |                                |                               |                    |                       |  |  |
| prece de ex                                                                                                    | icução aditado (dias)          |                                | serviços contratus             | ie deorescidore               | 0.00               |                       |  |  |
| emongoe o                                                                                                    | ostratume screendoes           | 0,00                           | serviças ex-                   | STROOMERS                     | 0,08               |                       |  |  |
|                                                                                                    | valor total aditado ao         | contrator 0.00 vale            | e total aditado obrasi         | 6.40 differençer              | 6.00               |                       |  |  |
| 🖋 Salar 🛛 🦂 Dagar Canpo                                                                                                    | E Pechar                       |                                |                                |                               |                    |                       |  |  |

- Insira o aditivo de prazo de execução e os valores acrescidos, decrescidos e extracontratuais, assim irá aparecer o valor da diferença.
- Se o resultado dos acréscimos decréscimos for o mesmo inserido no campo "valor total aditado de contrato" a diferença será zero e a tarja ficará verde, permitindo salvar os dados.

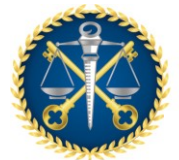

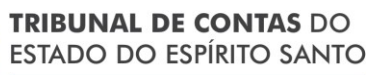

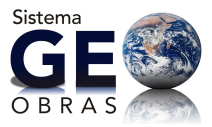

#### Figura 17.6

| Castrato - Aditive Valer e Frazo de Escospilo X                                                                                                    |                                                                                                 |                           |                          |                              |                               |                                             |                                          |                     |  |
|----------------------------------------------------------------------------------------------------|-------------------------------------------------------------------------------------------------|---------------------------|--------------------------|------------------------------|-------------------------------|---------------------------------------------|------------------------------------------|---------------------|--|
| NP3 80   Arct 20                                                                                                    | wei na [Acc. 2007] wier Secal [A]). 720.000,00 [Pace vijleca tercel (das): 203                  |                           |                          |                              |                               |                                             |                                          |                     |  |
| <ul> <li>1 - Orque no tatilo transcorar activo de contrator e efecte o senção co terno activo cadactraco.</li> <li>2 - Informa o veim total activo de contrato, questo-acteir.</li> <li>2 - Para francé informaçãos par alem 2 appleta facelar, e especial para ministral la e informa para de manação adiado e valores dos contepas acemaidos, desenvidos e estemanistas in questa acidement. Orque em "Salve".</li> </ul> |                                                                                                 |                           |                          |                              |                               |                                             |                                          |                     |  |
| Obra                                                                                                    | Praco<br>Execu<br>Antonior                                                                      | Preco<br>Exec.<br>Aditado | Preco<br>Creco<br>Atsail | Bernigen Card.<br>Asressidae | Bereigus Card.<br>Beccessidas | Bereigen<br>BaineContratuais                | Valor Antesior                           | Valer Atval         |  |
| 00/0012-0                                                                                                    | 80                                                                                              | 28                        | 99                       | 38.000,00                    | 13.000,00                     | 40.000,00                                   | 720.000,00                               | 780.000,00          |  |
| Tatal de Serviç                                                                                                    | ori Contratuans<br>r additivo de con                                                            | strato j                  |                          |                              | Acesción: 2                   | 0.000.00 Decrescidos<br>M <sup>a</sup> Terr | a 13.505,50 Barbacos<br>no Addive: 1 Ano | ntrabanes 40.000.00 |  |
| Viales total addite                                                                                                    | ala an castrata                                                                                 | (88)                      | 60.000,0                 | 2                            |                               |                                             |                                          |                     |  |
|                                                                                                    | pas                                                                                             | o de wexução a            | dtado (dase):            | 28                           | serviços contratu-            | an decreacion :                             | 15,008,00                                |                     |  |
|                                                                                                    | **                                                                                              | rviços contratua          | н астентабон             | 20,000,00                    | seniços e                     | itracostrature:                             | 45,068,00                                |                     |  |
|                                                                                                    | nator total aditade ao contrato: 60.000.00 salor total aditade ateas: 60.000.00 diferença: 0.00 |                           |                          |                              |                               |                                             |                                          |                     |  |
| 🛫 Selver 🔄 🍝 Umper Campoo 🛛 🇱 Focher                                                                                                    |                                                                                                 |                           |                          |                              |                               |                                             |                                          |                     |  |

# 18. ATRASOS INDEVIDOS NO PRAZO DE EXECUÇÃO DOS CONTRATOS DE SERVIÇO DE ENGENHARIA

Nos contratos cadastrados no Geo-Obras como "serviço de engenharia" o Sistema tem apresentado falha na contagem do prazo de execução e também no valor total contratado. Portanto, todos os documentos referentes aos aditivos devem ser inseridos e desconsiderado o prazo de execução e valor total apresentado pelo Sistema, assim como os "Avisos".

# 19. CADASTRO DE CONSÓRCIO SEM CNPJ

Nesse caso, cadastre o CNPJ de uma das empresas consorciadas e quando tiver o CNPJ do consórcio (caso seja o vencedor da licitação), faça a alteração no Geo-Obras, antes de cadastrar o contrato.

30

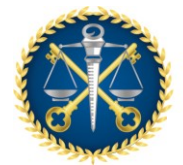

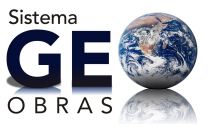

Deverá ser inserido no sistema um documento com a lista de todos os consórcios e suas empresas consorciadas, conforme exemplo abaixo:

# Figura 19.1

| TAL Month To Date Nation And Advantages Av                                                                                                    | these sectors and the sectors and the sectors    |                 | - 2 X     |
|----------------------------------------------------------------------------------------------------|----------------------------------------------------------------------------------------------------|-----------------|-----------|
| <ul> <li>Image and the second second sec</li></ul> | chologistics an gas for several concessor                                                                                                    | tire 💁 teathone | A 🖸 1 🖓 4 |
| Como Mithia - Landinanda — A — — — — — — — — — — — — — — — — —                                                                                                    | ALLE<br>Tradition & Lange le publication de la forma de la fait de la fait de l |                 |           |
|                                                                                                    |                                                                                                    |                 |           |
| Constitution into Lance and a science in an interaction                                                                                                    |                                                                                                    |                 |           |

### 20. CADASTRO DE CONTRATOS POR DISPENSA OU INEXIGIBILIDADE

Nos casos de contratação por dispensa ou inexigibilidade, inicie o cadastro das obras e serviços de engenharia pelo Contrato informando no sistema o tipo de contratação, como no exemplo da figura abaixo:

| Contrain - Detailans                                                                                                    |                      | · · · · · · · · · · · · · · · · · · · |  |  |  |  |  |  |
|----------------------------------------------------------------------------------------------------|----------------------|---------------------------------------|--|--|--|--|--|--|
| Mir 123   Anor 2021   Yelor Initial (NS): 0,00   Prezo Visénde Initial (des):                                                                                                    |                      |                                       |  |  |  |  |  |  |
| <ul> <li>1 – Selectore o tipo de contrategia.</li> <li>2 – Na a recebeta de contrategia, se la tempio atenda de testis "Relacionar Listegia", a ser aquita, internationa e recepta de terrativo, eleparamento de contrategia, se la contrategia de contrategia de contrategi</li></ul> |                      |                                       |  |  |  |  |  |  |
| Disponsa v<br>Vinculado a uma licitação                                                                                                    | Selecionas Licitaçãe |                                       |  |  |  |  |  |  |
| Dispense                                                                                                    | Selectorer           | *                                     |  |  |  |  |  |  |
| Imensigibilidade of                                                                                                    | Selectoner T         |                                       |  |  |  |  |  |  |
| Deta de Assimatura:                                                                                                    | 23                   |                                       |  |  |  |  |  |  |
| Tipe do Objeto:                                                                                                    | Tipe T               |                                       |  |  |  |  |  |  |
| Valor Inicial do Contrato (8.5):                                                                                                    | 9.00                 |                                       |  |  |  |  |  |  |
| Prove de Vigérais de Cardrais (dan):                                                                                                    |                      |                                       |  |  |  |  |  |  |
| Opaartickada da Obras (Drojatos / Karvigna)                                                                                                    |                      |                                       |  |  |  |  |  |  |
| 🛫 Salvar 🛛 🖌 Attestr                                                                                                    | ar )                 |                                       |  |  |  |  |  |  |

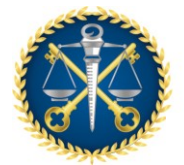

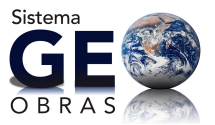

### 21. TAMANHO DOS ARQUIVOS A SEREM INSERIDOS NO SISTEMA

O Sistema Geo-Obras permite a inserção de arquivos de até 30MB. Caso o tamanho do arquivo seja maior, deverá ser inserido em partes.